# Drive Scan Drive Specialist

# Dispositivos de Baja Tensión

## Manual

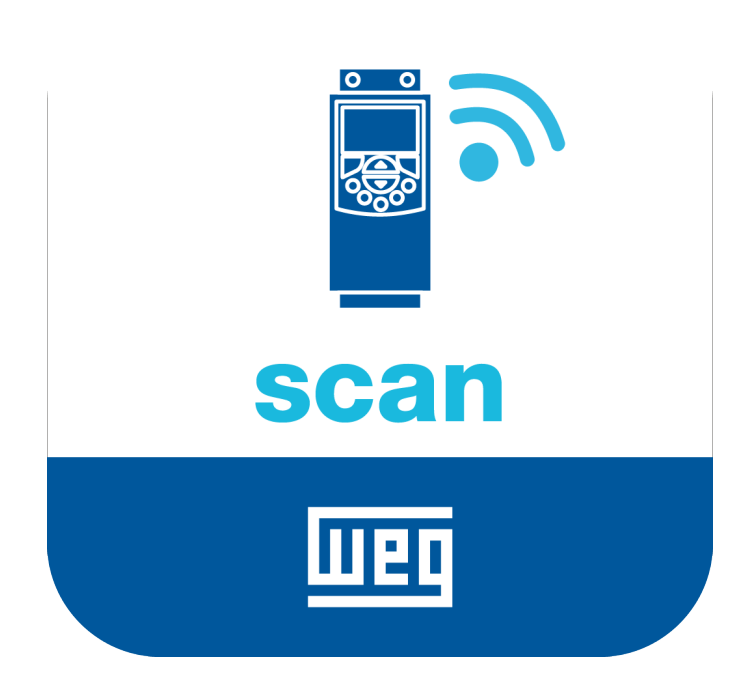

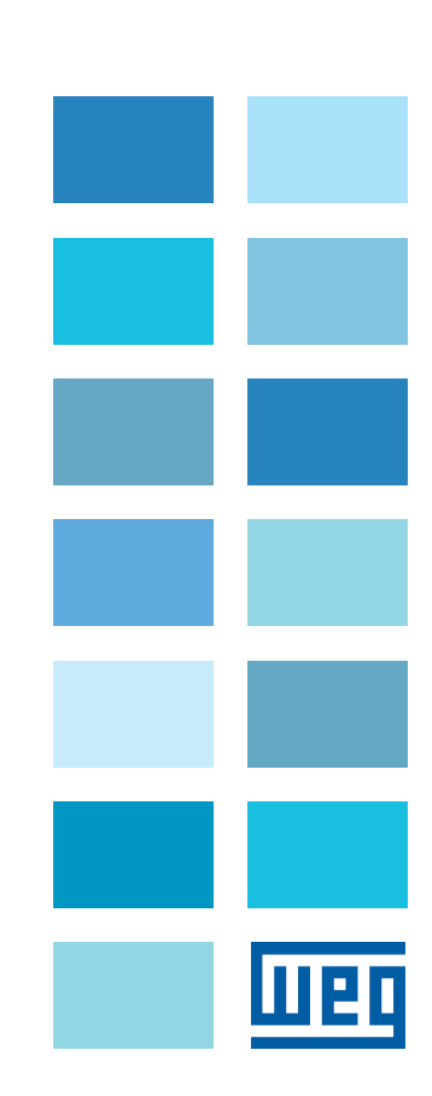

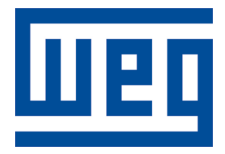

## Manual

Serie: Dispositivos de Baja Tensión

Idioma: Español

Nº del Documento: 10009129161 / 02

Build 02

Produtos: CFW11, CFW100, CFW300, CFW500, CFW700, SRW01, SSW900 y CFW11M

Fecha de la Publicación: 10/2022

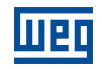

| Versión | Revisión | Descripción       |
|---------|----------|-------------------|
| 1.0x    | 00       | Primera edición.  |
| 1.1X    | 01       | Revisión general. |

## Índice

| 1 | IN'        | TRO   | DUCCIÓN                                    | 1-1        |
|---|------------|-------|--------------------------------------------|------------|
|   | 1.1        | ABRE  | EVIACIONES Y DEFINICIONES                  | 1-1        |
|   | 1.2        | VISIÓ | ÓN GENERAL - Drive Scan Y DRIVE SPECIALIST | 1-2        |
|   |            |       |                                            |            |
| 2 | RE         |       | MENDACIONES DE INSTALACIÓN                 | 2-0        |
|   | 2.1        | VERI  | IFICACIÓN EN LA RECEPCIÓN                  | 2-0        |
|   | 2.2        | INST  | ALACIÓN FÍSICA                             | 2-0        |
|   |            |       |                                            |            |
| 3 | W          | EG M  | OTION FLEET MANAGEMENT                     | 3-1        |
|   | 3.1        | FUNC  | CIONALIDADES Y DOCUMENTACIÓN               | 3-1        |
|   | 3.2        | REGI  | ISTRANDO UN ACTIVO                         | 3-1        |
|   |            | _     |                                            |            |
| 4 | CC         | OMU   | NICACIÓN DEL Drive Scan                    | 4-1        |
| • | 4 1        | СОМ   |                                            | 4_1        |
|   | 4.2        |       | REACES V PROTOCOLOS DE COMUNICACIÓN        |            |
|   | 4.2<br>4.3 | CONF  |                                            |            |
|   | 4.0        | CONF  | IEGURACIONES DE RED                        | 4-2        |
|   | 4.5        |       | IERO DE ACTIVOS MONITOREADOS               | <u></u>    |
|   | 4.6        | BEOI  | LIISITOS DE CONEXIÓN A INTERNET            | 4-2        |
|   | 4.0        | nLac  |                                            |            |
| 5 |            |       | CTANDO LIN FOLIIPO AL Drive Sean           | 5_1        |
| J |            |       |                                            | J-I        |
|   | 5.1        |       |                                            | 5-1        |
|   | 5.2        | 5 0 1 |                                            | 5-1        |
|   |            | 5.2.1 |                                            | 5-1        |
|   |            | 522   |                                            | 5-5        |
|   |            | 5.2.5 |                                            | 5-5        |
|   | 53         |       |                                            | 5-8        |
|   | 5.5        | 531   | PS_485                                     | 5-8        |
|   |            | 532   |                                            | 5-8        |
|   |            | 533   |                                            | 5-0<br>5-0 |
|   | 51         |       |                                            | 5-5        |
|   | 5.4        | 541   | RS-485                                     | 5_11       |
|   |            | 542   | FTHERNET                                   | 5_11       |
|   |            | 543   | POSIBI ES FORMAS DE CONEXIONES             | 5-12       |
|   |            | 544   |                                            | 5_12       |
|   | 55         | CON   |                                            | 5-15       |
|   | 0.0        | 551   | RS-485                                     | 5-15       |
|   |            | 5.5.2 | ETHERNET                                   |            |
|   |            | 5.5.3 | POSIBLES FORMAS DE CONEXIONES              |            |
|   |            | 5.5.4 | MONITOREO                                  | 5-18       |
|   | 5.6        | CON   | VERTIDOR DE FRECUENCIA CFW700              | 5-20       |
|   |            |       |                                            |            |

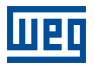

|   |     | 5.6.1 | RS-485                                    |
|---|-----|-------|-------------------------------------------|
|   |     | 5.6.2 | POSIBLE FORMAS DE CONEXIONES 5-20         |
|   | 5.7 | SOFT  | -STARTER SSW900                           |
|   |     | 5.7.1 | RS-485                                    |
|   |     | 5.7.2 | ETHERNET                                  |
|   |     | 5.7.3 | POSIBLES FORMAS DE CONEXIONES 5-24        |
|   |     | 5.7.4 | MONITOREO 5-25                            |
|   | 5.8 | RELÉ  | INTELIGENTE SRW01 5-27                    |
|   |     | 5.8.1 | ETHERNET                                  |
|   |     | 5.8.2 | POSIBLES FORMAS DE CONEXIONES 5-28        |
|   |     | 5.8.3 | MONITOREO 5-28                            |
|   | 5.9 | CON   | /ERTIDOR DE FRECUÊNCIA CFW11 MODULAR 5-30 |
|   |     | 5.9.1 | RS-485                                    |
|   |     | 5.9.2 | ETHERNET                                  |
|   |     | 5.9.3 | POSIBLES FORMAS DE CONEXIONES 5-33        |
|   |     | 5.9.4 | MONITOREO                                 |
|   |     |       |                                           |
| 6 | C   |       | SUBANDO EL Drive Scan EN MEM 6-1          |
| U |     |       |                                           |
|   | _   |       |                                           |
| 7 | DA  | ASHB  | OARD DE MONITOREO7-1                      |
|   | 7.1 | ACCE  | ESO                                       |
|   | 7.2 | FUNC  | CIONALIDADES                              |
|   | 7.3 | PARÁ  | METROS                                    |
|   |     |       |                                           |
| 8 | DF  | RIVE  | SPECIALIST8-1                             |
|   | 8.1 | сом   | PATIBILIDADE                              |
|   | 8.2 | CON   | /ERTIDOR DE FRECUENCIA CFW118-1           |
|   |     | 8.2.1 | Consumo                                   |
|   |     | 8.2.2 | Diagnóstico                               |
|   |     |       |                                           |
|   |     |       |                                           |

| Α | CONFIGURANDO | EL IP | EN | WINDOWS | 10 | <b>A-</b> ( | D |
|---|--------------|-------|----|---------|----|-------------|---|
|---|--------------|-------|----|---------|----|-------------|---|

1

## 1 INTRODUCCIÓN

Este documento aborda los conceptos y configuraciones generales de Drive Scan y Motion Fleet Management para la comunicación y el monitoreo de la línea de inversores de baja tensión WEG.

Para complementar las informaciones contenidas en este documento, consulte también los contenidos relacionados a los siguientes documentos:

- Manuales de los convertidores de frecuencia conectados Drive Scan;
- Manuales de los dispositivos CFW11, CFW100, CFW300 e CFW500, SRW01, SSW900 y CFW-11M;
- Manual de la plataforma WEG Motion Fleet Management.

Todos los manuales están disponibles para download en la central de downloads del sitio de WEG (www.weg.net).

Algunos procedimientos descritos en este manual podrán sufrir alteraciones que no perjudicarán el entendimiento del usuario.

#### **1.1 ABREVIACIONES Y DEFINICIONES**

- MFM WEG Motion Fleet Managment. Plataforma de servicio de nube utilizada en las aplicaciones de IoT de WEG.
- Drive Convertidor de frecuencia.
- Ativo Dispositivo que normalmente tiene un buen valor agregado (convertidor de frecuencia CFW11, por ejemplo.
- Atributo Normalmente un atributo consiste en solamente una variable monitoreada por el Drive Scan publicada en el MFM, no obstante, hay situaciones en las que una variable es subdividida en más de un atributo, como por ejemplo: último valor, valor medio, valor mínimo y valor máximo.
- DHCP Dynamic Host Configuration Protocol. Protocolo que permite que dispositivos recientemente conectados a una red obtenegan una dirección IP automáticamente.
- DNS Sistema responsable por la traducción de direcciones IP a nombre de dominios, y viceversa.
- Ethernet Arquitectura de interconexión para redes locales (IEEE 802.3).
- Firmware Conjunto de instrucciones operacionales que son programadas directamente en el hardware de equipos electrónicos.
- Gateway
   Dispositivo electrónico que permite el flujo de datos entre diversas redes de comunicación.
- Hardware Equipo o dispositivo.
- IoT Internet of Things (internet de las cosas). Tecnología que permite comunicación máquina a máquina, utilizando la conexión con la internet.
- IP Internet Protocol. Protocolo utilizado en la internet para envío de datagramas entre dispositivos en red.
- Login Acción para que el usuario acceda al sistema. Normalmente es necesario ingresar un nombre de usuario y una contraseña.
- Logout Acción que finaliza la conexión del usuario con el sistema.
- MQTT Message Queuing Telemetry Transport. Protocolo de transporte que utiliza la topología publicación/inscripción para transferencia de mensajes leves entre dispositivos.
- Pop-up Ventana de proporción menor a una pantalla, que se localiza encima de la ventana principal.

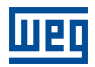

Planta Instalación fabril.

• RS-485 Estándar de interfaz para comunicación serial de modo asíncrono.

- Site Conjunto de plantas.
- Software Programa o conjunto de instrucciones ejecutado por un microcontrolador o por un microprocesador.
- URL Uniform Resource Locator. Dirección web de un recurso disponible en una red.
- Web World Wide Web. Sistema hipertextual que opera a través de internet.
- WLAN Wireless Local Area Network (red local sin cable).

#### 1.2 VISIÓN GENERAL - DRIVE SCAN Y DRIVE SPECIALIST

El Drive Scan consiste en un sistema compuesto por el gateway Drive Scan y por la plataforma WEG Motion Fleet Management, teniendo como objetivo realizar el monitoreo de informaciones de activos, colaborando con el mantenimiento de éstos.

El Drive Scan tiene un firmware dedicado responsable por la integración de los activos con la plataforma MFM, realizando diversas funciones importantes, como:

- Registro en la plataforma MFM;
- Lectura de cada activo conectado;
- Tratamientos de los datos leídos;
- Almacenamiento de los datos por hasta 30 días, en caso de desconexión con el MFM;
- Publicación de los datos mostrados para la plataforma MFM;
- Tiene código inteligente Drive Scan-DSLV-2P2SE-W-POE, item 15474014.

El Drive Specialist (Capítulo 8) agrega al Drive Scan funcionalidades avanzadas de diagnóstico e informaciones sobre el consumo de energía del CFW11.

1

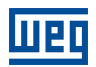

### 2 RECOMENDACIONES DE INSTALACIÓN

Este manual contiene las informaciones necesarias para una correcta instalación, configuración y uso del Drive Scan. El documento fue desarrollado para uso de profesionales con capacitación o cualificación técnica adecuadas para operar este tipo de producto. No seguir las instrucciones del manual del producto puede ocasionar accidentes operacionales, daños al dispositivo, además de la cancelación de la garantía. La correcta definición de las características del ambiente y de la aplicación es de responsabilidad del usuario.

#### 2.1 VERIFICACIÓN EN LA RECEPCIÓN

Al recibir el Drive Scan, verifique si el embalaje contiene los ítems listados abajo. La Figura 2.1 ilustra los accesorios contenidos en el embalaje.

- 1x WCD Drive Scan,
- 2x antena WiFi,

2

• 1x Fuente de alimentación 12V + 2x plug de tomacorriente.

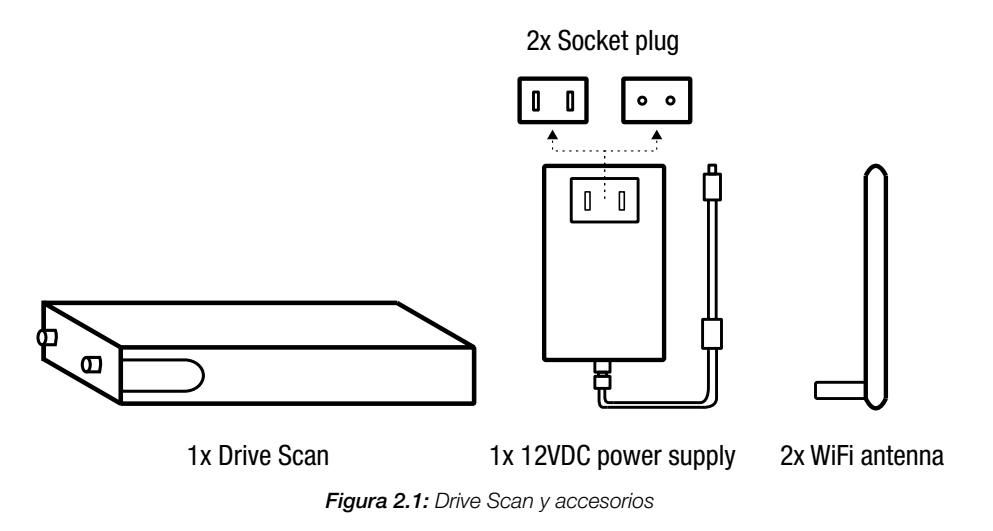

#### 2.2 INSTALACIÓN FÍSICA

Instalar el Drive Scan es una tarea simple. Baste seguir los pasos listados abajo.

- 1. Inserte las dos antenas, una en cada entrada.
- 2. Inserte uno de los plugs de tomacorriente (a su criterio) en la fuente de alimentación e inserte el cable en la entrada de alimentación del Drive Scan.
- 3. Instalación en tablero:
  - a) Posicione el Drive Scan en la base del tablero y energícelo en algún tomacorriente.
  - b) O, en caso de que sea posible, encaje el Drive Scan en el riel DIN del tablero.

![](_page_9_Figure_1.jpeg)

Figura 2.2: Instrucciones para la instalación física del Drive Scan

![](_page_9_Picture_3.jpeg)

Шеп

#### ¡ATENCIÓN!

Asegúrese de alimentar el Drive Scan con tensión en el rango de 110V a 220V (con frecuencia de red de 50 a 60Hz).

La instalación y configuración de la comunicación del Drive Scan con los dispositivos WEG, así como las configuraciones de la plataforma, son puestas en los capítulos siguientes.

![](_page_10_Picture_1.jpeg)

### **3 WEG MOTION FLEET MANAGEMENT**

#### 3.1 FUNCIONALIDADES Y DOCUMENTACIÓN

La plataforma WEG Motion Fleet Management es el sistema IoT de WEG responsable por realizar la interacción del usuario en un ambiente seguro. Entre otras cosas, la plataforma tiene como principales funciones:

- Gestión de cuentas y de usuarios;
- Edición de plantas y sitios;
- Solicitud de suscripciones;
- Registro de activos;
- Presentación en dashboard de cada activo;
- Presentación de indicadores de desempeño;
- Gestión de mantenimiento;
- Diagnóstico de salud completo del activo (solamente con la suscripción del Drive Specialist para el convertidor de frecuencia CFW-11);
- Estimativa y predicción de variables a través del Drive Specialist.

Acceda a la plataforma WEG Motion Fleet Management a través del link https://mfm.wnology.io,realice su registro y baje el manual del MFM. Para eso, basta seleccionar la opción "Manual" del menú "Usuario", ubicado en el ángulo superior derecho de la página, conforme la Figura 3.1.

![](_page_11_Figure_14.jpeg)

Figura 3.1: Acceso al manual del MFM

Durante la lectura del manual del MFM, aproveche para organizar el sitio y las plantas. Luego de eso será posible registrar sus activos en la plataforma. eso facilitará la configuración inicial del Drive Scan, que será detallado en el Capítulo 6.

#### 3.2 REGISTRANDO UN ACTIVO

Antes de registrar un activo, es necesario registrar el Drive Scan en la plataforma WEG Motion Fleet Management, como es explicado en el Capítulo 6.

#### Paso 1 En el web browser, acceda al sitio https://mfm.wnology.io.

Digite su e-mail y contraseña y haga clic en el botón "Entrar", según la Figura 3.2.

En caso de que no tenga una cuenta, cree una a través del link "Crear cuenta".

![](_page_12_Picture_5.jpeg)

#### E-mail

e.g. test.user@example.com

#### Password

| Forgot your password? |  |  |
|-----------------------|--|--|
|                       |  |  |

SIGN IN

Don't have an account yet? Sign up

Figura 3.2: Accediendo a la plataforma WEG MFM

Paso 2 Haga clic en el menú, seleccionando la opción "REGISTRO Y EDICIÓN"..

UPC

Haga clic na opção en la opción "Dispositivo", conforme la Figura 3.3.

| Motion Flee           | t Management |
|-----------------------|--------------|
| A HOME PAGE           | System       |
| M SYSTEMS             | Device       |
| + REGISTER AND UPDATE |              |
| CUSTOMERS             |              |
|                       | _            |
| ≓ EXCHANGE            | _            |
| LUSERS                | _            |
|                       |              |
| CONTACT               |              |

Figura 3.3: Registrando un nuevo dispositivo

Paso 3 Haga clic en el botón "AGREGAR", conforme la Figura 3.4.

| Motion Fleet Management |           | <u>ب</u>  |
|-------------------------|-----------|-----------|
| Devices                 | + DEVICES | ≓ TO MOVE |
|                         |           |           |

Figura 3.4: Agregando un dispositivo

Paso 4 Seleccione la opción "Drive" y haga clic en el botón "Registro", conforme la Figura 3.5.

#### **Register Device**

![](_page_13_Figure_10.jpeg)

Figura 3.5: Agregando un drive

3

![](_page_14_Picture_1.jpeg)

Paso 5

![](_page_14_Picture_3.jpeg)

 DRIVE-SCAN-27:F1:7E

 The Edge Drive Scan listed here are those previously registered on WEG Motor Fleet Management.
 CONTINUE

Figura 3.6: Agregando un drive

Paso 6 Haga clic en el botón "AGREGAR", conforme la Figura 3.7.

![](_page_14_Picture_7.jpeg)

Figura 3.7: Agregando un drive en el MFM

![](_page_15_Picture_1.jpeg)

#### Paso 7 Ingrese el nombre de su dispositivo.

Seleccione el modo de conexión de su dispositivo con el Drive Scan.

En la Figura 3.8 fue escogida la opción RS-485. Las configuraciones siguientes están relacionadas a esa elección.

| Drive Registration                  | ×      |
|-------------------------------------|--------|
| ✓ Edge Drive Scan Status Connected  |        |
| Name                                |        |
| MyCFW11                             |        |
| Drive connection mode on the Edge 🕚 |        |
| ⊖ Ethernet (ETH1)                   |        |
| Drive Modbus Address (Unit ID)      |        |
| 1                                   | 0      |
| Device Data: Identify               |        |
| Model                               |        |
| CFW-11                              |        |
| Serial number                       |        |
| 1234567890                          | 0      |
|                                     |        |
| SAVE                                | CANCEL |

Figura 3.8: Registrando el drive

Configure la dirección modbus del drive.

Seleccione el modelo del dispositivo (activo).

Digite el número de serie del activo.

Haga clic en el botón "GUARDAR".

**Paso 8** Haga clic en el nombre de su activo para visualizar el dashboard, conforme la Figura 3.9.

|                   |             |               |            |                |   |            | O Return |
|-------------------|-------------|---------------|------------|----------------|---|------------|----------|
| Registere         | ed Drives   |               |            |                |   | + ADD      | C        |
| DRIVE-SCAN-27:    | F1:7E       |               |            |                |   |            |          |
| Name 🕴            | Connection  | Model         | ♦ Serial ♦ | Identification | ¢ | State 🔶    | Actions  |
| MyCFW11           | UnitID:1    | SRW-01        | 1234567890 | -              |   | Enabled •• | •        |
| Showing 1 to 2 of | 2 rows 25 • | rows per page |            |                |   |            |          |

Figura 3.9: Lista de drives registrados al Drive Scan en el MFM

**A** D.....

![](_page_16_Picture_1.jpeg)

#### Paso 9 La Figura 3.10 presenta el dashboard del drive recién registrado en el MFM.

![](_page_16_Figure_3.jpeg)

Figura 3.10: Dashboard del drive registrado en el MFM

## 4 COMUNICACIÓN DEL DRIVE SCAN

#### 4.1 COMPATIBILIDADES

Para el establecimiento de la comunicación entre el Drive Scan y el convertidor, asegúrese de que cada sistema posea una versión adecuada. Las compatibilidades de las versiones de los componentes del sistema del Drive Scan puede ser vista conforme la Tabla 4.1.

|                            |         |         |        |         |         |      |      |       | 1       |          |         |         |
|----------------------------|---------|---------|--------|---------|---------|------|------|-------|---------|----------|---------|---------|
|                            | v0.0.1  | v0.0.   | 5 I V  | v0.0.8  | v0.1.x  | .    | v0.3 | 3.x   | v0.4.x  | v0.5     | .x v    | 1.x.x   |
| Scan Application           |         | x       | )      | ×       | x       |      | х    |       | x       | Х        | X       |         |
|                            | v1.0.0  | v1.1.0  | v1.2.0 | v1.3.0  | v1.4.0  | v1.  | 5.0  | v1.6. | ) v1.7. | 0 v1.8.x | v1.9.x  | 2.x.x   |
| WCD ED300 DSMV             |         |         |        | Х       | Х       | X    |      | Х     | X       | X        | X       | X       |
|                            | v1.00   | v1.10   | v1.17  | v1.18   | v1.19   | v1.  | 2x   | v1.6. | ) v1.7. | 0 v1.8.x | v1.9.x  | 2.x.x   |
| Wnology/Edge-Agent         |         |         | х      | х       | х       | x    |      | х     | x       | x        | x       | x       |
|                            | v1.0.xx | v1.1.xx | v1.2.  | xx v1.3 | .xx v1. | 4.xx | v1.  | 5.xx  | v1.6.0x | v1.7.0xx | v1.8.xx | v1.9.xx |
| Motion Fleet<br>Management |         | x       | x      | x       | x       |      | x    |       | x       | x        | x       | x       |

Tabla 4.1: Compatibilidad de versiones para la comunicación con el Drive Scan

Las compatibilidades de cada producto con el Drive Scan pueden ser vistas en sus respectivas secciones, en el Capítulo 5.

#### 4.2 INTERFACES Y PROTOCOLOS DE COMUNICACIÓN

La conexión del Drive Scan Drive Scan con los activos es hecha a través de una de las siguientes interfaces de comunicación, conforme la Figura 4.1:

- Puerto Ethernet GbE1 (1), utilizando el protocolo Modbus-TCP;
- Puerto RS-485 (2), utilizando el protocolo Modbus-RTU.

![](_page_17_Figure_11.jpeg)

Figura 4.1: Interfaces de comunicación del Drive Scan Drive Scan

#### 4.3 CONECTOR RS-485

La Figura 4.2 describe las señales de los pines del conector RS-485 del Drive Scan.

| Pin | Signal  | RJ11                                |
|-----|---------|-------------------------------------|
| 1   | RS485 - |                                     |
| 2   | GND     |                                     |
| 3   | RS485 + |                                     |
| 4   | RS485 + |                                     |
| 5   | GND     | │ <mark>└─<del>/</del>//\\\\</mark> |
| 6   | RS485 - |                                     |
|     |         | 120 700                             |

Figura 4.2: Drive Scan Scan Drive RS-485 Connector Signals

#### 4.4 CONFIGURACIONES DE RED

Todos los equipos conectados a las redes físicas, sea por RS-485 o por Ethernet, precisan estar configurados con el mismo baudrate, bits de datos, paridad y stop bits, para que la respectiva red funcione correctamente.

#### 4.5 NÚMERO DE ACTIVOS MONITOREADOS

El Drive Scan Drive Scan permite conectar y monitorear hasta 10 activos en la red RS-485 y hasta 10 activos en la red Ethernet, totalizando un máximo de 20 activos. En el Capítulo 5 son tratadas las configuraciones y formas posibles de conexión de los convertidores de frecuencia de baja tensión al Drive Scan.

En el caso del SRW01, el Drive Scan Drive Scan permite conectar y monitorear hasta 20 relés en la red Ethernet. Observación: sólo es posible monitorear el SRW01 en los modelos Ethernet. En el Capítulo 5.8 son tratadas las configuraciones y formas posibles de conexión del relé al Drive Scan.

#### 4.6 REQUISITOS DE CONEXIÓN A INTERNET

Para el correcto funcionamiento del Drive Scan y de la conexión con la nube MFM, la red del cliente debe cumplir algunos requisitos y liberaciones.

**Nota**: Para liberación de las direcciones, puertos y acceso a internet, solicitar al equipo de TI responsable por la red.

- La red del usuario no debe poseer VPN ni PROXY;
- Los puertos de la Tabla 4.2 y las direcciones de IP de la Tabla 4.3 deben ser accesibles.

 Tabla 4.2: Direcciones necesarios para la comunicación del Drive Scan con el MFM

| Destino               | IP                 | Objetivo                                        |
|-----------------------|--------------------|-------------------------------------------------|
| broker.app.wnology.io | 3.234.136.81       | Envío de datos y mediciones al<br>MFM           |
| *.wnology.io          | 3.227.206.235      | Intercambio de datos con el<br>MFM              |
| api.app.wnology.io    | 52.22.246.163      | Solicitudes de servicio<br>relacionadas con MFM |
| hub.docker.com        | Dirección dinámica | Mantenimiento del Edge-Agent                    |
| nexus3.weg.net        | Dirección dinámica | Actualización del firmware                      |

Tabla 4.3: Puertos necesarios para la comunicación del Drive Scan con el MFM

| Protocolo | Porta | Objetivo                        |
|-----------|-------|---------------------------------|
| TCP       | 443   | Actualización/Soporte del Drive |
| TCP       | 8883  | Scan y envío de datos al MFM    |

![](_page_20_Picture_1.jpeg)

### 5 CONECTANDO UN EQUIPO AL DRIVE SCAN

#### 5.1 RECOMENDACIONES DE CONEXIÓN VÍA RS-485

Al conectar el Drive Scan en algún equipo WEG vía serial (RS-485), se debe tener terminaciones en los puntos externos de la conexión. En casos donde ambos extremos sean dispositivos de las líneas CFW, SSW o MVW, las interfaces de éstos ya poseen llaves para la habilitación de los resistores de terminación.

En caso de que el ED300 esté en un extremo, se recomienda usar un módulo de terminación externo, como los listados abajo:

- PSB-TERMINATOR-PB-TBUS (de Phoenix Contact);
- 6ES7972-6DA00-0AA0 (Siemens);
- AT303 (Smar)

La situación puede ser ilustrada conforme la Figura 5.1.

![](_page_21_Figure_9.jpeg)

Figura 5.1: Red ModBus RTU con el Drive Scan en una de las extremidades

#### 5.2 CONVERTIDOR DE FRECUENCIA CFW11

#### 5.2.1 RS-485

Para conectar el CFW11 al Drive Scan vía interfaz de comunicación RS-485, utilizando el protocolo Modbus- RTU, es necesario instalar en el CFW11 uno de los siguientes accesorios listados en la Tabla 5.1, respetando la versión mínima permitida del firmware del CFW11.

La central de downloads de WEG, que puede ser accedida a través del link www.weg.net, es un canal que permite al usuario encontrar una vasta gama de documentos sobre los equipos y accesorios WEG, además de guías instalación. Para informaciones adicionales sobre la comunicación RS-485 del CFW11, busque por "cfw11 rs485" y acceda al manual "CFW11 - Manual de la Comunicación Serial RS-232/RS-485 del CFW11". Para informaciones sobre las configuraciones e instalación del PLC11-01 y PLC11-02, busque por la palabra clave "PLC11", en la central de downloads.

5

Es muy importante activar en los extremos de la red RS-485 los resistores de terminación.

| Acessório    |        | Item<br>WEG | Firmware<br>CFW11 | Parámetros | Conector | Señal               |
|--------------|--------|-------------|-------------------|------------|----------|---------------------|
| RS485-01     |        | 10051957    |                   |            | 1        | RxD/TxD negativo    |
|              | · inne |             |                   | Tabla 5.2  | 2        | RxD/TxD positivo    |
| CAN/RS485-01 |        | 10051960    |                   |            | 3        | GND (0V aislado)    |
|              |        |             |                   |            | 4        | Tierra (blindaje)   |
| PLC11-01     |        | 11008911    | > V3.14           | Tabla 5.25 | XC31:8   | RxD/TxD negativo    |
| PLC11-02     |        | 11094251    | _                 |            | XC31:9   | RxD/TxD positivo    |
|              |        |             | 1                 | +5V        |          |                     |
| RS-485-05    | 1100   | 11008161    |                   | Tabla 5.2  | 5        | GND                 |
|              |        |             |                   |            | 8        | RxD/TxD             |
|              |        |             |                   |            | 9        | RxD/TxD (invertido) |

Tabla 5.1: Accesorios de medio físico RS-485 del CFW11 compatibles con protocolo Modbus RTU

Tabla 5.2: Parámetros relacionados a los accesorios RS485-01, CAN/RS485-01 y RS485-05

| Parámetro | Descripción                                         | Rango de valores                                                                                                    |
|-----------|-----------------------------------------------------|----------------------------------------------------------------------------------------------------|
| P0308     | Dirección serial                                    | 1 a 247                                                                                                    |
| P0310     | Tasa comunicación serial                            | 0 = 9600 bps<br>1 = 19200 bps<br>2 = 38400 bps<br>3 = 57600 bps                                                                                                    |
| P0311     | Configuración de los bytes de la interfaz<br>serial | 0 = 8 bits, sin paridad, 1 stop bit<br>1 = 8 bits, paridad par, 1 stop bit<br>2 = 8 bits, paridad impar, 1 stop bit<br>3 = 8 bits, sin paridad, 2 stop bits<br>4 = 8 bits, paridad par, 2 stop bits<br>5 = 8 bits, paridad impar, 2 stop bits |
| P0312     | Protocolo serial                                    | 2 = Modbus RTU                                                                                                    |
| P0313     | Acción para error de comunicación                   | 0 = Inactivo<br>1 = Para por rampa<br>2 = Deshabilita general<br>3 = Pasa LOCAL<br>4 = LOCAL mantiene habilitado<br>5 = Causa falla                                                                                                    |
| P0314     | Watchdog serial                                     | 0,0 a 999,0 s                                                                                                    |
| P0316     | Estado de la interfaz serial                        | 0 = Inactivo<br>1 = Activo<br>2 = Error de Watchdog                                                                                                    |

#### Tabla 5.3: Parámetros relacionados a los accesorios PLC11-01 y PLC11-02

| Parámetro | Descrição                | Faixa de valores                                                                               |
|-----------|--------------------------|------------------------------------------------------------------------------------------------|
| P1280     | Protocolo serial         | 1 = Modbus RTU (Esclavo)                                                                       |
| P1281     | Dirección serial         | 1 a 247                                                                                        |
| P1282     | Tasa comunicación serial | 0 = 1200 bps<br>1 = 2400 bps<br>2 = 4800 bps<br>3 = 9600 bps<br>4 = 19200 bps<br>5 = 38400 bps |

| Parámetro | Descrição                         | Faixa de valores                                                                                                    |
|-----------|-----------------------------------|----------------------------------------------------------------------------------------------------|
| P1283     | Configuración comunicación serial | 0 = 8 bits, sin paridad, 1 stop bit<br>1 = 8 bits, paridad par, 1 stop bit<br>2 = 8 bits, paridad impar, 1 stop bit<br>3 = 8 bits, sin paridad, 2 stop bits<br>4 = 8 bits, paridad par, 2 stop bits<br>5 = 8 bits, paridad impar, 2 stop bits |
| P1284     | Watchdog serial                   | 0,0 a 999,0 s                                                                                                    |

Tabla 5.3: Parámetros relacionados a los accesorios PLC11-01 y PLC11-02

Una red RS-485 entre los convertidores CFW11, utilizando todos los módulos de comunicación, puede ser ilustrada conforme la Figura 5.3.

![](_page_23_Figure_5.jpeg)

Figura 5.2: Red RS-485 entre varios CFW11 y un Drive Scan

Se puede notar que las señales de la RS-485 (positiva, negativa y tierra) de cada convertidor deben compartir entre sí el mismo punto o nudo. Por ejemplo, las señales negativas (A-) de los convertidores 1, 2, 3 y 4 deben estar conectadas en el mismo nudo. Lo mismo debe ocurrir para las señales positiva (B+) y GND (si hay). Es importante recordar que los convertidores en red RS-485 deben poseer direcciones seriales distintas.

#### 5.2.2 ETHERNET

Para conectar al Drive Scan vía interfaz de comunicación Ethernet GbE1, utilizando el protocolo Modbus TCP, es necesario instalar en el CFW11 uno de los siguientes accesorios listados en la Tabla 5.4. También es importante observar en la Tabla 5.4 los siguientes ajustes:

- El número máximo de clientes conectados simultáneamente al accesorio;
- La versión mínima compatible del Drive Scan con el firmware del CFW11.

Para informaciones adicionales, consulte el documento "Módulos de Comunicación Anybus-CC" del CFW11, que puede ser encontrado en la central de downloads del sitio www.weg.net buscando por la palabra clave "anybus-cc".

Tabla 5.4: Accesorios de medio físico Ethernet del CFW11 compatibles con protocolo Modbus TCP

| Accesorio       |          | Item WEG      | Clientes<br>Modbus TCP | Firmware<br>CFW11 | Parámetros |
|-----------------|----------|---------------|------------------------|-------------------|------------|
| MODBUSTCP-05    | - 10 - A | 11550476 (1P) | Hasta 4                |                   |            |
| (1 o 2 puertos) |          | 14033951 (2P) |                        |                   |            |
| ETHERNETIP-05   | CA A     | 10933688 (1P) |                        | > V6.00           | Tabla 5.27 |
| (1 o 2 puertos) |          | 12272760 (2P) | Hasta 2                |                   |            |
| PROFINETIO-05   | 22       | 11550548      |                        |                   |            |

#### Tabla 5.5: Parámetros relacionados a los accesorios MODBUSTCP-05, ETHERNETIP-05 y PROFINETIO-05

| Parámetro | Descripción                      | Rango de valores                                                                                                    |
|-----------|----------------------------------|----------------------------------------------------------------------------------------------------|
| P0723     | Identificación de la Anybus      | 0 = Inactivo<br>10 = RS485<br>19 = EtherNet/IP<br>21 = Modbus TCP<br>23 = PROFINET IO<br>Outro = no compatible con el Drive Scan        |
| P0724     | Estado de la comunicación Anybus | 0 = Inativo<br>1 = Não suportado<br>2 = Erro de acesso<br>3 = Offline<br>4 = Online                                                     |
| P0725     | Dirección da Anybus              | 0 a 255                                                                                                    |
| P0840     | Estado Anybus                    | 0 = Setup<br>1 = Init<br>2 = Wait Comm<br>3 = Idle<br>4 = Data Active<br>5 = Error<br>6 = Reserved<br>7 = Exception<br>8 = Access Error |
| P0841     | Tasa de comunicación Ethernet    | 0 = Auto 1 = 10 Mbps, half duplex<br>2 = 10 Mbps, full duplex<br>3 = 100 Mbps, half duplex<br>4 = 100 Mbps, full duplex                 |
| P0842     | Timeout Modbus TCP               | 0 a 655 s                                                                                                    |
| P0843     | Configuración de la dirección IP | 0 = Parámetros<br>1 = DHCP<br>2 = DCP<br>3 = IPconfig                                                                                   |
| P0844     | Dirección IP1                    | 0 a 255                                                                                                    |
| P0846     | Dirección IP2                    | 0 a 255                                                                                                    |
| P0847     | Dirección IP3                    | 0 a 255                                                                                                    |
| P0848     | Dirección IP4                    | 0 a 255                                                                                                    |

| Parámetro | Descripción                 | Rango de valores                                     |
|-----------|-----------------------------|------------------------------------------------------|
| P0848     | CIDR (máscara de la subred) | $\begin{array}{llllllllllllllllllllllllllllllllllll$ |
| P0849     | Gateway 1                   | 0 a 255                                              |
| P0850     | Gateway 2                   | 0 a 255                                              |
| P0851     | Gateway 3                   | 0 a 255                                              |
| P0852     | Gateway 4                   | 0 a 255                                              |

Tabla 5.5: Parámetros relacionados a los accesorios MODBUSTCP-05, ETHERNETIP-05 y PROFINETIO-05

Una red Ethernet entre los convertidores CFW11, utilizando todos los módulos de comunicación, puede ser ilustrada conforme la Figura 5.3.

![](_page_25_Figure_5.jpeg)

Figura 5.3: Red Ethernet entre varios CFW11 y un Drive Scan

Se puede notar que para establecer una red con más de un convertidor, es necesaria la utilización de un conmutador de red, más conocido como switch. Es importante recordar que los convertidores en red Ethernet deben poseer valores de IP distintos.

#### 5.2.3 POSIBLES FORMAS DE CONEXIONES

Las formas posibles de conectar el CFW11 al Drive Scan pueden ser ilustradas conforme la Figura 5.4.

![](_page_26_Figure_2.jpeg)

Figura 5.4: Conexiones posibles con el CFW11

![](_page_26_Picture_4.jpeg)

#### ;ATENCIÓN!

El Drive Scan solamente puede ser conectado a internet utilizando el puerto Ethernet GbE0 si la red no posee proxy.

#### 5.2.4 MONITOREO

El Drive Scan monitorea continuamente los parámetros del CFW11 especificados en la Sección 5.2.4.1 Atributos Monitoreados Cíclicamente por el CFW11 en la página 5-7.

Al fin de un ciclo de todas esas lecturas, así como de los demás activos conectados al Drive Scan, un nuevo ciclo de lecturas es iniciado automáticamente.

Los parámetros leídos son transformados en atributos, que pueden ser:

- Solamente en la inicialización;
- Último valor leído;
- Valor medio;
- Valor mínimo;
- Valor máximo.

Cada 5 minutos el Drive Scan publica los atributos para la plataforma WEG Fleet Management. En caso de que haya alguna falla de conexión con la internet, el Drive Scan almacena los datos por hasta 30 días en la memoria interna, haciendo las publicaciones cuando la conexión es reestablecida.

En caso de falla en el CFW11, el Drive Scan publica los parámetros especificados en la Sección 5.2.4.2 Atributos Monitoreados en Eventos por el CFW11 en la página 5-7 de modo asíncrono, o sea, sin aguardar el período de cíclico normal de publicación.

| Parâmetro | Descrição              | Atributo                                                    | Tipo de aquisição                           | Classe         |
|-----------|------------------------|-------------------------------------------------------------|---------------------------------------------|----------------|
| P0202     | Control type           | controlType                                                 | Inicialização                               |                |
| P0295     | Inverter rated current | inverterRatedCurrent                                        | Inicialização                               |                |
| P0296     | Inverter rated voltage | inverterRatedVoltage                                        | Inicialização                               |                |
| P0401     | Motor rated current    | motorRatedCurrent                                           | Inicialização                               | identification |
| P0402     | Motor rated speed      | motorRatedSpeed                                             | Inicialização                               | Identification |
| P0400     | Motor rated voltage    | motorRatedVoltage                                           | Inicialização                               |                |
| P0023     | Software version       | softwareVersion                                             | Inicialização                               |                |
| P0297     | Switching frequency    | switchingFrequency                                          | Inicialização                               |                |
| P0001     | Motor speed reference  | motorSpeedReferenceAvg                                      | Valor médio                                 | etatue         |
| P0680     | Status word            | statusWord                                                  | Último valor                                | Status         |
| P0042     | Enabled hours          | enabledHours                                                | Último valor                                |                |
| P0048     | Present alarm          | presentAlarm                                                | Último valor                                | diagnostic     |
| P0049     | Present fault          | presentFault                                                | Último valor                                |                |
| P0004     | DC link voltage        | dcLinkVoltageAvg<br>dcLinkVoltageMin<br>dcLinkVoltageMax    | Valor médio<br>Valor mínimo<br>Valor máximo |                |
| P0003     | Motor current          | motorCurrentAvg<br>motorCurrentMin<br>motorCurrentMax       | Valor médio<br>Valor mínimo<br>Valor máximo |                |
| P0005     | Motor frequency        | motorFrequencyAvg<br>motorFrequencyMin<br>motorFrequencyMax | Valor médio<br>Valor mínimo<br>Valor máximo |                |
| P0037     | Motor overload         | motorOverloadAvg<br>motorOverloadMin<br>motorOverloadMax    | Valor médio<br>Valor mínimo<br>Valor máximo |                |
| P0002     | Motor speed            | motorSpeedAvg                                               | Valor médio                                 |                |
| P0009     | Motor torque           | motorTorqueAvg<br>motorTorqueMin<br>motorTorqueMax          | Valor médio<br>Valor mínimo<br>Valor máximo |                |
| P0007     | Motor voltage          | motorVoltageAvg<br>motorVoltageMin<br>motorVoltageMax       | Valor médio<br>Valor mínimo<br>Valor máximo |                |
| P0010     | Output power           | outputPowerAvg<br>outputPowerMin<br>outputPowerMax          | Valor médio<br>Valor mínimo<br>Valor máximo |                |
| P0030     | Module temperature     | moduleTemperatureAvg                                        | Valor médio                                 | temperature    |
| P0018     | Analog input 1         | analogInput1                                                | Último valor                                |                |
| P0019     | Analog input 2         | analogInput2                                                | Último valor                                |                |
| P0014     | Analog output 1        | analogOutput1 Último valor                                  |                                             | ie             |
| P0015     | Analog output 2        | analogOutput2 Último valor                                  |                                             |                |
| P0012     | Digital inputs         | digitalInputs                                               | Último valor                                |                |
| P0013     | Digital outputs        | digitalOutputs                                              | Último valor                                |                |

#### 5.2.4.1 Atributos Monitoreados Cíclicamente por el CFW11

#### 5.2.4.2 Atributos Monitoreados en Eventos por el CFW11

| Parámetro | Descripción                                   | Atributo          | Tipo de adquisición | Classe |
|-----------|-----------------------------------------------|-------------------|---------------------|--------|
| P0090     | Corriente en la Última Falla                  | faultCurrent      | Último valor        | Evento |
| P0091     | Bus CC en la Última Falla                     | faultCC           | Último valor        | Evento |
| P0092     | Velocidad enla Última Falla                   | faultVelocity     | Último valor        | Evento |
| P0093     | Referência en la Última Falla                 | faultReference    | Último valor        | Evento |
| P0094     | Frecuencia en la Última Falla                 | faultFrequency    | Último valor        | Evento |
| P0095     | Tensión del Motor en la Última Falla          | faultVoltageMotor | Último valor        | Evento |
| P0096     | Estados de las Entradas Digitales en la Falla | faultDI           | Último valor        | Evento |

![](_page_28_Picture_1.jpeg)

#### 5.3 CONVERTIDOR DE FRECUENCIA CFW100

#### 5.3.1 RS-485

Para conectar el CFW100 al Drive Scan, vía interfaz de comunicación RS-485, utilizando el protocolo Modbus-RTU, es necesario instalar en el CFW100 el accesorio listado en la Tabla 5.6, a partir de la versión 1.0 de firmware del CFW100.

Consulte el manual de la Comunicación Serial RS-485 del CFW100, que puede ser obtenido en la central de downloads del sitio www.weg.net, para informaciones adicionales.

Es importante resaltar que no hay soporte de comunicación Ethernet para el CFW100.

Tabla 5.6: Accesorio de medio físico RS-485 del CFW100 compatible con protocolo Modbus RTU

| Acessório | Item WEG | Parámetros | Conector<br>Señal A (-) | Conector<br>Señal B (+) | Conector<br>Señal GND |
|-----------|----------|------------|-------------------------|-------------------------|-----------------------|
| CRS485    | 11710626 | Tabla 5.7  | 6                       | 7                       | 8                     |

| Parámetro | Descripción                                         | Rango de valores                                                                                                    |
|-----------|-----------------------------------------------------|----------------------------------------------------------------------------------------------------|
| P0308     | Dirección serial                                    | 1 a 247                                                                                                    |
| P0310     | Tasa comunicación serial                            | 0 = 9600 bps<br>1 = 19200 bps<br>2 = 38400 bps                                                                                                    |
| P0311     | Configuración de los bytes de la interfaz<br>serial | 0 = 8 bits, sin paridad, 1 stop bit<br>1 = 8 bits, paridad par, 1 stop bit<br>2 = 8 bits, paridad impar, 1 stop bit<br>3 = 8 bits, sin paridad, 2 stop bits<br>4 = 8 bits, paridad par, 2 stop bits<br>5 = 8 bits, paridad impar, 2 stop bits |
| P0312     | Protocolo serial                                    | 2 = Modbus RTU                                                                                                    |
| P0313     | Acción para error de comunicación                   | 0 = Inactivo<br>1 = Para por rampa<br>2 = Deshabilita general<br>3 = Pasa a LOCAL<br>4 = Pasa a Local e mantiene comandos y referen-<br>cia<br>5 = Causa falla                                                                                |
| P0314     | Watchdog serial                                     | 0,0 a 999,0 s                                                                                                    |
| P0316     | Estado de la interfaz serial                        | 0 = Inativo<br>1 = Ativo<br>2 = Erro de Watchdog                                                                                                    |

#### Tabla 5.7: Parámetros relacionados a los accesorios de comunicación RS-485

#### 5.3.2 POSIBLES FORMAS DE CONEXIONES

Las formas posibles de conectar el CFW100 al Drive Scan pueden ser ilustradas conforme la Figura 5.5.

![](_page_29_Figure_2.jpeg)

Figura 5.5: Conexiones posibles con el CFW100

![](_page_29_Picture_4.jpeg)

#### ¡ATENCIÓN!

El Drive Scan solamente puede ser conectado con la internet utilizando el puerto Ethernet GbEO si no posee proxy.

#### 5.3.3 MONITOREO

El Drive Scan monitorea continuamente los parámetros del CFW100 especificados en la Sección 5.3.3.1 Atributos Monitoreados Cíclicamente por el CFW100 en la página 5-10.

Al fin de un ciclo de todas esas lecturas, así como de los demás activos conectados al Drive Scan, un nuevo ciclo de lecturas es iniciado automáticamente.

Los parámetros leídos son transformados en atributos, que pueden ser:

- Solamente en la inicialización;
- Último valor leído;
- Valor medio;
- Valor mínimo;
- Valor máximo.

Cada 5 minutos el Drive Scan publica los atributos para la plataforma WEG Fleet Management. En caso de que haya alguna falla de conexión con la internet, el Drive Scan almacena los datos por hasta 30 días en la memoria interna, haciendo las publicaciones cuando la conexión es reestablecida.

En caso de falla en el CFW11, el Drive Scan publica los parámetros especificados en la Sección 5.3.3.2 Atributos Monitoreados en Eventos por el CFW100 en la página 5-10 de modo asíncrono, o sea, sin aguardar el período de cíclico normal de publicación.

#### 5.3.3.1 Atributos Monitoreados Cíclicamente por el CFW100

| Parâmetro | Descrição              | Atributo               | Tipo de aquisição            | Classe         |
|-----------|------------------------|------------------------|------------------------------|----------------|
| P0202     | Control type           | controlType            | Inicialização                |                |
| P0295     | Inverter rated current | inverterRatedCurrent   | Inicialização                | 1              |
| P0296     | Inverter rated voltage | inverterRatedVoltage   | Inicialização                | ]              |
| P0401     | Motor rated current    | motorRatedCurrent      | Inicialização                | identification |
| P0402     | Motor rated speed      | motorRatedSpeed        | Inicialização                | Identification |
| P0400     | Motor rated voltage    | motorRatedVoltage      | Inicialização                |                |
| P0023     | Software version       | softwareVersion        | Inicialização                |                |
| P0297     | Switching frequency    | switchingFrequency     | Inicialização                |                |
| P0001     | Motor speed reference  | motorSpeedReferenceAvg | Valor médio                  | status         |
| P0680     | Status word            | statusWord             | Último valor                 |                |
| P0042     | Enabled hours          | enabledHours           | Último valor                 |                |
| P0048     | Present alarm          | presentAlarm           | Último valor                 | diagnostic     |
| P0049     | Present fault          | presentFault           | Último valor                 |                |
| P0004     | DC link voltage        | dcLinkVoltageAvg       | Valor médio                  |                |
|           |                        | dcLinkVoltageMax       | Valor máximo                 |                |
| P0003     | Motor current          | motorCurrentAvg        | Valor médio                  | 1              |
|           |                        | motorCurrentMin        | Valor mínimo                 |                |
| P0005     | Motor fraguanay        | motorCurrentMax        | Valor máximo                 | -              |
| F 0005    | Motor frequency        | motorFrequencyAvg      | Valor mínimo                 |                |
|           |                        | motorFrequencyMax      | Valor máximo                 |                |
| P0037     | Motor overload         | motorOverloadAvg       | Valor médio                  | measurement    |
|           |                        | motorOverloadMin       | Valor mínimo<br>Valor máximo |                |
| P0002     | Motor speed            | motorSpeedAva          | Valor médio                  |                |
| P0009     | Motor torque           | motorTorqueAvq         | Valor médio                  |                |
|           |                        | motorTorqueMin         | Valor mínimo                 |                |
|           |                        | motorTorqueMax         | Valor máximo                 | 4              |
| P0007     | Motor voltage          | motorVoltageAvg        | Valor médio                  |                |
|           |                        | motorVoltageMax        | Valor máximo                 |                |
| P0010     | Output power           | outputPowerAvg         | Valor médio                  |                |
|           |                        | outputPowerMin         | Valor mínimo                 |                |
|           |                        | outputPowerMax         | Valor máximo                 |                |
| P0030     | Module temperature     | moduleTemperatureAvg   | Valor médio                  | temperature    |
| P0018     | Analog input 1         | analogInput1           | Último valor                 |                |
| P0019     | Analog input 2         | analogInput2           | Último valor                 |                |
| P0014     | Analog output 1        | analogOutput1          | Último valor                 | io             |
| P0015     | Analog output 2        | analogOutput2          | Último valor                 |                |
| P0012     | Digital inputs         | digitalInputs          | Último valor                 |                |
| P0013     | Digital outputs        | digitalOutputs         | Último valor                 |                |

#### 5.3.3.2 Atributos Monitoreados en Eventos por el CFW100

| Parámetro | Descripción                                   | Atributo          | Tipo de adquisición | Classe |
|-----------|-----------------------------------------------|-------------------|---------------------|--------|
| P0090     | Corriente en la Última Falla                  | faultCurrent      | Último valor        | Evento |
| P0091     | Bus CC en la Última Falla                     | faultCC           | Último valor        | Evento |
| P0092     | Velocidad enla Última Falla                   | faultVelocity     | Último valor        | Evento |
| P0093     | Referência en la Última Falla                 | faultReference    | Último valor        | Evento |
| P0094     | Frecuencia en la Última Falla                 | faultFrequency    | Último valor        | Evento |
| P0095     | Tensión del Motor en la Última Falla          | faultVoltageMotor | Último valor        | Evento |
| P0096     | Estados de las Entradas Digitales en la Falla | faultDI           | Último valor        | Evento |

#### 5.4 CONVERTIDOR DE FRECUENCIA CFW300

#### 5.4.1 RS-485

Para conectar el CFW300 al Drive Scan, vía interfaz de comunicación RS-485, utilizando el protocolo Modbus-RTU, es necesario instalar en el CFW300 el accesorio listado en la Tabla 5.8, a partir de la versión 1.0 de firmware del CFW300.

Consulte el manual de la Comunicación Serial RS-485 del CFW300, que puede ser obtenido en la central de downloads del sitio www.weg.net, para informaciones adicionales.

| Tabla 5 8. Accesorio de medi | n físico RS-485 del CEW300 i    | compatible con protocolo    | Modhus RTH    |
|------------------------------|---------------------------------|-----------------------------|---------------|
|                              | 5 110100 1 10 400 001 01 110000 | 00111pulloi0 0011 protocoic | 1110000001110 |

| Accesorio | Item WEG     | Parámetros | Conector<br>Señal A (-) | Conector<br>Señal B (+) | Conector<br>Señal GND |
|-----------|--------------|------------|-------------------------|-------------------------|-----------------------|
| CRS485    | <br>14742132 | Tabla 5.9  | 25                      | 26                      | 27                    |

| Parámetro | Descripción                                         | Rango de valores                                                                                                    |
|-----------|-----------------------------------------------------|----------------------------------------------------------------------------------------------------|
| P0308     | Dirección serial                                    | 1 a 247                                                                                                    |
| P0310     | Tasa comunicación serial                            | 0 = 9600 bps<br>1 = 19200 bps<br>2 = 38400 bps                                                                                                    |
| P0311     | Configuración de los bytes de la interfaz<br>serial | 0 = 8 bits, sin paridad, 1 stop bit<br>1 = 8 bits, paridad par, 1 stop bit<br>2 = 8 bits, paridad impar, 1 stop bit<br>3 = 8 bits, sin paridad, 2 stop bits<br>4 = 8 bits, paridad par, 2 stop bits<br>5 = 8 bits, paridad impar, 2 stop bits |
| P0312     | Protocolo serial                                    | 2 = Modbus RTU                                                                                                    |
| P0313     | Acción para error de comunicación                   | 0 = Inactivo<br>1 = Para por rampa<br>2 = Deshabilita general<br>3 = Pasa a LOCAL<br>4 = Pasa a Local e mantiene comandos y referen-<br>cia<br>5 = Causa falla                                                                                |
| P0314     | Watchdog serial                                     | 0,0 a 999,0 s                                                                                                    |
| P0316     | Estado de la interfaz serial                        | 0 = Inativo<br>1 = Ativo<br>2 = Erro de Watchdog                                                                                                    |

Tabla 5.9: Parámetros relacionados a los accesorios de comunicación RS-485

#### 5.4.2 ETHERNET

Para conectar al Drive Scan vía interfaz de comunicación Ethernet GbE1, utilizando el protocolo Modbus TCP, es necesario instalar en el CFW300 el accesorio CETH, listado en la Tabla 5.10.

Tabla 5.10: Accesorio de medio físico Ethernet del CFW300 compatible con protocolo Modbus TCP

| Accesorio | Item WEG | Clientes<br>Modbus TCP | Firmware<br>CFW300 | Parámetros |
|-----------|----------|------------------------|--------------------|------------|
| CETH      | 14409620 | hasta 4                | $\geq$ V3.00       | Tabla 5.11 |

| Parámetro | Descripción                      | Rango de valores                                                          |
|-----------|----------------------------------|---------------------------------------------------------------------------|
| P0850     | Configuración de la dirección IP | 0 = Parámetros<br>1 = DHCP                                                |
| P0851     | Dirección IP1                    | 0 a 255                                                                   |
| P0852     | Dirección IP2                    | 0 a 255                                                                   |
| P0853     | Dirección IP3                    | 0 a 255                                                                   |
| P0854     | Dirección IP4                    | 0 a 255                                                                   |
| P0855     | CIDR (máscara de la subred)      | $\begin{array}{llllllllllllllllllllllllllllllllllll$                      |
| P0856     | Gateway 1                        | 0 a 255                                                                   |
| P0857     | Gateway 2                        | 0 a 255                                                                   |
| P0858     | Gateway 3                        | 0 a 255                                                                   |
| P0859     | Gateway 4                        | 0 a 255                                                                   |
| P0860     | MBTCP: Estado de la Comunicación | 0 = Inactivo<br>1 = Sin conexión<br>2 = Conectado<br>3 = Error de Timeout |
| P0863     | MBTCP: Conexiones activas        | 0 a 4                                                                     |
| P0865     | MBTCP: Puerto TCP                | 0 a 9999                                                                  |
| P0868     | MBTCP: Timeout                   | 0 a 999,9s                                                                |
| P0806     | Watchdog Modbus TCP              | 0 a 65,5 s                                                                |

| Tabla 5.11: Parámetros | s relacionados a | los accesorios | CETH |
|------------------------|------------------|----------------|------|
|------------------------|------------------|----------------|------|

Шег

#### 5.4.3 POSIBLES FORMAS DE CONEXIONES

Las formas posibles de conectar el CFW300 al Drive Scan pueden ser ilustradas conforme la Figura 5.6.

![](_page_33_Figure_2.jpeg)

Figura 5.6: Conexiones posibles con el CFW300

![](_page_33_Picture_4.jpeg)

#### ¡ATENCIÓN!

El Drive Scan solamente puede ser conectado con la internet utilizando el puerto Ethernet GbE0 si no posee proxy.

#### 5.4.4 MONITOREO

El Drive Scan monitorea continuamente los parámetros del CFW300 especificados en la Sección 5.4.4.1 Atributos Monitoreados Cíclicamente por el CFW300 en la página 5-14.

Al fin de un ciclo de todas esas lecturas, así como de los demás activos conectados al Drive Scan, un nuevo ciclo de lecturas es iniciado automáticamente.

Los parámetros leídos son transformados en atributos, que pueden ser:

- Solamente en la inicialización;
- Último valor leído;
- Valor medio;
- Valor mínimo;
- Valor máximo.

Cada 5 minutos el Drive Scan publica los atributos para la plataforma WEG Fleet Management. En caso de que haya alguna falla de conexión con la internet, el Drive Scan almacena los datos por hasta 30 días en la memoria interna, haciendo las publicaciones cuando la conexión es reestablecida.

En caso de falla en el CFW300, el Drive Scan publica los parámetros especificados en la Sección 5.4.4.2 Atributos Monitoreados en Eventos por el CFW300 en la página 5-14 de modo asíncrono, o sea, sin aguardar el período de cíclico normal de publicación.

#### 5.4.4.1 Atributos Monitoreados Cíclicamente por el CFW300

| Parâmetro     | Descrição              | Atributo                               | Tipo de aquisição            | Classe         |
|---------------|------------------------|----------------------------------------|------------------------------|----------------|
| P0202         | Control type           | controlType                            | Inicialização                |                |
| P0295         | Inverter rated current | inverterRatedCurrent                   | Inicialização                |                |
| P0296         | Inverter rated voltage | inverterRatedVoltage                   | Inicialização                |                |
| P0401         | Motor rated current    | motorRatedCurrent                      | Inicialização                |                |
| P0402         | Motor rated speed      | motorRatedSpeed                        | Inicialização                | Identification |
| P0400         | Motor rated voltage    | motorRatedVoltage                      | Inicialização                |                |
| P0023         | Software version       | softwareVersion                        | Inicialização                |                |
| P0297         | Switching frequency    | switchingFrequency                     | Inicialização                |                |
| P0001         | Motor speed reference  | motorSpeedReferenceAvg                 | Valor médio                  | status         |
| P0680         | Status word            | statusWord                             | Último valor                 |                |
| P0042         | Enabled hours          | enabledHours                           | Último valor                 |                |
| P0048         | Present alarm          | presentAlarm                           | Último valor                 | diagnostic     |
| P0049         | Present fault          | presentFault                           | Último valor                 |                |
| P0004         | DC link voltage        | dcLinkVoltageAvg                       | Valor médio                  |                |
|               |                        | dcLinkVoltageMax                       | Valor máximo                 |                |
| P0003         | Motor current          | motorCurrentAvg                        | Valor médio                  |                |
|               |                        | motorCurrentMin                        | Valor mínimo                 |                |
| P0005         | Motor frequency        | motorFrequencyAva                      | Valor médio                  | -              |
| 1 0000        | motor nequency         | motorFrequencyMin                      | Valor mínimo                 |                |
|               |                        | motorFrequencyMax                      | Valor máximo                 |                |
| P0037         | Motor overload         | motorOverloadAvg                       | Valor médio                  | measurement    |
|               |                        | motorOverloadIVIIn<br>motorOverloadMax | Valor minimo<br>Valor máximo |                |
| P0002         | Motor speed            | motorSpeedAvg                          | Valor médio                  |                |
| P0009         | Motor torque           | motorTorqueAvg                         | Valor médio                  |                |
|               |                        | motorTorqueMin                         | Valor mínimo                 |                |
| <b>D</b> 0007 |                        | motor lorqueMax                        | Valor máximo                 | _              |
| P0007         | Motor voltage          | motorVoltageAvg                        | Valor medio                  |                |
|               |                        | motorVoltageMax                        | Valor máximo                 |                |
| P0010         | Output power           | outputPowerAvg                         | Valor médio                  |                |
|               |                        | outputPowerMin                         | Valor mínimo                 |                |
|               |                        | outputPowerMax                         | Valor máximo                 |                |
| P0030         | Module temperature     | moduleTemperatureAvg                   | Valor médio                  | temperature    |
| P0018         | Analog input 1         | analogInput1                           | Último valor                 |                |
| P0019         | Analog input 2         | analogInput2                           | Último valor                 |                |
| P0014         | Analog output 1        | analogOutput1                          | Último valor                 | io             |
| P0015         | Analog output 2        | analogOutput2                          | Último valor                 |                |
| P0012         | Digital inputs         | digitalInputs                          | Último valor                 |                |
| P0013         | Digital outputs        | digitalOutputs                         | Último valor                 |                |

#### 5.4.4.2 Atributos Monitoreados en Eventos por el CFW300

| Parámetro | Descripción                                   | Atributo          | Tipo de adquisición | Classe |
|-----------|-----------------------------------------------|-------------------|---------------------|--------|
| P0090     | Corriente en la Última Falla                  | faultCurrent      | Último valor        | Evento |
| P0091     | Bus CC en la Última Falla                     | faultCC           | Último valor        | Evento |
| P0092     | Velocidad enla Última Falla                   | faultVelocity     | Último valor        | Evento |
| P0093     | Referência en la Última Falla                 | faultReference    | Último valor        | Evento |
| P0094     | Frecuencia en la Última Falla                 | faultFrequency    | Último valor        | Evento |
| P0095     | Tensión del Motor en la Última Falla          | faultVoltageMotor | Último valor        | Evento |
| P0096     | Estados de las Entradas Digitales en la Falla | faultDI           | Último valor        | Evento |

#### 5.5 CONVERTIDOR DE FRECUENCIA CFW500

#### 5.5.1 RS-485

Para conectar el CFW500 al Drive Scan vía interfaz de comunicación RS-485, utilizando el protocolo Modbus-RTU, es necesario instalar en el CFW500 uno de los siguientes accesorios listados en la Tabla 5.12, que pueden ser utilizados a partir de la versión 2.0 de firmware del CFW500.

Consulte el manual de la Comunicación Serial RS-232/RS-485 del CFW500, que puede ser obtenido en la central de downloads del sitio www.weg.net, para informaciones adicionales.

![](_page_35_Picture_6.jpeg)

#### ¡ATENCIÓN!

El accesorio CRS485-B tiene una interfaz RS-485 adicional. La interfaz estándar está compuesta por las señales de los terminales 12 (A), 14 (B) y 16 (GND). La segunda interfaz está compuesta por las señales de los terminales 20 (A), 22 (B) y 24 (GND).

| Accesorio |                                                                                                    | Item WEG | Parámetros | Conector<br>Señal A (-) | Conector<br>Senãl B (+) | Conector<br>Señal GND |
|-----------|----------------------------------------------------------------------------------------------------|----------|------------|-------------------------|-------------------------|-----------------------|
| CRS485-B  |                                                                                                    | 14742132 |            | 12 y 20                 | 14 y 22                 | 16 y 24               |
| IOS       |                                                                                                    | 14741859 |            | 14                      | 16                      | 18                    |
| CCAN      |                                                                                                    | 14741999 |            | 10                      | 12                      | 14                    |
| CRS232    |                                                                                                    | 14742005 |            | 10                      | 12                      | 4                     |
| CPDP      |                                                                                                    | 14742132 |            | 8                       | 10                      | 12                    |
| CPDP2     |                                                                                                    | 12443605 |            |                         |                         |                       |
| IOD       |                                                                                                    | 14742006 |            |                         |                         |                       |
| IOAD      |                                                                                                    | 14742129 | Tabla 5.13 |                         |                         |                       |
| IOR-B     |                                                                                                    | 14742003 |            | 12                      | 14                      | 16                    |
| ENC       |                                                                                                    | 12619000 |            |                         |                         |                       |
| CUSB      | and the second second s | 14742001 |            |                         |                         |                       |
| CETH-IP   |                                                                                                    | 12892614 |            |                         |                         |                       |
| CEMB-TC   | ALL ALL                                                                                                    | 12892815 |            | 8                       | 10                      | 11                    |
| CEPN-IO   |                                                                                                    | 12892816 |            |                         |                         |                       |

Tabla 5.12: Accesorios de medio físico RS-485 del CFW500 compatibles con protocolo Modbus RTU

 Tabla 5.13: Parámetros relacionados a los accesorios de comunicación RS-485

| Parámetro | Descripción              | Rango de valores                               |
|-----------|--------------------------|------------------------------------------------|
| P0308     | Dirección serial         | 1 a 247                                        |
| P0310     | Tasa comunicación serial | 0 = 9600 bps<br>1 = 19200 bps<br>2 = 38400 bps |
| Parámetro | Descripción                                         | Rango de valores                                                                                                    |
|-----------|-----------------------------------------------------|----------------------------------------------------------------------------------------------------|
| P0311     | Configuración de los bytes de la interfaz<br>serial | 0 = 8 bits, sin paridad, 1 stop bit<br>1 = 8 bits, paridad par, 1 stop bit<br>2 = 8 bits, paridad impar, 1 stop bit<br>3 = 8 bits, sin paridad, 2 stop bits<br>4 = 8 bits, paridad par, 2 stop bits<br>5 = 8 bits, paridad impar, 2 stop bits |
| P0312     | Protocolo serial                                    | 2 = Modbus RTU                                                                                                    |
| P0313     | Acción para error de comunicación                   | 0 = Inactivo<br>1 = Para por rampa<br>2 = Deshabilita general<br>3 = Pasa a LOCAL<br>4 = Pasa a Local e mantiene comandos y referen-<br>cia<br>5 = Causa falla                                                                                |
| P0314     | Watchdog serial                                     | 0,0 a 999,0 s                                                                                                    |
| P0316     | Estado de la interfaz serial                        | 0 = Inativo<br>1 = Ativo<br>2 = Erro de Watchdog                                                                                                    |

Tabla 5.13: Parámetros relacionados a los accesorios de comunicación RS-485

#### 5.5.2 ETHERNET

Para conectar al Drive Scan vía interfaz de comunicación Ethernet GbE1, utilizando el protocolo Modbus TCP, es necesario instalar en el CFW500 uno de los siguientes accesorios listados en la Tabla 5.14.

| Tabla 5 14: Accessorias do modio físico Ethernot del CEN/500 compatibles con protocolo Modbus 7     |    |
|----------------------------------------------------------------------------------------------------|----|
| <b>Table 3.14.</b> Accessings de medio naico cinemente del OLMODO compandies con protocolo Modous T | CP |

| Accesorio | Item WEG | Clientes<br>Modbus TCP | Firmware<br>CFW500 | Parámetros |
|-----------|----------|------------------------|--------------------|------------|
| CETH-IP   | 12892814 | 2                      | > V2.00            | Tabla 5.15 |
| CEMB-TCP  | 12892815 | 4                      |                    |            |

| Tabla 5 15. Parámetros relacionados  | a los accesorios | CETH-IP V CEMB-TC    |
|--------------------------------------|------------------|----------------------|
| Tabla J. IJ. Talamen US Telacionados | a 103 accesorios | OLITI-II Y OLIVID-IO |

| Parámetro | Descripción                        | Rango de valores                                                                                                    |
|-----------|------------------------------------|----------------------------------------------------------------------------------------------------|
| P0800     | Identificación del módulo Ethernet | 0 = No identificado<br>1 = Modbus TCP<br>2 = Ethernet/IP<br>3 = PROFINET IO                                                              |
| P0801     | Estado de la comunicación Ethernet | 0 = Setup<br>1 = Init<br>2 = Wait Comm<br>3 = Idle<br>4 = Data Active<br>5 = Error<br>6 = Reservado<br>7 = Exception<br>8 = Access Error |
| P0803     | Tasa de comunicación Ethernet      | 0 = Auto 1 = 10 Mbps, half duplex<br>2 = 10 Mbps, full duplex<br>3 = 100 Mbps, half duplex<br>4 = 100 Mbps, full duplex                  |
| P0806     | Watchdog Modbus TCP                | 0 a 65,5 s                                                                                                    |
| P0810     | Configuración de la dirección IP   | 0 = Parámetros<br>1 = DHCP                                                                                                    |

Dispositivos de Baja Tensión | 5-16

| Parámetro | Descripción                 | Rango de valores                                     |
|-----------|-----------------------------|------------------------------------------------------|
| P0811     | Dirección IP1               | 0 a 255                                              |
| P0812     | Dirección IP2               | 0 a 255                                              |
| P0813     | Dirección IP3               | 0 a 255                                              |
| P0814     | Dirección IP4               | 0 a 255                                              |
| P0815     | CIDR (máscara de la subred) | $\begin{array}{llllllllllllllllllllllllllllllllllll$ |
| P0816     | Gateway 1                   | 0 a 255                                              |
| P0817     | Gateway 2                   | 0 a 255                                              |
| P0818     | Gateway 3                   | 0 a 255                                              |
| P0819     | Gateway 4                   | 0 a 255                                              |

| Tabla 5.15: Parái         | metros relacionados                     | s a los accesorio | s CFTH-IP v | CEMB-TC    |
|---------------------------|-----------------------------------------|-------------------|-------------|------------|
| <b>14014 0.10.</b> 1 4141 | 100000100000000000000000000000000000000 | 5 a 105 accesone  | o olinin y  | OLIVID I O |

## 5.5.3 POSIBLES FORMAS DE CONEXIONES

Las formas posibles de conectar el CFW500 al Drive Scan pueden ser ilustradas conforme la Figura 5.7.

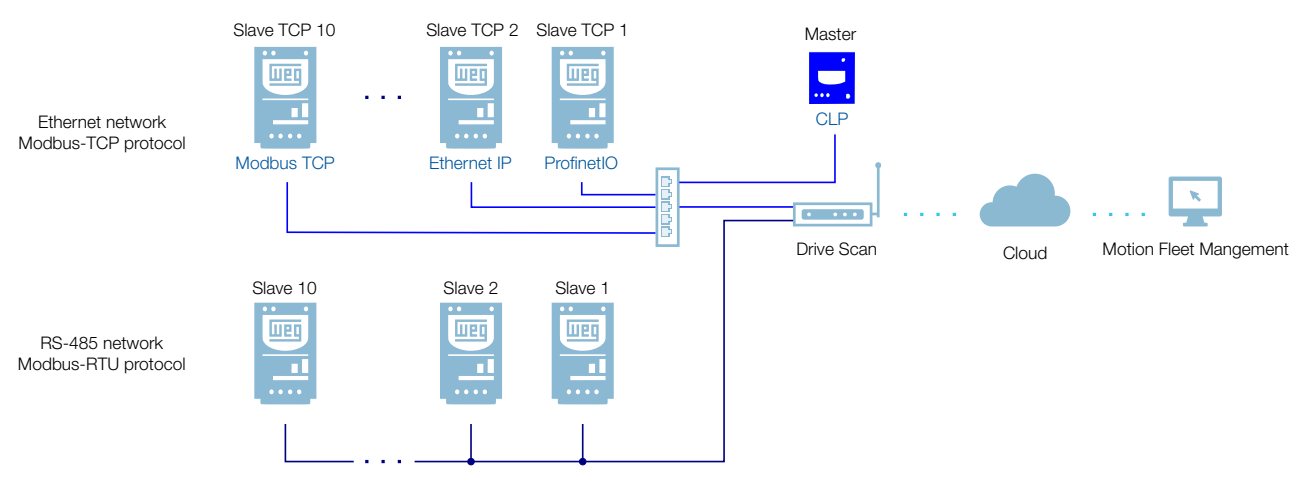

Figura 5.7: Conexiones posibles con el CFW500

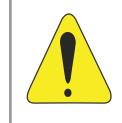

### ¡ATENCIÓN!

El Drive Scan solamente puede ser conectado con la internet utilizando el puerto Ethernet GbEO si no posee proxy.

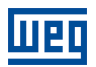

#### 5.5.4 MONITOREO

El Drive Scan monitorea continuamente los parámetros del CFW500 especificados en la Sección 5.5.4.1 Atributos Monitoreados Cíclicamente por el CFW500 en la página 5-19.

Al fin de un ciclo de todas esas lecturas, así como de los demás activos conectados al Drive Scan, un nuevo ciclo de lecturas es iniciado automáticamente.

Los parámetros leídos son transformados en atributos, que pueden ser:

- Solamente en la inicialización;
- Último valor leído;
- Valor medio;
- Valor mínimo;
- Valor máximo.

Cada 5 minutos el Drive Scan publica los atributos para la plataforma WEG Fleet Management. En caso de que haya alguna falla de conexión con la internet, el Drive Scan almacena los datos por hasta 30 días en la memoria interna, haciendo las publicaciones cuando la conexión es reestablecida.

En caso de falla en el CFW500, el Drive Scan publica los parámetros especificados en la Sección 5.5.4.2 Atributos Monitoreados en Eventos por el CFW500 en la página 5-19 de modo asíncrono, o sea, sin aguardar el período de cíclico normal de publicación.

| Parâmetro | Descrição              | Atributo                                                    | Tipo de aquisição                           | Classe         |
|-----------|------------------------|-------------------------------------------------------------|---------------------------------------------|----------------|
| P0202     | Control type           | controlType                                                 | Inicialização                               |                |
| P0295     | Inverter rated current | inverterRatedCurrent                                        | Inicialização                               |                |
| P0296     | Inverter rated voltage | inverterRatedVoltage                                        | Inicialização                               |                |
| P0401     | Motor rated current    | motorRatedCurrent                                           | Inicialização                               | identification |
| P0402     | Motor rated speed      | motorRatedSpeed                                             | Inicialização                               | Identification |
| P0400     | Motor rated voltage    | motorRatedVoltage                                           | Inicialização                               |                |
| P0023     | Software version       | softwareVersion                                             | Inicialização                               |                |
| P0297     | Switching frequency    | switchingFrequency                                          | Inicialização                               |                |
| P0001     | Motor speed reference  | motorSpeedReferenceAvg                                      | Valor médio                                 | etatue         |
| P0680     | Status word            | statusWord                                                  | Último valor                                | Sidius         |
| P0042     | Enabled hours          | enabledHours                                                | Último valor                                |                |
| P0048     | Present alarm          | presentAlarm                                                | Último valor                                | diagnostic     |
| P0049     | Present fault          | presentFault                                                | Último valor                                |                |
| P0004     | DC link voltage        | dcLinkVoltageAvg<br>dcLinkVoltageMin<br>dcLinkVoltageMax    | Valor médio<br>Valor mínimo<br>Valor máximo |                |
| P0003     | Motor current          | motorCurrentAvg<br>motorCurrentMin<br>motorCurrentMax       | Valor médio<br>Valor mínimo<br>Valor máximo |                |
| P0005     | Motor frequency        | motorFrequencyAvg<br>motorFrequencyMin<br>motorFrequencyMax | Valor médio<br>Valor mínimo<br>Valor máximo |                |
| P0037     | Motor overload         | motorOverloadAvg<br>motorOverloadMin<br>motorOverloadMax    | Valor médio<br>Valor mínimo<br>Valor máximo | measurement    |
| P0002     | Motor speed            | motorSpeedAvg                                               | Valor médio                                 |                |
| P0009     | Motor torque           | motorTorqueAvg<br>motorTorqueMin<br>motorTorqueMax          | Valor médio<br>Valor mínimo<br>Valor máximo |                |
| P0007     | Motor voltage          | motorVoltageAvg<br>motorVoltageMin<br>motorVoltageMax       | Valor médio<br>Valor mínimo<br>Valor máximo |                |
| P0010     | Output power           | outputPowerAvg<br>outputPowerMin<br>outputPowerMax          | Valor médio<br>Valor mínimo<br>Valor máximo |                |
| P0030     | Module temperature     | moduleTemperatureAvg                                        | Valor médio                                 | temperature    |
| P0018     | Analog input 1         | analogInput1                                                | Último valor                                |                |
| P0019     | Analog input 2         | analogInput2                                                | Último valor                                |                |
| P0014     | Analog output 1        | analogOutput1                                               | Último valor                                | ia             |
| P0015     | Analog output 2        | analogOutput2                                               | Último valor                                |                |
|           |                        |                                                             |                                             |                |
| P0012     | Digital inputs         | digitalInputs                                               | Último valor                                |                |

## 5.5.4.1 Atributos Monitoreados Cíclicamente por el CFW500

#### 5.5.4.2 Atributos Monitoreados en Eventos por el CFW500

| Parámetro | Descripción                                   | Atributo          | Tipo de adquisición | Classe |
|-----------|-----------------------------------------------|-------------------|---------------------|--------|
| P0090     | Corriente en la Última Falla                  | faultCurrent      | Último valor        | Evento |
| P0091     | Bus CC en la Última Falla                     | faultCC           | Último valor        | Evento |
| P0092     | Velocidad enla Última Falla                   | faultVelocity     | Último valor        | Evento |
| P0093     | Referência en la Última Falla                 | faultReference    | Último valor        | Evento |
| P0094     | Frecuencia en la Última Falla                 | faultFrequency    | Último valor        | Evento |
| P0095     | Tensión del Motor en la Última Falla          | faultVoltageMotor | Último valor        | Evento |
| P0096     | Estados de las Entradas Digitales en la Falla | faultDI           | Último valor        | Evento |

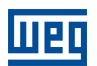

## 5.6 CONVERTIDOR DE FRECUENCIA CFW700

#### 5.6.1 RS-485

Para conectar el CFW700 al Drive Scan a través de la interfaz de comunicación RS-485, utilizando el protocolo Modbus-RTU, se puede utilizar la interfaz RS-485 en el convertidor, respetando la versión mínima permitida del firmware del CFW700. En Tabla 5.16 se enumeran los pines y las señales de la interfaz.

El centro de downloads de WEG, al que se puede acceder a través del enlace www.weg.net, es un canal que permite al usuario encuentre una amplia gama de documentos sobre equipos y accesorios WEG, así como guías de instalación. Para información adicional sobre la comunicación RS-485 del CFW700, busque "CFW700 modbus rtu" y acceda al manual "CFW700 - Modbus RTU".

Es muy importante activar las resistencias de terminación en los extremos de la red RS-485.

Tabla 5.16: Pines y señales de la interfaz RS-485 del CFW700

| Parámetros | Pine | Señal |
|------------|------|-------|
|            | 10   | A (-) |
| Tabla 5.17 | 9    | B (+) |
|            | 8    | GND   |

#### Tabla 5.17: Parámetros relacionados con la interfaz RS-485

| Parámetro | Descripción                                         | Rango de valores                                                                                                    |
|-----------|-----------------------------------------------------|----------------------------------------------------------------------------------------------------|
| P0308     | Dirección serial                                    | 1 a 247                                                                                                    |
| P0310     | Tasa comunicación serial                            | 0 = 9600 bps<br>1 = 19200 bps<br>2 = 38400 bps<br>3 = 57600 bps                                                                                                    |
| P0311     | Configuración de los bytes de la interfaz<br>serial | 0 = 8 bits, sin paridad, 1 stop bit<br>1 = 8 bits, paridad par, 1 stop bit<br>2 = 8 bits, paridad impar, 1 stop bit<br>3 = 8 bits, sin paridad, 2 stop bits<br>4 = 8 bits, paridad par, 2 stop bits<br>5 = 8 bits, paridad impar, 2 stop bits |
| P0312     | Protocolo serial                                    | 2 = Modbus RTU                                                                                                    |
| P0313     | Acción para error de comunicación                   | 0 = Inactivo<br>1 = Para por rampa<br>2 = Deshabilita general<br>3 = Pasa LOCAL<br>4 = LOCAL mantiene habilitado<br>5 = Causa falla                                                                                                    |
| P0314     | Watchdog serial                                     | 0,0 a 999,0 s                                                                                                    |
| P0316     | Estado de la interfaz serial                        | 0 = Inactivo<br>1 = Activo<br>2 = Error de Watchdog                                                                                                    |

#### 5.6.2 POSIBLE FORMAS DE CONEXIONES

La Figura 5.8 ilustra las posibles formas de conectar el CFW700 al Drive Scan.

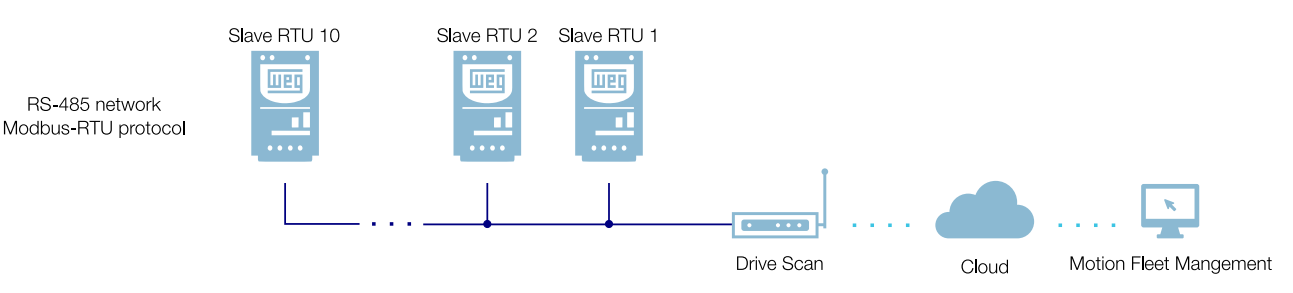

Figura 5.8: Posibles formas de conexion con el CFW700

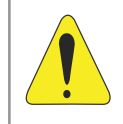

### ¡ATENCIÓN!

El Drive Scan solamente puede ser conectado a internet utilizando el puerto Ethernet GbEO si la red no posee proxy.

El Drive Scan monitorea continuamente los parámetros del CFW700 especificados en la Sección 5.6.2.1 Atributos Monitoreados Cíclicamente por el CFW700 en la página 5-22.

Al fin de un ciclo de todas esas lecturas, así como de los demás activos conectados al Drive Scan, un nuevo ciclo de lecturas es iniciado automáticamente.

Los parámetros leídos son transformados en atributos, que pueden ser:

- Somente na inicialização;
- Último valor lido;
- Valor médio;
- Valor mínimo;
- Valor máximo.

Cada 5 minutos el Drive Scan publica los atributos para la plataforma WEG Fleet Management. En caso de que haya alguna falla de conexión con la internet, el Drive Scan almacena los datos por hasta 30 días en la memoria interna, haciendo las publicaciones cuando la conexión es reestablecida.

En caso de falla en el CFW700, el Drive Scan publica los parámetros especificados en la Sección 5.6.2.2 Atributos Monitoreados en Eventos por el CFW700 en la página 5-22 de modo asíncrono, o sea, sin aguardar el período de cíclico normal de publicación.

## 5.6.2.1 Atributos Monitoreados Cíclicamente por el CFW700

| Parâmetro     | Descrição              | Atributo                                                    | Tipo de aquisição                           | Classe         |
|---------------|------------------------|-------------------------------------------------------------|---------------------------------------------|----------------|
| P0202         | Control type           | controlType                                                 | Inicialização                               |                |
| P0295         | Inverter rated current | inverterRatedCurrent                                        | Inicialização                               |                |
| P0296         | Inverter rated voltage | inverterRatedVoltage                                        | Inicialização                               |                |
| P0401         | Motor rated current    | motorRatedCurrent                                           | Inicialização                               | identification |
| P0402         | Motor rated speed      | motorRatedSpeed                                             | Inicialização                               | Identification |
| P0400         | Motor rated voltage    | motorRatedVoltage                                           | Inicialização                               |                |
| P0023         | Software version       | softwareVersion                                             | Inicialização                               |                |
| P0297         | Switching frequency    | switchingFrequency                                          | Inicialização                               |                |
| P0001         | Motor speed reference  | motorSpeedReferenceAvg                                      | Valor médio                                 | status         |
| P0680         | Status word            | statusWord                                                  | Último valor                                |                |
| P0042         | Enabled hours          | enabledHours                                                | Último valor                                |                |
| P0048         | Present alarm          | presentAlarm                                                | Último valor                                | diagnostic     |
| P0049         | Present fault          | presentFault                                                | Último valor                                |                |
| P0004         | DC link voltage        | dcLinkVoltageAvg<br>dcLinkVoltageMin                        | Valor médio<br>Valor mínimo                 |                |
| <b>D</b> 0000 |                        | dcLinkVoltageMax                                            | Valor maximo                                | _              |
| P0003         | Motor current          | motorCurrentAvg<br>motorCurrentMin<br>motorCurrentMax       | Valor medio<br>Valor mínimo<br>Valor máximo |                |
| P0005         | Motor frequency        | motorFrequencyAvg<br>motorFrequencyMin<br>motorFrequencyMax | Valor médio<br>Valor mínimo<br>Valor máximo |                |
| P0037         | Motor overload         | motorOverloadAvg<br>motorOverloadMin<br>motorOverloadMax    | Valor médio<br>Valor mínimo<br>Valor máximo | measurement    |
| P0002         | Motor speed            | motorSpeedAvg                                               | Valor médio                                 |                |
| P0009         | Motor torque           | motorTorqueAvg<br>motorTorqueMin<br>motorTorqueMax          | Valor médio<br>Valor mínimo<br>Valor máximo |                |
| P0007         | Motor voltage          | motorVoltageAvg<br>motorVoltageMin<br>motorVoltageMax       | Valor médio<br>Valor mínimo<br>Valor máximo |                |
| P0010         | Output power           | outputPowerAvg<br>outputPowerMin<br>outputPowerMax          | Valor médio<br>Valor mínimo<br>Valor máximo |                |
| P0030         | Module temperature     | moduleTemperatureAvg                                        | Valor médio                                 | temperature    |
| P0018         | Analog input 1         | analogInput1                                                | Último valor                                |                |
| P0019         | Analog input 2         | analogInput2                                                | Último valor                                |                |
| P0014         | Analog output 1        | analogOutput1                                               | Último valor                                |                |
| P0015         | Analog output 2        | analogOutput2                                               | Último valor                                |                |
| P0012         | Digital inputs         | digitalInputs                                               | Último valor                                |                |
| P0013         | Digital outputs        | digitalOutputs                                              | Último valor                                |                |

#### 5.6.2.2 Atributos Monitoreados en Eventos por el CFW700

| Parámetro | Descripción                                   | Atributo          | Tipo de adquisición | Classe |
|-----------|-----------------------------------------------|-------------------|---------------------|--------|
| P0090     | Corriente en la Última Falla                  | faultCurrent      | Último valor        | Evento |
| P0091     | Bus CC en la Última Falla                     | faultCC           | Último valor        | Evento |
| P0092     | Velocidad enla Última Falla                   | faultVelocity     | Último valor        | Evento |
| P0093     | Referência en la Última Falla                 | faultReference    | Último valor        | Evento |
| P0094     | Frecuencia en la Última Falla                 | faultFrequency    | Último valor        | Evento |
| P0095     | Tensión del Motor en la Última Falla          | faultVoltageMotor | Último valor        | Evento |
| P0096     | Estados de las Entradas Digitales en la Falla | faultDI           | Último valor        | Evento |

## 5.7 SOFT-STARTER SSW900

#### 5.7.1 RS-485

Para conectar el SSW900 al Drive Scan vía interfaz de comunicación RS-485, utilizando el protocolo Modbus-RTU, es necesario instalar en el Arrancador Suave el accesorio CRS485-W, listado en la Tabla 5.18, que puede ser utilizado a partir de la versión 1.0 de firmware del SSW900.

Consulte el manual de la comunicación Modbus-RTU del SSW900, que puede ser obtenido en la central de downloads del sitio www.weg.net, para informaciones adicionales.

| Tabla 5.18: Accesorio | de medio físico RS-4 | 85 del SSW900 compatible co | n protocolo Modbus RTU |
|-----------------------|----------------------|-----------------------------|------------------------|

| Accesorio |          | Item WEG   | Parámetros | Conector | Señal                  |
|-----------|----------|------------|------------|----------|------------------------|
| CRS485-W  |          |            |            | 1        | B (+)                  |
|           | 12966043 | Tabla 5.19 | 2          | A (-)    |                        |
|           |          |            |            | 3        | GND                    |
|           |          |            |            | 4        | Tierra de<br>proteción |

| Parámetro | Net ID | Descripción                                         | Rango de valores                                                                                                    |
|-----------|--------|-----------------------------------------------------|----------------------------------------------------------------------------------------------------|
| C8.2.1    | 730    | Protocolo serial                                    | 2 = Modbus RTU                                                                                                    |
| C8.2.2    | 731    | Dirección serial                                    | 1 a 247                                                                                                    |
| C8.2.3    | 732    | Tasa comunicación serial                            | 0 = 9600 bps<br>1 = 19200 bps<br>2 = 38400 bps<br>3 = 57600 bps                                                                                                    |
| C8.2.4    | 733    | Configuración de los bytes de la interfaz<br>serial | 0 = 8 bits, sin paridad, 1 stop bit<br>1 = 8 bits, paridade pa, 1 stop bit<br>2 = 8 bits, paridad impar, 1 stop bit<br>3 = 8 bits, sin paridad, 2 stop bits<br>4 = 8 bits, paridad par, 2 stop bits<br>5 = 8 bits, paridad impar, 2 stop bits |
| C8.2.5.1  | 740    | Modo Timeout                                        | 0 = Inactivo<br>1 = Falla F128<br>2 = Alarma A128                                                                                                    |
| C8.2.5.2  | 741    | Acción de alarma Timeout                            | 0 = Solamente indica<br>1 = Para por rampa<br>2 = Deshabilita general<br>3 = Pasa a LOC<br>4 = Pasa a REM                                                                                                    |
| C8.2.5.3  | 734    | Timeout                                             | 0,0 a 999,0s                                                                                                    |

#### Tabla 5.19: Parámetros relacionados al accesorio CMB-TCP-N

#### 5.7.2 ETHERNET

Para conectar al Drive Scan vía interfaz de comunicación Ethernet GbE1, utilizando el protocolo Modbus TCP, es necesario instalar en el SSW900 el accesorio CMB-TCP-N listado en la Tabla 5.20.

5

Tabla 5.20: Accesorio de medio físico Ethernet del SSW900 compatible con protocolo Modbus TCP

| Accesorio | Item WEG | Clientes<br>Modbus TCP | Firmware<br>SSW900 | Parámetros |
|-----------|----------|------------------------|--------------------|------------|
| CMB-TCP-N | 12966038 | 2                      | $\geq$ V1.00       | Tabla 5.21 |

Tabla 5.21: Parámetros relacionados al acesorio CMB-TCP-N

| Parâmetro | Net ID | Descrição                        | Faixa de valores                                                                                          |
|-----------|--------|----------------------------------|----------------------------------------------------------------------------------------------------|
| C8.3.4    | 760    | Configuración de la dirección IP | 0 = Parámetros<br>1 = DHCP                                                                                |
| C8.3.5    | 762    | Dirección IP                     | 0.0.0.0 a 255.255.255.255                                                                                 |
| C8.3.6    | 761    | CIDR (máscara de la subred)      |                                                                                                    |
|           |        |                                  | $\begin{array}{llllllllllllllllllllllllllllllllllll$                                                      |
| C8.3.7    | 766    | Gateway                          | 0.0.0.0 a 255.255.255.255                                                                                 |
| C8.3.9.1  | 771    | Modo timeout                     | 0 = Inactiva<br>1 = Falla F131<br>2 = Alarma A131                                                         |
| C8.3.9.2  | 772    | Acción de la alarma para timeout | 0 = Solamente indica<br>1 = Para por rampa<br>2 = Deshabilita general<br>3 = Pasa a LOC<br>4 = Pasa a REM |
| C8.3.9.3  | 759    | Modbus TCP timeout               | 0 a 999,9s                                                                                                |

#### 5.7.3 POSIBLES FORMAS DE CONEXIONES

Las formas posibles de conectar el SSW900 al Drive Scan pueden ser ilustradas conforme la Figura 5.9.

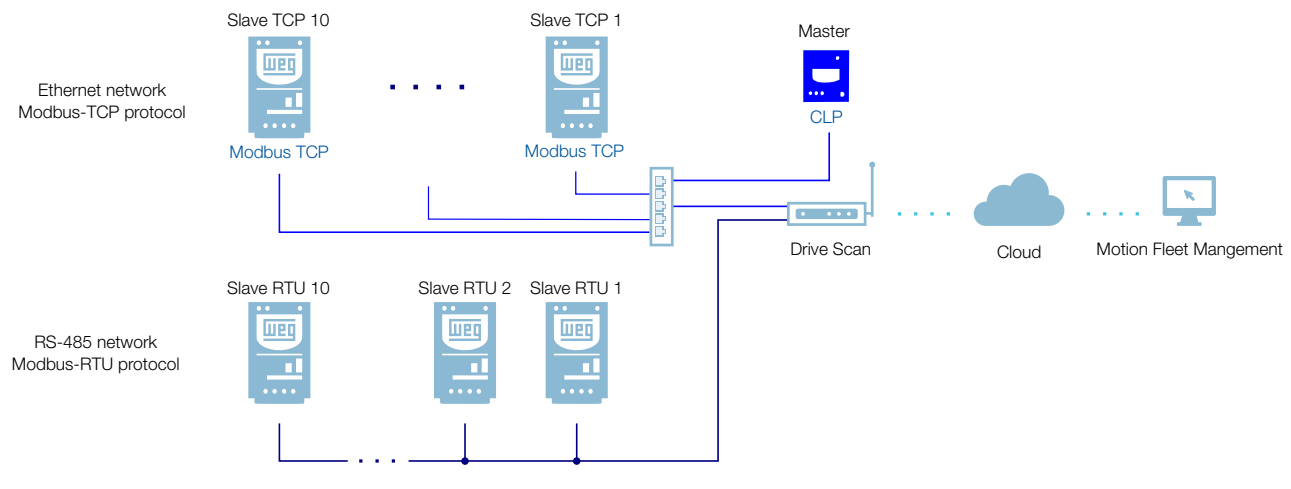

Figura 5.9: Conexiones possibles con el SSW900

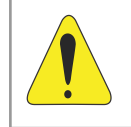

#### ¡ATENCIÓN!

El Drive Scan solamente puede ser conectado con la internet utilizando el puerto Ethernet GbE0 si no poseer proxy.

#### 5.7.4 MONITOREO

El Drive Scan monitorea continuamente los parámetros del SSW900 especificados en la Sección 5.7.4.1 Atributos Monitorados Ciclicamente pela SSW900 en la página 5-26.

Al fin de un ciclo de todas esas lecturas, así como de los demás activos conectados al Drive Scan, es iniciado un nuevo ciclo de lecturas automáticamente.

Los parámetros leídos son transformados en atributos, que pueden ser:

- Solamente en la inicialización;
- Último valor leído;
- Valor medio;
- Valor mínimo;
- Valor máximo.

Cada 5 minutos el Drive Scan publica los atributos para la plataforma WEG Fleet Management. En caso de que haya alguna falla de conexión con la internet, el Drive Scan almacena los datos por hasta 30 días en la memoria interna, haciendo las publicaciones cuando la conexión es reestablecida.

#### 5.7.4.1 Atributos Monitorados Ciclicamente pela SSW900

| Parámetro | Net Id | Descripción                         | Atributo            | Tipo de adquisición | Classe         |
|-----------|--------|-------------------------------------|---------------------|---------------------|----------------|
| S3.2.1    | 328    | Versión de Software (Paquete)       | softwareVersion     | Último valor        | identification |
| S3.3.2    | 4      | Tensión de Linea                    | lineVoltage         | Último valor        | identification |
| S3.5.1    | 335    | Accesorio Slot 1                    | slot1Accessory      | Último valor        | identification |
| S3.5.2    | 336    | Accesorio Slot 2                    | slot2Accessory      | Último valor        | identification |
| C1.1      | 202    | Tipo de Control                     | controlType         | Último valor        | identification |
| D1.3      | 102    | Tiempo Máximo de Arranque           | maxStartTime        | Último valor        | identification |
| C9.1.1    | 295    | Corriente Nominal                   | nominalCurrent      | Último valor        | identification |
| S1.1.1    | 26     | Corriente de la Fase R              | phaseCurrentR       | Último valor        | measurement    |
| S1.1.2    | 28     | Corriente de la Fase S              | phaseCurrentS       | Último valor        | measurement    |
| S1.1.3    | 30     | Corriente de la Fase T              | phaseCurrentT       | Último valor        | measurement    |
| S1.1.4    | 24     | Corriente Média                     | motorCurrent        | Valor medio         | measurement    |
| S1.2.1    | 33     | Tensión de Linea R-S                | lineVoltageRs       | Último valor        | measurement    |
| S1.2.2    | 34     | Tensión de Linea S-T                | lineVoltageSt       | Último valor        | measurement    |
| S1.2.3    | 35     | Tensión de Linea T-R                | lineVoltageTr       | Último valor        | measurement    |
| S1.2.4    | 4      | Tensión de Linea Média              | lineVoltage         | Último valor        | measurement    |
| S1.3.1    | 7      | Tensión de Saída Média              | motorVoltage        | Valor medio         | measurement    |
| S1.5.1    | 10     | Potencia Activa                     | outputPower         | Valor medio         | measurement    |
| S1.5.2    | 12     | Potencia Aparente                   | apparentPower       | Valor medio         | measurement    |
| S1.5.3    | 14     | Potencia Reactiva                   | reactivePower       | Valor medio         | measurement    |
| S1.5.4    | 8      | Factor de Potencia                  | powerFactor         | Valor medio         | measurement    |
| S1.7      | 9      | Torque del Motor                    | motorTorque         | Valor medio         | measurement    |
| S1.8.1    | 71     | Tensión de Control                  | controlVoltage      | Último valor        | measurement    |
| S2.1.1    | 677    | Estados DI1 a DI6                   | digitalInputs       | Último valor        | ю              |
| S2.1.2    | 678    | Estados DO1 a DO3                   | digitalOutputs      | Último valor        | io             |
| S2.2.1    | 673    | Estado AO                           | analogOutput        | Último valor        | io             |
| S3.1.1    | 680    | Palabra de Estado                   | statusWord          | Último valor        | status         |
| S3.1.2    | 232    | Fuente de Comando Activa            | activeCommandSource | Último valor        | identification |
| S4.1.1    | 60     | Temperatura Actual del Tiristor     | scrTemperature      | Valor medio         | temperature    |
| S4.2.1    | 50     | Estado de la Classe Térmica         | thermalState        | Valor medio         | status         |
| D2.1.1    | 91     | Código do Alarma                    | presentAlarm        | Último valor        | diagnostic     |
| D1.1.1    | 90     | Código de la Falla                  | presentFault        | Último valor        | diagnostic     |
| D4.1.1    | 69     | Corriente Máxima de Arranque        | maxStartCurrent     | Último valor        | measurement    |
| D4.6.1    | 52     | Contador kWh                        | energyCounter       | Último valor        | measurement    |
| D4.7      | 59     | Número de Arranques                 | totalStartsNumber   | Último valor        | measurement    |
| D6.1      | 42     | Contador Horas Energizado           | energizedHours      | Último valor        | measurement    |
| D6.2      | 44     | Contador Horas Habilitado           | enabledHours        | Último valor        | measurement    |
| D6.3      | 46     | Contador Horas Ventilador Encendido | fanHours            | Último valor        | measurement    |

## 5.8 RELÉ INTELIGENTE SRW01

#### 5.8.1 ETHERNET

Los siguientes modelos Ethernet del SRW01 poseen soporte para comunicación con el Drive-Scan:

- SRW01-ETH-EIP: protocolo EtherNet/IP,
- SRW01-ETH-MBTCP: protocolo Modbus TCP,
- SRW01-ETH-PNIO: protocolo PROFINET IO.

Los modelos Ethernet del SRW01 permiten la comunicación con el Drive Scan vía Ethernet utilizando como protocolo el Modbus-TCP, no siendo necesaria la instalación de un módulo de comunicación adicional. El SRW01 Ethernet tiene dos puertos Ethernet, Port 1 y Port 2, cuyas configuraciones de comunicación pueden ser programadas a través de los parámetros listados en la Tabla 5.22. Es importante resaltar que la comunicación sólo puede ser realizada a partir de la v2.00 del firmware del SRW01.

| Parámetros | Descripción                              | Rango d                                                                                                    | e valores                                                                                                    |
|------------|------------------------------------------|----------------------------------------------------------------------------------------------------|----------------------------------------------------------------------------------------------------|
| P0751      | Estado de la<br>comunicación<br>Ethernet | 0 = Setup<br>1 = Init<br>2 = Wait Comm<br>3 = Idle<br>4 = Data Active<br>5 = errorr<br>6 = Reservado<br>7 = Exception<br>8 = Access errorr                                                                                                    |                                                                                                    |
| P0753      | Tasa de comuni-<br>cación Ethernet       | 0 = Auto 1 = 10 Mbps, h<br>2 = 10 Mbps, full duplex<br>3 = 100 Mbps, half duple<br>4 = 100 Mbps, full duple;                                                                                                    | alf duplex<br>ex<br>x                                                                                                    |
| P760       | Configuración<br>de la dirección<br>IP   | 0 = Parámetros<br>1 = DHCP<br>2 = DCP                                                                                                    |                                                                                                    |
| P761       | Dirección IP 1                           | 0 255                                                                                                    |                                                                                                    |
| P762       | Dirección IP 2                           | 0 255                                                                                                    |                                                                                                    |
| P763       | Dirección IP 3                           | 0 255                                                                                                    |                                                                                                    |
| P764       | Dirección IP 4                           | 0 255                                                                                                    |                                                                                                    |
| P765       | CIDR (máscara<br>de la subred)           | $\begin{array}{l} 0 = {\sf Reservado} \\ 1 = 128.0.0.0 \\ 2 = 192.0.0.0 \\ 3 = 224.0.0.0 \\ 4 = 240.0.0 \\ 5 = 248.0.0.0 \\ 6 = 252.0.0.0 \\ 7 = 254.0.0.0 \\ 8 = 255.0.0.0 \\ 9 = 255.128.0.0 \\ 10 = 255.128.0.0 \\ 11 = 255.224.0.0 \\ 11 = 255.240.0.0 \\ 13 = 255.248.0.0 \\ 14 = 255.252.0.0 \\ 15 = 255.254.0.0 \end{array}$ | $\begin{array}{l} 16 = 255.255.0.0\\ 17 = 255.255.128.0\\ 18 = 255.255.128.0\\ 19 = 255.255.224.0\\ 20 = 255.255.240.0\\ 21 = 255.255.240.0\\ 22 = 255.255.252.0\\ 23 = 255.255.255.0\\ 24 = 255.255.255.0\\ 25 = 255.255.255.128\\ 26 = 255.255.255.128\\ 27 = 255.255.255.255.240\\ 29 = 255.255.255.240\\ 29 = 255.255.255.248\\ 30 = 255.255.255.252\\ 31 = 255.255.255.254 \end{array}$ |

Tabla 5.22: Parámetros relacionados al protocolo Modbus del SRW01 Ethernet

| Parámetros | Descripción             | Rango de valores |
|------------|-------------------------|------------------|
| P766       | Gateway 1               | 0 255            |
| P767       | Gateway 2               | 0 255            |
| P768       | Gateway 3               | 0 255            |
| P769       | Gateway 4               | 0 255            |
| P756       | Modbus TCP ti-<br>meout | 0 a 999,9s       |

Tabla 5.22: Parámetros relacionados al protocolo Modbus del SRW01 Ethernet

#### 5.8.2 POSIBLES FORMAS DE CONEXIONES

Las formas posibles de conectar el SRW01 al Drive Scan pueden ser ilustradas conforme la Figura 5.10.

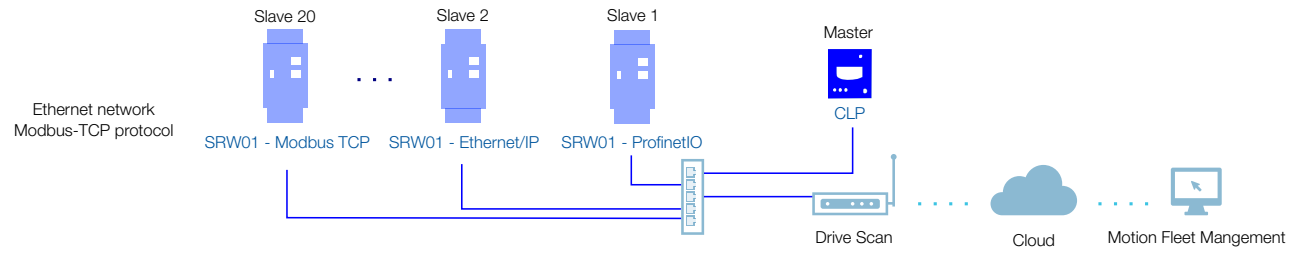

Figura 5.10: Conexiones posibles con el SRW01

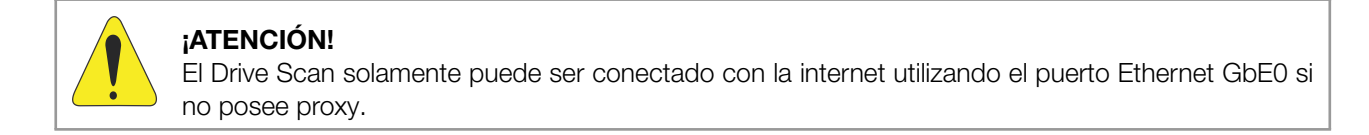

#### 5.8.3 MONITOREO

5

El Drive Scan monitorea continuamente los parámetros del SRW01 especificados en la Sección 5.8.3.1 Atributos Monitoreados Cíclicamente por el SRW01 en la página 5-29.

Al fin de un ciclo de todas esas lecturas, así como de los demás activos conectados al Drive Scan, un nuevo ciclo de lecturas es iniciado automáticamente.

Los parámetros leídos son transformados en atributos, que pueden ser:

- Solamente en la inicialización;
- Último valor leído;
- Valor medio;
- Valor mínimo;
- Valor máximo.

Cada 5 minutos el Drive Scan publica los atributos para la plataforma WEG Fleet Management. En caso de que haya alguna falla de conexión con la internet, el Drive Scan almacena los datos por hasta 30 días en la memoria interna, haciendo las publicaciones cuando la conexión es reestablecida.

## 5.8.3.1 Atributos Monitoreados Cíclicamente por el SRW01

| Parámetro   | Descripción                             | Atributo                    | Tipo de adquisición | Classe       |
|-------------|-----------------------------------------|-----------------------------|---------------------|--------------|
| P002        | Corriente (%)                           | ratedCurrent                | Último valor        | measurement  |
| P003        | Corriente true RMS                      | motorCurrent                | Valor medio         | measurement  |
| P004        | Tensión línea true RMS                  | lineVoltage                 | Último valor        | measurement  |
| P006        | Estado del relé                         | status                      | Último valor        | measurement  |
| P008        | Factor de potencia                      | powerFactor                 | Valor medio         | measurement  |
| P009        | Potencia reactiva delmotor              | reactivePower               | Último valor        | measurement  |
| P010        | Potencia activa delmotor                | outputPower                 | Valor medio         | measurement  |
| P011        | Potencia aparente delmotor              | apparentPower               | Ultimo valor        | measurement  |
| P014        | Último error                            | lastFault                   | Último valor        | diagnostic   |
| P016        | Error atual                             | currentError                | Último valor        | diagnostic   |
| P020        | Valor del PTC (ohms)                    | ptcValue                    | Último valor        | measurement  |
| P030        | Corriente true RMS fase R               | phaseCurrentR               | Último valor        | measurement  |
| P031        | Corriente true RMS fase S               | phaseCurrentS               | Último valor        | measurement  |
| P032        | Corriente true RMS fase T               | phaseCurrentT               | Último valor        | measurement  |
| P033        | Tensión línea L1-L2 (R-S)               | lineVoltageRs               | Último valor        | measurement  |
| P034        | Tensión línea L2-L3 (S-T)               | lineVoltageSt               | Último valor        | measurement  |
| P035        | Tensión línea L3-L1 (T-R)               | lineVoltageTr               | Último valor        | measurement  |
| P036        | Corriente fuga a tierra (%)             | earthl eakage               | Último valor        | measurement  |
| P037        | Corriente true BMS fuga a tierra        | eathl eakageCurrent         | Líltimo valor       | measurement  |
| P042        |                                         |                             | Líltimo valor       | diagnostio   |
| P042        |                                         |                             |                     | diagnostic   |
| P043        | Horas motor ligado                      | motorOnHours                |                     | diagnostic . |
| P044        |                                         | energyCounter               | Ultimo valor        | measurement  |
| P050        | Potección térmica motor                 | thermalProtection           | Ultimo valor        | measurement  |
| P051        | Nivel de desbalance Corriente           |                             | Ultimo valor        | measurement  |
| P052        |                                         |                             | Último valor        | measurement  |
| P053        |                                         | voitageonbalance            |                     | measurement  |
| P060        | Numero de partidas                      | Startshumber                |                     | measurement  |
| P061        | Desarmes por sobrecarga                 | overioad Irips              | Ultimo valor        | measurement  |
| P062        | Desarmes por desbalance Corriente       | currentUnbalance Irips      | Ultimo valor        | measurement  |
| P063        | Desarmes por falta a tierra             | earthFaultTrips             | Ultimo valor        | measurement  |
| P064        | Desarmes por falta de fase (Corriente)  | currentPhaseFaultTrips      | Último valor        | measurement  |
| P065        | Desarmes por sobrecorriente             | overcurrentTrips            | Último valor        | measurement  |
| P066        | Desarmes por subcorriente               | undercurrentTrips           | Último valor        | measurement  |
| P067        | Desarmes por frecuencia fora da faixa   | outOfPhaseTrips             | Último valor        | measurement  |
| P068        | Desarmes por PTC                        | ptcTrips                    | Último valor        | measurement  |
| P069        | Desarmes por fuga a tierra              | earthLeakageTrips           | Último valor        | measurement  |
| P070        | Desarmes por falla externa              | externalFaultTrips          | Último valor        | measurement  |
| P071 a P073 | Status de Trip 1 a Status de Trip 3     | tripStatus1 a tripStatus3   | Último valor        | status       |
| P075 a P077 | Status de alarma 1 a Status de alarma 3 | alarmStatus1                | Último valor        | status       |
| P082        | Número total de desarmes                | totalTrips                  | Último valor        | measurement  |
| P100        | Desarmes por desbalance de tensión      | voltageUnbalanceTrips       | Último valor        | measurement  |
| P101        | Desarmes por falta de fase              | outOfPhaseTrips             | Último valor        | measurement  |
| P102        | Desarmes por sobretensión               | overvoltageTrips            | Último valor        | measurement  |
| P103        | Desarmes por subtensión                 | undervoltageTrips           | Último valor        | measurement  |
| P104        | Desarmes por subpotencia                | undernowerTrips             | Último valor        | measurement  |
| P105        |                                         | overnowerTrips              |                     | measurement  |
| P106        | Desermes per subfector de setencia      | noworl InderfactorTring     |                     | mooouromant  |
|             |                                         | powerOrigenactor mps        |                     |              |
|             |                                         | powerOverlactor Irips       |                     | measurement  |
|             | Status de Irip 4 a Status de Irip 5     | tripStatus4 a tripStatus5   |                     | status       |
| P115 a P116 | Status de alarma 4 a Status de alarma 5 | alarmStatus1 a alarmStatus5 | Ultimo valor        | status       |

# 5.9 CONVERTIDOR DE FRECUÊNCIA CFW11 MODULAR

#### 5.9.1 RS-485

Para conectar el CFW11 Modular (CFW11M) al Drive Scan a través de la interfaz de comunicación RS-485, utilizando el protocolo Modbus-RTU, es necesario instalar en el CFW11M uno de los siguientes accesorios listados en Tabla 5.23. La versión mínima compatible con Modbus RTU es v3.14 para el modelo G1 y v1.1 para el modelo G2.

El centro de downloads de WEG, al que se puede acceder a través del enlace www.weg.net, es un canal que permite al usuario encuentre una amplia gama de documentos sobre equipos y accesorios WEG, así como guías de instalación. Para informaciones adicionales sobre la comunicación RS-485 del CFW11M, acceda al manual "CFW11 - CFW11 Manual de Comunicación Serial RS-232/RS-485". Para obtener los manuales de configuración e instalación de PLC11-01 y PLC11-02, busque la palabra clave "PLC11", en el centro de descargas.

Es muy importante activar las resistencias de terminación en los extremos de la red RS-485.

| Accesorio                                                                                                    | Item<br>WEG | Modelo<br>CFW11M | Parámetros | Conector | Señal               |
|----------------------------------------------------------------------------------------------------|-------------|------------------|------------|----------|---------------------|
| RS485-01                                                                                                    | 11008102    |                  |            | 1        | RxD/TxD negativo    |
| a house                                                                                                    |             |                  | Tabla 5.24 | 2        | RxD/TxD positivo    |
| CAN/RS485-01                                                                                                    | 10051960    | G1 e G2          |            | 3        | GND (0V aislado)    |
|                                                                                                    |             |                  |            | 4        | Tierra (blindaje)   |
| PLC11-01                                                                                                    | 11008911    |                  | Tabla 5.25 | XC31:8   | RxD/TxD negativo    |
| PLC11-02                                                                                                    | 11094251    | G2               |            | XC31:9   | RxD/TxD positivo    |
|                                                                                                    |             |                  |            | 1        | +5V                 |
| RS-485-05                                                                                                    | 11008161    | G1 e G2          | Tabla 5.24 | 5        | GND                 |
| and the second second s |             |                  |            | 8        | RxD/TxD             |
|                                                                                                    |             |                  |            | 9        | RxD/TxD (invertido) |

Tabla 5.23: Accesorios del CFW11M RS-485 compatibles con protocolo Modbus RTU

Tabla 5.24: Parámetros relacionados con los accesorios RS485-01, CAN/RS485-01 y RS485-05

| Parámetro | Descripción                                         | Rango de valores                                                                                                    |
|-----------|-----------------------------------------------------|----------------------------------------------------------------------------------------------------|
| P0308     | Dirección serial                                    | 1 a 247                                                                                                    |
| P0310     | Tasa comunicación serial                            | 0 = 9600 bps<br>1 = 19200 bps<br>2 = 38400 bps<br>3 = 57600 bps                                                                                                    |
| P0311     | Configuración de los bytes de la interfaz<br>serial | 0 = 8 bits, sin paridad, 1 stop bit<br>1 = 8 bits, paridad par, 1 stop bit<br>2 = 8 bits, paridad impar, 1 stop bit<br>3 = 8 bits, sin paridad, 2 stop bits<br>4 = 8 bits, paridad par, 2 stop bits<br>5 = 8 bits, paridad impar, 2 stop bits |
| P0312     | Protocolo serial                                    | 2 = Modbus RTU                                                                                                    |
| P0313     | Acción para error de comunicación                   | 0 = Inactivo<br>1 = Para por rampa<br>2 = Deshabilita general<br>3 = Pasa LOCAL<br>4 = LOCAL mantiene habilitado<br>5 = Causa falla                                                                                                    |
| P0314     | Watchdog serial                                     | 0,0 a 999,0 s                                                                                                    |

 Tabla 5.24: Parámetros relacionados con los accesorios RS485-01, CAN/RS485-01 y RS485-05

| Parámetro | Descripción                  | Rango de valores                                    |
|-----------|------------------------------|-----------------------------------------------------|
| P0316     | Estado de la interfaz serial | 0 = Inactivo<br>1 = Activo<br>2 = Error de Watchdog |

 Tabla 5.25: Parámetros relacionados a los accesorios PLC11-01 y PLC11-02

| Parámetro | Descrição                         | Faixa de valores                                                                                                    |
|-----------|-----------------------------------|----------------------------------------------------------------------------------------------------|
| P1280     | Protocolo serial                  | 1 = Modbus RTU (Esclavo)                                                                                                    |
| P1281     | Dirección serial                  | 1 a 247                                                                                                    |
| P1282     | Tasa comunicación serial          | 0 = 1200 bps<br>1 = 2400 bps<br>2 = 4800 bps<br>3 = 9600 bps<br>4 = 19200 bps<br>5 = 38400 bps                                                                                                    |
| P1283     | Configuración comunicación serial | 0 = 8 bits, sin paridad, 1 stop bit<br>1 = 8 bits, paridad par, 1 stop bit<br>2 = 8 bits, paridad impar, 1 stop bit<br>3 = 8 bits, paridad, 2 stop bits<br>4 = 8 bits, paridad par, 2 stop bits<br>5 = 8 bits, paridad impar, 2 stop bits |
| P1284     | Watchdog serial                   | 0,0 a 999,0 s                                                                                                    |

Una red RS-485 entre los convertidores CFW11M, utilizando todos los módulos de comunicación, se puede ilustrar como se muestra en la Figura 5.11.

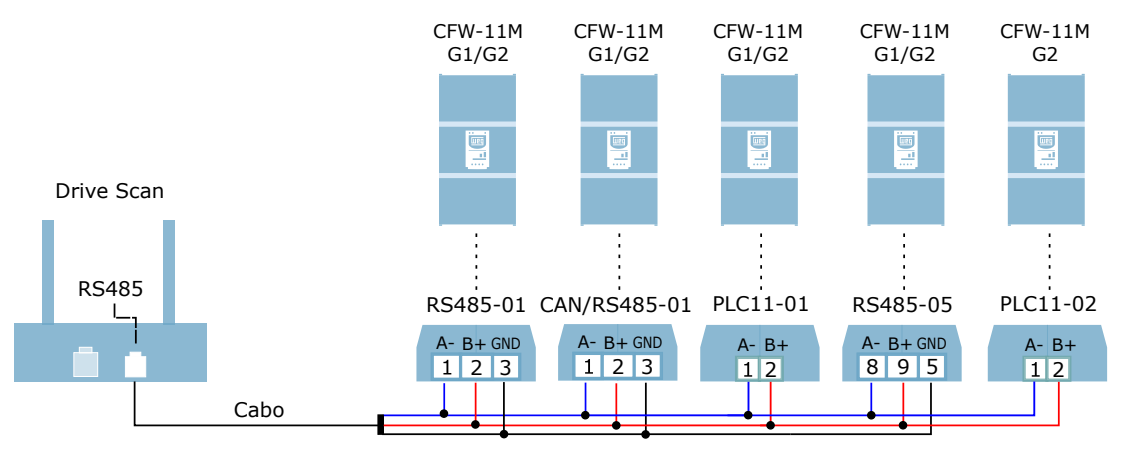

Figura 5.11: Red RS-485 entre varios CFW11M y un Drive Scan

Cabe señalar que las señales RS-485 (positiva, negativa y tierra) de cada inversor deben compartir el mismo punto o nodo entre sí. Por ejemplo, los signos negativos (A-) de los inversores 1, 2, 3 y 4 deben estar conectados al mismo nodo. Lo mismo debe ocurrir para el signo positivo (B+) y GND (si lo hubiere). Es importante recordar que los inversores en una red RS-485 deben tener direcciones seriales diferentes.

### 5.9.2 ETHERNET

Para conectarse al Drive Scan a través de la interfaz de comunicación Ethernet GbE1, utilizando el protocolo Modbus TCP, es necesario instalar uno de los siguientes accesorios en el CFW11M enumerados en Tabla 5.26. También es importante notar en Tabla 5.26 los siguientes ajustes:

- El número máximo de clientes conectados simultáneamente al accesorio;
- La versión mínima compatible de Drive Scan con el firmware del CFW11M G1 es la v6.0. Para el modelo G2 la versión mínima es v1.0.

Para informaciones adicionales, consulte el documento "Módulos de Comunicación Anybus-CC" del CFW11, que puede ser encontrado en la central de downloads del sitio www.weg.net buscando por la palabra clave "anybus-cc".

Tabla 5.26: Acessórios de meio físico Ethernet do CFW11M compatíveis com protocolo Modbus TCP

| Accesorio      |         | Item WEG      | Clientes<br>Modbus TCP | Modelo<br>CFW11M | Parámetros |
|----------------|---------|---------------|------------------------|------------------|------------|
| ETHERNETIP-05  | - 1 - A | 10933688 (1P) | Hasta 2                | G1               |            |
| (1 o 2 portos) |         | 12272760 (2P) |                        |                  | Tabla 5.27 |
| MODBUSTCP-05   | - 1 - A | 11550476 (1P) | Hasta 4                | G2               |            |
| (1 o 2 portos) |         | 14033951 (2P) |                        |                  |            |

| Tabla 5  | 27. Parámetros | relacionados c  | on los accesorios | MODBUSTCP-05 | ETHERNETIP-05 |
|----------|----------------|-----------------|-------------------|--------------|---------------|
| Tabla J. |                | 1012010112003 0 | 011103 2000301103 |              |               |

| Parámetro | Descripción                      | Rango de valores                                                                                                    |
|-----------|----------------------------------|----------------------------------------------------------------------------------------------------|
| P0723     | Identificación de la Anybus      | 0 = Inactivo<br>10 = RS485<br>19 = EtherNet/IP<br>21 = Modbus TCP<br>23 = PROFINET IO<br>Outro = no compatible con el Drive Scan        |
| P0724     | Estado de la comunicación Anybus | 0 = Inativo<br>1 = Não suportado<br>2 = Erro de acesso<br>3 = Offline<br>4 = Online                                                     |
| P0725     | Dirección da Anybus              | 0 a 255                                                                                                    |
| P0840     | Estado Anybus                    | 0 = Setup<br>1 = Init<br>2 = Wait Comm<br>3 = Idle<br>4 = Data Active<br>5 = Error<br>6 = Reserved<br>7 = Exception<br>8 = Access Error |
| P0841     | Tasa de comunicación Ethernet    | 0 = Auto 1 = 10 Mbps, half duplex<br>2 = 10 Mbps, full duplex<br>3 = 100 Mbps, half duplex<br>4 = 100 Mbps, full duplex                 |
| P0842     | Timeout Modbus TCP               | 0 a 655 s                                                                                                    |
| P0843     | Configuración de la dirección IP | 0 = Parámetros<br>1 = DHCP<br>2 = DCP<br>3 = IPconfig                                                                                   |
| P0844     | Dirección IP1                    | 0 a 255                                                                                                    |
| P0846     | Dirección IP2                    | 0 a 255                                                                                                    |
| P0847     | Dirección IP3                    | 0 a 255                                                                                                    |
| P0848     | Dirección IP4                    | 0 a 255                                                                                                    |

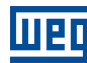

| Parámetro | Descripción                 | Rango de valores                                     |
|-----------|-----------------------------|------------------------------------------------------|
| P0848     | CIDR (máscara de la subred) | $\begin{array}{llllllllllllllllllllllllllllllllllll$ |
| P0849     | Gateway 1                   | 0 a 255                                              |
| P0850     | Gateway 2                   | 0 a 255                                              |
| P0851     | Gateway 3                   | 0 a 255                                              |
| P0852     | Gateway 4                   | 0 a 255                                              |

Tabla 5.27: Parámetros relacionados con los accesorios MODBUSTCP-05, ETHERNETIP-05

Una red Ethernet entre convertidores CFW11M, utilizando todos los módulos de comunicación, puede ser ilustrada como se muestra en la Figura 5.12.

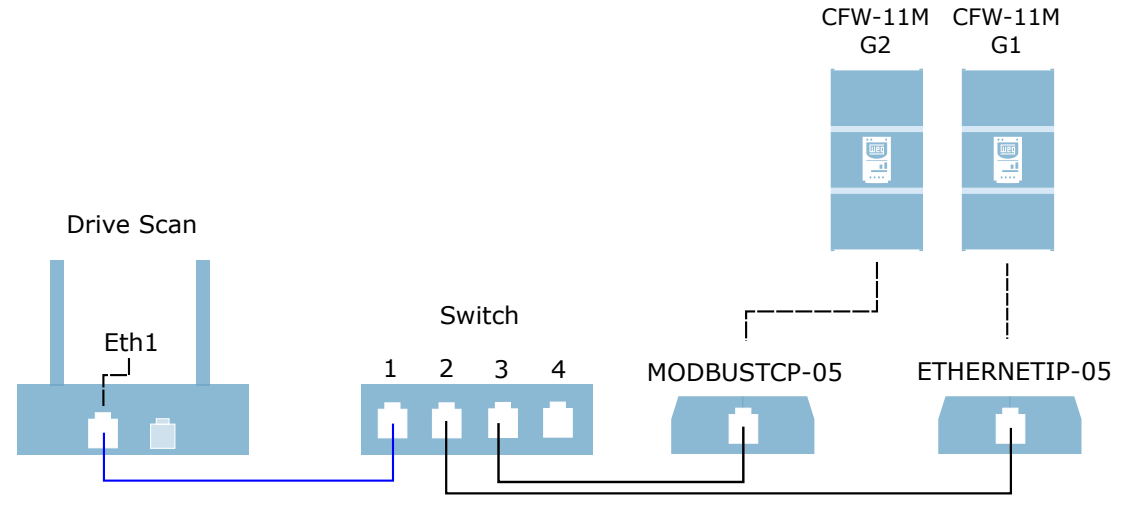

Figura 5.12: Red Ethernet entre varios CFW11M y un Drive Scan

Cabe señalar que para establecer una red con más de un inversor, es necesario utilizar un conmutador de red, más conocido como conmutador. Es importante recordar que los inversores en una red Ethernet deben tener diferentes valores de IP.

#### 5.9.3 POSIBLES FORMAS DE CONEXIONES

Las posibles formas de conectar el CFW11M al Drive Scan se pueden ilustrar como se muestra en la Figura 5.13.

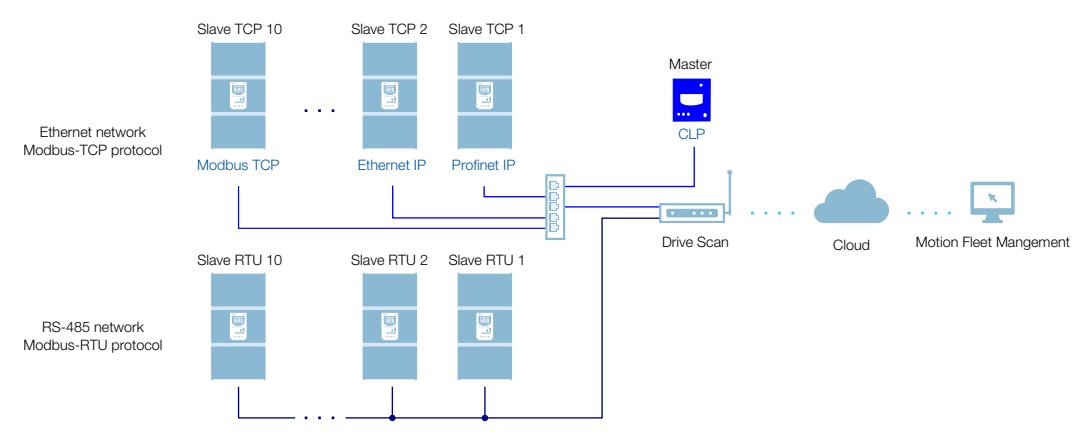

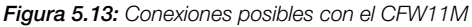

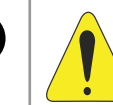

### ;ATENCIÓN!

El Drive Scan solamente puede ser conectado a internet utilizando el puerto Ethernet GbE0 si la red no posee proxy.

#### 5.9.4 MONITOREO

El Drive Scan monitorea continuamente los parámetros del CFW11 especificados en la Sección 5.2.4.1 Atributos Monitoreados Cíclicamente por el CFW11 en la página 5-7.

Al fin de un ciclo de todas esas lecturas, así como de los demás activos conectados al Drive Scan, un nuevo ciclo de lecturas es iniciado automáticamente.

Los parámetros leídos son transformados en atributos, que pueden ser:

- Solamente en la inicialización;
- Último valor leído;
- Valor medio;
- Valor mínimo;
- Valor máximo.

Cada 5 minutos el Drive Scan publica los atributos para la plataforma WEG Fleet Management. En caso de que haya alguna falla de conexión con la internet, el Drive Scan almacena los datos por hasta 30 días en la memoria interna, haciendo las publicaciones cuando la conexión es reestablecida.

En caso de falla en el CFW11M, el Drive Scan publica los parámetros especificados en la Sección 5.2.4.2 Atributos Monitoreados en Eventos por el CFW11 en la página 5-7 de modo asíncrono, o sea, sin aguardar el período de cíclico normal de publicación.

| Parâmetro | Descrição              | Atributo                                                    | Tipo de aquisição                           | Classe         |
|-----------|------------------------|-------------------------------------------------------------|---------------------------------------------|----------------|
| P0202     | Control type           | controlType                                                 | Inicialização                               |                |
| P0295     | Inverter rated current | inverterRatedCurrent                                        | Inicialização                               |                |
| P0296     | Inverter rated voltage | inverterRatedVoltage                                        | Inicialização                               |                |
| P0401     | Motor rated current    | motorRatedCurrent                                           | Inicialização                               | identification |
| P0402     | Motor rated speed      | motorRatedSpeed                                             | Inicialização                               | Identification |
| P0400     | Motor rated voltage    | motorRatedVoltage                                           | Inicialização                               |                |
| P0023     | Software version       | softwareVersion                                             | Inicialização                               |                |
| P0297     | Switching frequency    | switchingFrequency                                          | Inicialização                               |                |
| P0001     | Motor speed reference  | motorSpeedReferenceAvg                                      | Valor médio                                 | etatue         |
| P0680     | Status word            | statusWord                                                  | Último valor                                | Status         |
| P0042     | Enabled hours          | enabledHours                                                | Último valor                                |                |
| P0048     | Present alarm          | presentAlarm                                                | Último valor                                | diagnostic     |
| P0049     | Present fault          | presentFault                                                | Último valor                                |                |
| P0004     | DC link voltage        | dcLinkVoltageAvg<br>dcLinkVoltageMin<br>dcLinkVoltageMax    | Valor médio<br>Valor mínimo<br>Valor máximo |                |
| P0003     | Motor current          | motorCurrentAvg<br>motorCurrentMin<br>motorCurrentMax       | Valor médio<br>Valor mínimo<br>Valor máximo |                |
| P0005     | Motor frequency        | motorFrequencyAvg<br>motorFrequencyMin<br>motorFrequencyMax | Valor médio<br>Valor mínimo<br>Valor máximo |                |
| P0037     | Motor overload         | motorOverloadAvg<br>motorOverloadMin<br>motorOverloadMax    | Valor médio<br>Valor mínimo<br>Valor máximo | measurement    |
| P0002     | Motor speed            | motorSpeedAvg                                               | Valor médio                                 |                |
| P0009     | Motor torque           | motorTorqueAvg<br>motorTorqueMin<br>motorTorqueMax          | Valor médio<br>Valor mínimo<br>Valor máximo |                |
| P0007     | Motor voltage          | motorVoltageAvg<br>motorVoltageMin<br>motorVoltageMax       | Valor médio<br>Valor mínimo<br>Valor máximo |                |
| P0010     | Output power           | outputPowerAvg<br>outputPowerMin<br>outputPowerMax          | Valor médio<br>Valor mínimo<br>Valor máximo |                |
| P0030     | Module temperature     | moduleTemperatureAvg                                        | Valor médio                                 | temperature    |
| P0018     | Analog input 1         | analogInput1                                                | Último valor                                |                |
| P0019     | Analog input 2         | analogInput2                                                | Último valor                                |                |
| P0014     | Analog output 1        | analogOutput1                                               | Último valor                                | ia             |
| P0015     | Analog output 2        | analogOutput2                                               | Último valor                                |                |
| P0012     | Digital inputs         | digitalInputs                                               | Último valor                                |                |
| P0013     | Digital outputs        | digitalOutputs                                              | Último valor                                |                |

### 5.9.4.1 Atributos Monitoreados Cíclicamente por el CFW11M

#### 5.9.4.2 Atributos Monitoreados en Eventos por el CFW11M

| Parámetro | Descripción                                   | Atributo          | Tipo de adquisición | Classe |
|-----------|-----------------------------------------------|-------------------|---------------------|--------|
| P0090     | Corriente en la Última Falla                  | faultCurrent      | Último valor        | Evento |
| P0091     | Bus CC en la Última Falla                     | faultCC           | Último valor        | Evento |
| P0092     | Velocidad enla Última Falla                   | faultVelocity     | Último valor        | Evento |
| P0093     | Referência en la Última Falla                 | faultReference    | Último valor        | Evento |
| P0094     | Frecuencia en la Última Falla                 | faultFrequency    | Último valor        | Evento |
| P0095     | Tensión del Motor en la Última Falla          | faultVoltageMotor | Último valor        | Evento |
| P0096     | Estados de las Entradas Digitales en la Falla | faultDI           | Último valor        | Evento |

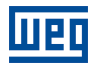

# 6 CONFIGURANDO EL DRIVE SCAN EN MFM

Antes de iniciar la configuración del Drive Scan es necesario registrar en la plataforma WEG Motion Fleet Management (Capítulo 3) todos los activos que serán monitoreados a través del Drive Scan.

La conexión del Drive Scan con la internet y con la plataforma MFM puede ser hecha configurando y utilizando la antena Wifi del Drive Scan o conectando un cable de red en el puerto ethernet GbEO.

Para la configuración del Drive Scan siga las instrucciones de abajo:

Paso 1Conecte un cable Ethernet entre la computadora y el puerto GbE0 del Drive Scan (localizada(viaal lado del conector de la fuente de alimentación), conforme la Figura 6.3.Ethernet)

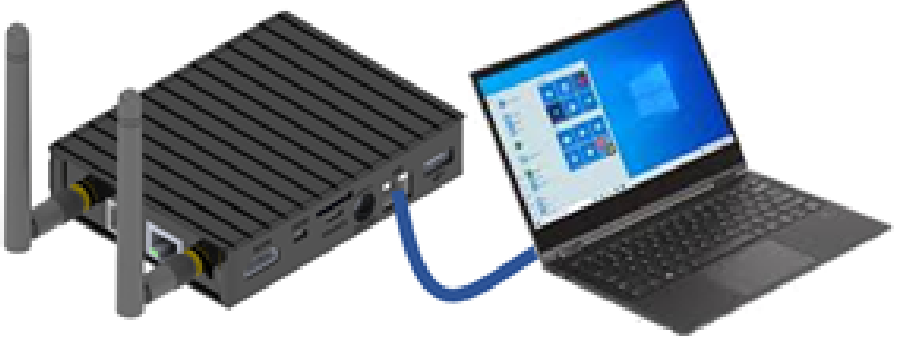

Figura 6.1: Preparación para la configuración del Drive Scan via Ethernet

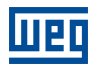

Paso 1Con el Drive Scan activado y cerca, acceda a la lista de dispositivos Wireless disponibles(via Wi-Fi)(en Windows), como se muestra en Figura 6.2. En el caso ilustrado como ejemplo, el punto<br/>de acceso de Drive Scan tiene la red denominada "Drive Scan - 28:0F:76".

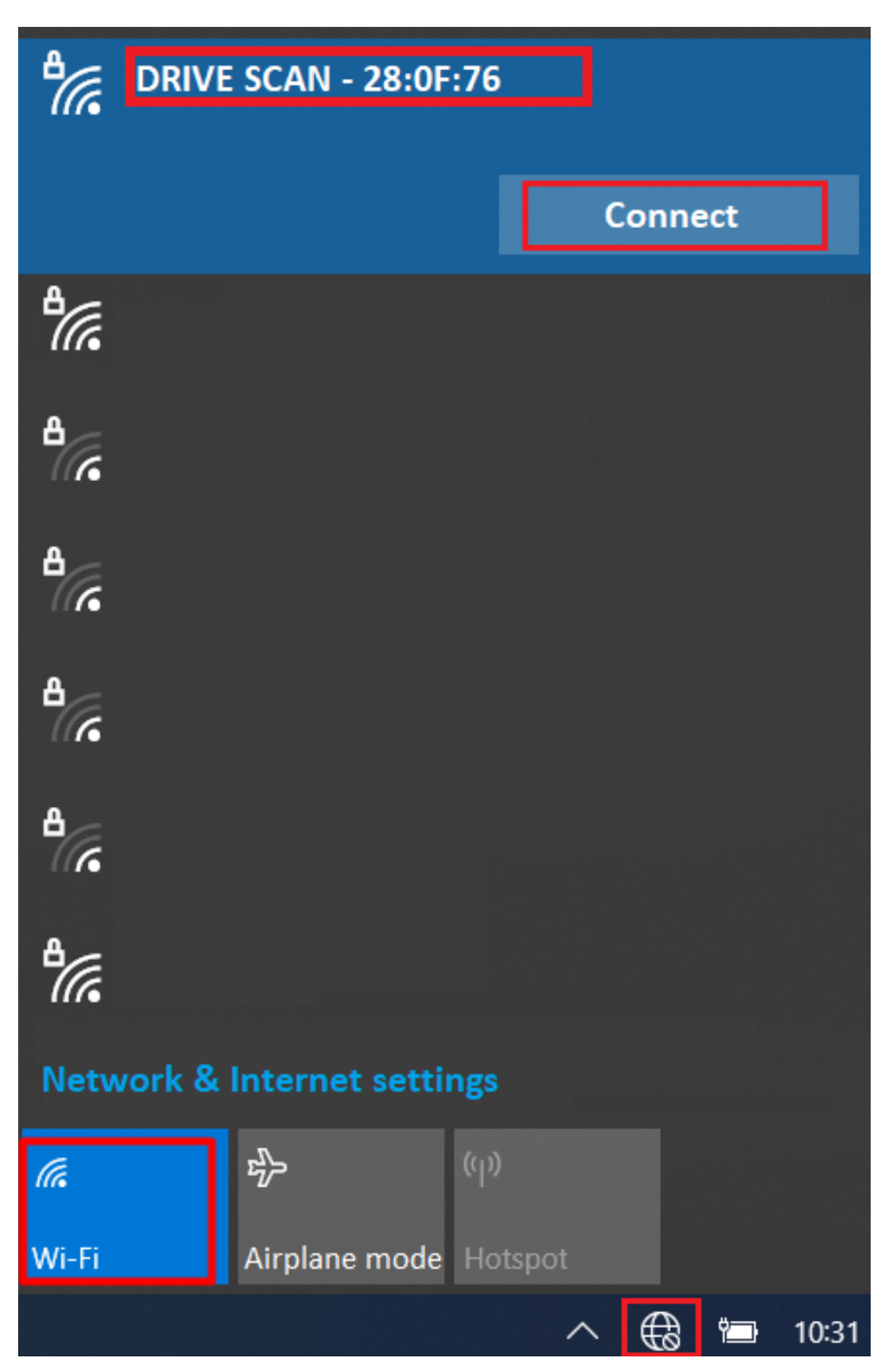

Figura 6.2: Preparación para la configuración del Drive Scan via Wi-Fi

Haga clic en "Conectar".

La contraseña de Wi-Fi se basa en el MAC presente en la etiqueta ubicada debajo de Drive Scan. Ingrese el MAC con letras minúsculas y quitando los dos puntos.

Por ejemplo, si la dirección MAC de la etiqueta es 00:01:C0:28:0F:76, entonces la contra-Dispositivos de BajañandióW-fi2lebe ser 0001c0280f76. Paso 2Conecte un cable Ethernet entre la computadora y el puerto GbE0 del Drive Scan (localizada(viaal lado del conector de la fuente de alimentación), conforme la Figura 6.3.Ethernet)

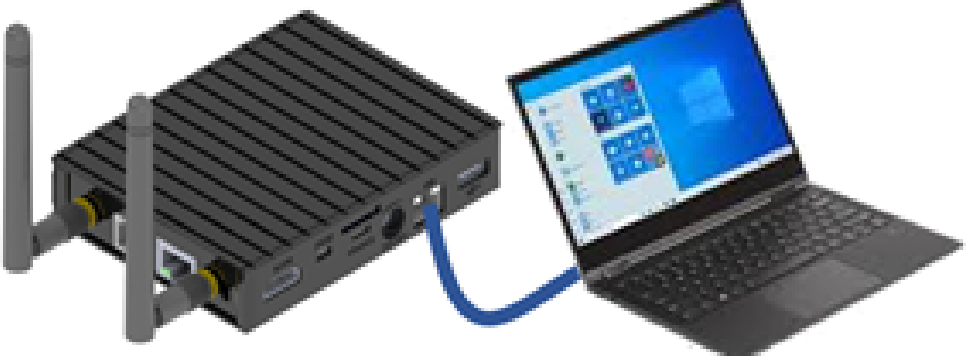

Figura 6.3: Preparación para la configuración del Drive Scan

Abra en la computadora un navegador web.

Digite el IP estándar, **192.168.0.10**, en la barra de direcciones, conforme la Figura 6.5.

Presione la tecla < Enter>.

Pſ

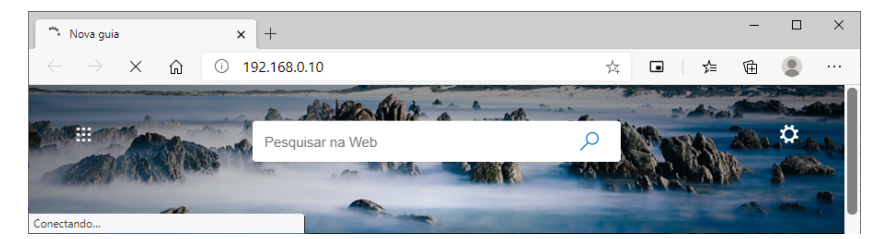

Figura 6.4: Conectando al Drive Scan

Paso 2 Abra en la computadora un navegador web.

(via Wi-Fi) Digite el IP estándar del Wi-Fi, **10.10.10.1**, en la barra de direcciones, conforme la Figura 6.5.

Presione la tecla < Enter>.

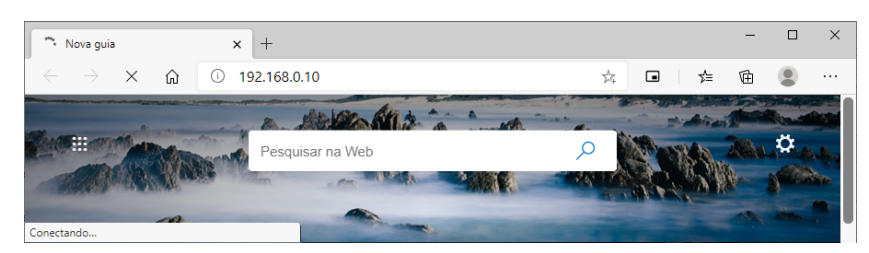

Figura 6.5: Conectando al Drive Scan

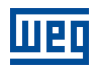

Paso 3 En caso de que la página de login, conforme la Figura 6.6, no aparezca, reconfigure la dirección IP de su computadora para el mismo rango de IP del Drive Scan. En este manual hay un apéndice (Capítulo A) con instrucciones de cómo hacer este procedimiento en Windows 10.

Haga la autenticación del Drive Scan, que por defecto es:

- Usuario: weg
- Contraseña: weg

Haga clic en el botón "Login".

|          | ogin Page |
|----------|-----------|
| Username |           |
| weg      |           |
| Password |           |
|          |           |
| Login    |           |

Figura 6.6: Autenticando en el Drive Scan

Paso 4 Haga clic en la pestaña "Configuration", conforme la Figura 6.7.

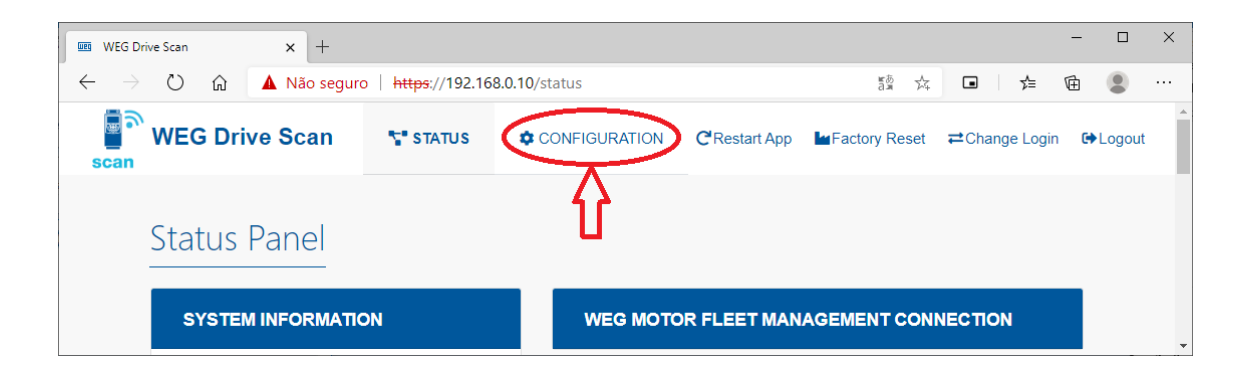

Figura 6.7: Status del Drive Scan

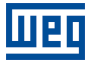

Paso 5 Verifique el campo "Internet Status". En caso de que el status leído sea:

"Connected": avance al Paso 8; ou

"Disconnected": avance al **Paso 6**, conforme la Figura 6.8.

**Configuration Panel** 

| WEG MOTION FLEET MANAGEMENT INTEGRATION |                  |              |  |  |
|-----------------------------------------|------------------|--------------|--|--|
|                                         | WEG MFM Info     |              |  |  |
|                                         | Internet Status: | Disconnected |  |  |
| fleet                                   | MQTT Status:     | Disconnected |  |  |
| Internet not available!                 | Selected Plant:  |              |  |  |

Figura 6.8: Verificando la configuración del Drive Scan

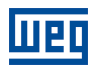

- **Paso 6** Haga los ajustes para la conexión con la red Wifi de internet, conforme la Figura 6.9:
  - SSID (Service Set Identifier):nombre de la red Wifi;;
  - Default Route: habilita/deshabilita el uso de la ruta estándar de red para la dirección de destino de los paquetes IP;
  - Security: define el estándar de protección de acceso a la red Wifi a ser utilizada:
    - Rede abierta
    - WPA2-PSK
    - WPA2-Enterprise
    - WEP
  - EAP Type: define el framework de autenticación de red a ser utilizado:
    - Nenhum
    - PEAP-MSCHAPV2
    - PSK
    - PEAP
    - TTLS-MSCHAPV2
  - Identity: nombre del usuario para autenticar en la red Wifi
  - Password: contraseña o llave de acceso para autenticar en la red Wifi

| NETWORK INTERFACES |                           |
|--------------------|---------------------------|
| Interface Wi-Fi    | On                        |
| SSID:              | Default Route: Scan SSID: |
| Security:          | EAP Type:                 |
| Identity:          | Password:                 |

Figura 6.9: Configuración con la red Wifi de internet

Vaya hasta el final de la página y haga clic en el botón "Save Configuration" (Figura 6.10).

#### Avance al Paso 7.

En caso de que la conexión sea vía puerto ethernet GbE0 (Figura 6.3) y avance al **Paso 17**.

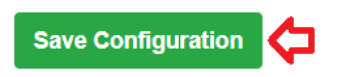

Figura 6.10: Botón "Save Configuration"

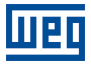

Paso 7 Una ventana pop-up informará que la configuración fue guardada, conforme la Figura 6.11.

A seguir, aguarde que el Drive Scan sea reinicializado, conforme la Figura 6.12.

| 3 |
|---|
|   |

|              | • |
|--------------|---|
| Success!     |   |
| Eiguro 6 11  |   |
| rigura 0. ri |   |

Información sobre el guardado]

| Please Wait            |  |
|------------------------|--|
| Restarting application |  |
| 25%                    |  |

Figura 6.12: Reinicialización del Drive Scan

Paso 8 El campo "Internet Status" debe ser verificado como "Connected".

Verifique si los campos (Figura 6.13): "MQTT Status" está verificado como "Disconnected" o "Selected Plant" está en blanco o con la planta incorrecta:

- Haga clic en el botón "Configure WEG MFM"
- avance al Paso 9

En caso contrario (si los campos de arriba están correctos):

Avance al Paso 15

# **Configuration Panel**

| WEG MOTION FLEET MANAGEMENT INTEGRATION |                  |              |  |  |  |
|-----------------------------------------|------------------|--------------|--|--|--|
|                                         | WEG MFM Info     |              |  |  |  |
|                                         | Internet Status: | Connected    |  |  |  |
| fleet                                   | MQTT Status:     | Disconnected |  |  |  |
| Configure WEG MFM                       | Selected Plant:  |              |  |  |  |

Figura 6.13: Vinculación del Drive Scan al MFM

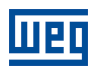

**Paso 9** Digite su login y contraseña previamente registrados en el MFM (Capítulo 3) y haga clic en "Next", conforme la Figura 6.14.

| Email address |  |  |
|---------------|--|--|
| Enter email   |  |  |
| Password      |  |  |
| Password      |  |  |

Figura 6.14: Entrada de e-mail y de contraseña del MFM

Paso 10 En caso de éxito, avance al Paso 11.

.

En caso de falla (Figura 6.15) (login o contraseña incorrectos)), haga clic en el botón "Back" y retorne al **Paso 9**.

| Login  | Panel                                                |
|--------|------------------------------------------------------|
| messag | e: User invalid@email.com not found type: Validation |
|        | Back Finish                                          |

Figura 6.15: E-mail o contraseña inválidos en el MFM

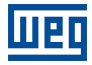

Paso 11Asistente de configuración del Drive Scan al MFM.<br/>Seleccione la tarea:

- "Manage Plants": vincula el Drive Scan a una planta; o
- "Delete Device": borra el Drive Scan de la planta.

Haga clic en el botón:

- "Next":
  - avance al Paso 12 (si opción "Manage Plants" Figura 6.16);
  - avance al **Paso 14** (si opción "Delete Device").
- "Back": retorne al **Paso 9**.

| I | Login      | Panel     | Plants |      |      |        |
|---|------------|-----------|--------|------|------|--------|
| S | elect a Ta | sk        |        |      |      |        |
|   | Mana       | ge Plants |        |      |      |        |
|   | Delete     | e Device  |        |      |      |        |
|   |            |           |        |      |      |        |
|   |            |           |        | Back | Next | Finish |

Figura 6.16: Selección de tarea al MFM del Drive Scan

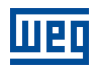

Paso 12 Son presentadas las plantas registradas previamente en el MFM, conforme el Capítulo 2.

Seleccione la planta en que este Drive Scan debe ser vinculado. Si ninguna planta es seleccionada, el sistema no avanzará.

Posteriormente, seleccione una de las acciones para la planta:

- "Create Device": vincula el Drive Scan como nuevo gateway en el MFM;
- "Replace Device": ": sustituye el Drive Scan por otro gateway existente en el MFM.

Haga clic en el

- "Next":
  - avance al **Paso 13** (si opción "Create Device" Figura 6.17);
  - avance al **Paso 14** (si opción "Replace Device");
- "Back": retorne al **Paso 11**.

| Login                | Panel      | Plants           |
|----------------------|------------|------------------|
| Select a P           | lant       |                  |
| MyPlant1<br>MyPlant2 |            |                  |
| Action on I          | Plant:     | *                |
| Creat                | e Device   |                  |
| Repla                | ace Device |                  |
|                      |            | Back Next Finish |
|                      | o 47 A - 1 |                  |

Figura 6.17: Acción en la planta del MFM del Drive Scan

**Paso 13** Es informado que el Drive Scan será creado en el MFM, después de que la configuración sea guardada, conforme la Figura 6.18.

Haga clic en el botón:

- "Back": retorne al Paso 12;
- "Finish": finaliza el asistente y avanza al **Paso 16**.

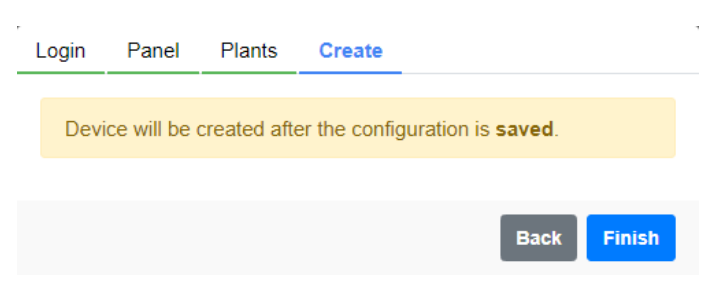

Figura 6.18: Información sobre la creación al MFM del Drive Scan

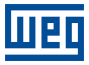

Paso 14 Es solicitada la confirmación para desvincular el Drive Scan al MFM, conforme la Figura 6.19.

Haga clic en el botón:

- "Delete": avance al **Paso 15**;
- "Back": retorne al **Paso 11**.

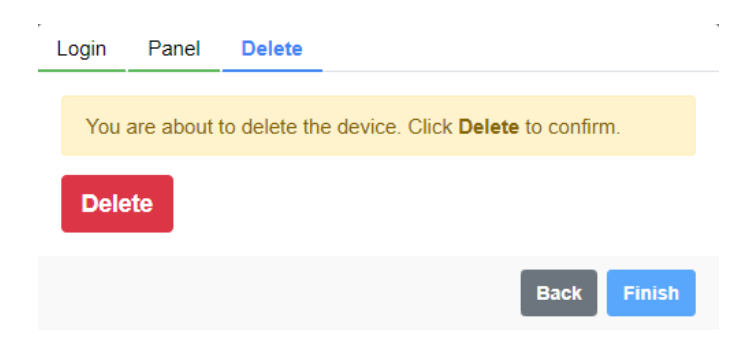

Figura 6.19: Pantalla de información sobre la desvinculación al MFM del Drive Scan

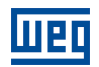

- Paso 15 En caso de éxito, avance al **Paso 16**. En caso de que ocurra algún mensaje de error (Figura 6.20), evalúe su contenido y haga clic en el botón:
  - "Back": retorne al **Paso 11**.

Si el error persiste:

- retorne a la pestaña de configuración;
- utilice la opción de resetear para el estándar (Figura 6.21);
- retorne al **Paso 1**, siendo necesario rehacer todas las configuraciones.

| L | ogin  | Panel      | Delete |  |  |     |      |       |   |
|---|-------|------------|--------|--|--|-----|------|-------|---|
|   | Not a | authorized |        |  |  |     |      |       |   |
|   |       |            |        |  |  |     |      |       |   |
|   |       |            |        |  |  | - 1 | Back | Finis | h |

Figura 6.20: Falla al desvincular del MFM el Drive Scan

| WEG Drive S                | can      | × +        |                |                             |               |               |      |           | - |        | ×        |
|----------------------------|----------|------------|----------------|-----------------------------|---------------|---------------|------|-----------|---|--------|----------|
| $\leftarrow \rightarrow 0$ | ນ 🕜 🚺    | Não seguro | https://192.16 | 8.0.10/configuration#step-1 | I             | ¢4            |      | r∕≡       | 匝 |        |          |
| ເລກ                        | EG Drive | Scan       | T STATUS       |                             | C Restart App | Factory Reset | ≓Cha | nge Login | G | Logout | <u> </u> |
| (                          | Configu  | ration     | Panel          |                             |               | ſ             |      |           |   |        | ł        |
|                            | WEG M    | OTION FL   | EET MANAG      | EMENT INTEGRATI             | ON            |               |      |           |   |        |          |
|                            |          |            | Ð.             | WEG                         | MFM Info      |               |      |           |   |        |          |
|                            |          |            |                | Internet                    | t Status:     | Connected     |      |           |   |        |          |
|                            |          | fle        | et             | MQTT                        | Status:       | Disconnected  |      |           |   |        |          |
|                            |          | Configure  | WEG MFM        | Selecte                     | d Plant:      |               |      |           |   |        |          |
|                            |          |            |                |                             |               |               |      |           |   |        | -        |

Figura 6.21: Comando de reset estándar de fábrica del Drive Scan

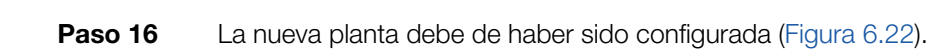

Haga clic en el botón "Save Configuration" (Figura 6.10).

Aguarde la reinicialización del Drive Scan (Figura 6.12).

Avance al **Paso 17**.

ΡI

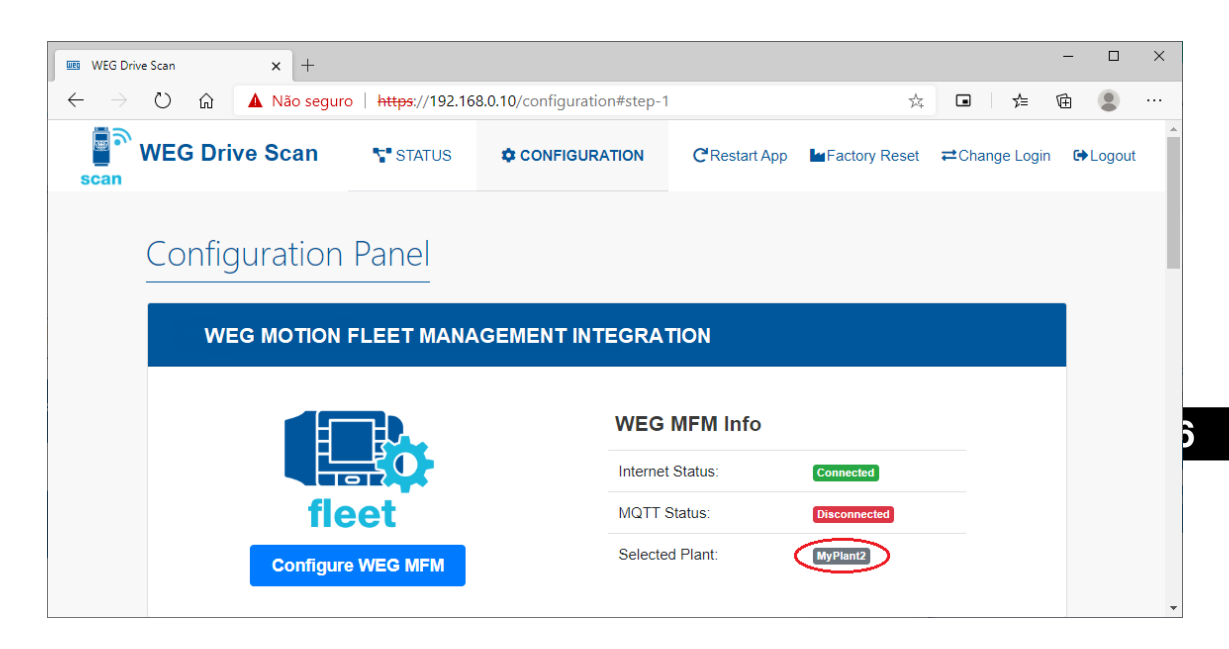

Figura 6.22: Planta vinculada al Drive Scan en el MFM

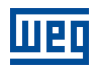

Paso 17 El Drive Scan ya está debidamente configurado en el MFM (Figura 6.23).

Configure la interfaz de red Ethernet Eth1 (Figura 6.24).

- Use DHCP: habilita/deshabilita la utilización de DHCP;
- Default Route: habilita/deshabilita el uso de ruta estándar de red para la dirección de destino de los paquetes IP;
- IP Address: dirección IP de la interfaz Ethernet;
- Network Mask: máscara de red referente a la dirección IP de la interfaz Ethernet;
- Gateway: dirección IP del gateway de la red;
- DNS 1: dirección IP del primer servidor DNS;
- DNS 2: dirección IP del segundo servidor DNS.

Configure la interfaz de red serial RS-485 (Figura 6.25).

- Speed: tasa de la comunicación (baudrate);
- Bits: número de bits de la comunicación;
- Parity: paridad de la comunicación:
  - ninguna,
  - par,
  - impar
- Stop bits: número de stop bits de la comunicación.

Haga clic en el botón "Save Configuration" (Figura 6.25).

Aguarde la reinicialización del Drive Scan, que estará pronto para ser operado (Figura 6.23).

# **Configuration Panel**

| WEG MOTION FLEET MANAGEMENT INTEGRATION |                  |           |  |  |  |  |  |
|-----------------------------------------|------------------|-----------|--|--|--|--|--|
|                                         | WEG MFM Info     |           |  |  |  |  |  |
|                                         | Internet Status: | Connected |  |  |  |  |  |
| fleet                                   | MQTT Status:     | Connected |  |  |  |  |  |
| Configure WEG MFM                       | Selected Plant:  | MyPlant2  |  |  |  |  |  |

Figura 6.23: Drive Scan vinculado al MFM

| Interface Eth1 |   |                |             |          | On |
|----------------|---|----------------|-------------|----------|----|
| Use DHCP:      |   | Default Route: |             |          |    |
| No             | ~ | No             | ~           |          |    |
| IP Address:    |   | Netw           | vork Mask:  | Gateway: |    |
| 192.168.1.20   |   | 255            | 5.255.255.0 | Gateway  |    |
| Additional DNS |   |                |             |          | On |
| DNS 1:         |   |                | DNS 2:      |          |    |
| DNS            |   |                | DNS         |          |    |

Figura 6.24: Configuración del red Ethernet

| SERIAL INTER     | FACES |         |            |    |
|------------------|-------|---------|------------|----|
| Interface RS48   | 35    |         |            | On |
| Speed:           | Bits: | Parity: | Stop bits: |    |
| 19200            | ♥ 8   | ✓ Even  | ✔ 1        | ~  |
| Save Configurati | on    |         |            |    |

Figura 6.25: Configuración de la red RS-485
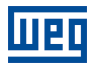

# 7 DASHBOARD DE MONITOREO

### 7.1 ACCESO

- 1. Acceda al sitio de la plataforma WEG Motion Fleet Management a través del link http://mfm.wnology.io,
- 2. Digite su e-mail y su login, seguido de la tecla <Enter>,
- 3. Haga clic en la pestaña lateral "Sistemas", y continúe haciendo clic a cada subnivel, hasta encontrar su activo,
- 4. En la planta, seleccione el activo a ser monitoreado.

## 7.2 FUNCIONALIDADES

El monitoreo de activos a distancia permite al cliente enormes potenciales de reducciones de sus costos, principalmente cuando son evaluados aspectos relacionados a mantenimiento y a la productividad.

Los dashboards de los activos monitoreados por la plataforma WEG Motion Fleet Management evolucionan de forma constante, elevando la experiencia del usuario en la recepción de los datos recibidos.

En todos los dashboards, traeremos las informaciones directas sobre:

- Identificación de cada activo;
- Status del activo;
- Salud do ativo;
- Gráficos de los diversos atributos monitoreados;
- Histórico de parámetros (disponible solamente para el CFW11).

El usuario también puede crear límites mínimos y máximos para diversas variables monitoreadas de cada activo, permitiendo que se tomen acciones cuando los valores sean sobrepasados. además de eso, son generadas alertas automáticamente cuando haya fallas en los activos.

La herramienta también posibilita registrar y agendar eventos de mantenimiento para cada activo que está siendo monitoreado.

## 7.3 PARÁMETROS

Actualmente disponible solamente para el convertidor de frecuencia CFW11, el dashboard de "Parámetros", accesible vía pestaña de "Mantenimiento", permite al usuario la visualización de los valores de los parámetros de configuración del drive. Los datos de los parámetros son mostrados en una tabla con las siguientes informaciones:

- Parámetro;
- Descripción;
- Referenncia;
- Actual;
- Status.

La funcionalidad es ilustrada conforme la Figura 7.1.

| Filter      |                          |                                   |                                 |               |
|-------------|--------------------------|-----------------------------------|---------------------------------|---------------|
| Parameter 🔶 | Description 🔶            | Reference : 30/06/2021 14:48:46 🔶 | Current : 30/06/2021 18:18:12 🔶 | Status: 5/426 |
| P0000       | Access to<br>parameters  | 5                                 | 5                               | No change     |
| P0023       | Software<br>version      | 6                                 | 6                               | No change     |
| P0027       | Accessories<br>config. 1 | 0                                 | 0                               | No change     |
| P0028       | Accessories<br>config. 2 | 208                               | 208                             | No change     |
| P0029       | Power HW<br>config.      | 50176                             | 50176                           | No change     |
| P0100       | Acceleration<br>time     | 38.6 s                            | 35 s                            | Changed       |

Figura 7.1: Tabla de parámetros

En la tabla es posible verificar los parámetros, sus descripciones, valores respectivos a una fecha de referencia y a la fecha actual (o fecha de la última lectura realizada). En el tablero, el usuario también es capaz de atribuir, a través del botón "Atribuir referencia", una fecha de referencia para comparar los valores de los parámetros de la fecha escogida con los valores actuales. A través del botón "Solicitar lectura de la parametrización" es posible solicitar la lectura de los parámetros, ingresando los valores actuales en la tabla. Tal evento puede ser repetido una vez cada 10 minutos.

La comparación del valores de los parámetros entre la fecha de referencia y la actual tiene su resultado listado en la columna "Status". El "Status" puede ser "Sin alteración", cuando no hay divergencia entre los valores leídos en las dos fechas, o poder ser "Alterado", cuando hay divergencia en los valores leídos.

# 8 DRIVE SPECIALIST

El Drive Specialist es un módulo del Motion Fleet Management que agrega al Drive Scan funcionalidades avanzadas de diagnóstico de los convertidores de frecuencia CFW11, utilizando informaciones y Know-How específicos. Este módulo suministra al CFW11 un amplio diagnóstico del status de la salud, relacionando las variables de alimentación, ventilación, elevación de temperatura, además de informaciones del consumo de energía eléctrica.

### 8.1 COMPATIBILIDADE

- Drive Scan-DSLV-2P2SE-2-POE  $\geq$  V1.3.0  $\geq$  V1.22.1
- Whology/edge-agent  $\geq$  V1.22. Scan Application  $\geq$  V1.5.0
- Scan Application ≥ V1.5.0
   Motion Fleet Management ≥ V1.5.14

## 8.2 CONVERTIDOR DE FRECUENCIA CFW11

El módulo Specialist está subdividido en las siguientes páginas:

- Consumo,
- Diagnóstico

#### 8.2.1 Consumo

La página de Consumo presenta informaciones del consumo de energía eléctrica del convertidor. Esta energía es básicamente relacionada a la potencia mecánica entregada por el motor accionado por el convertidor.

En ésta es posible que el usuario visualice el consumo de energía eléctrica del convertidor por períodos y tenga idea de los costos de esa energía, a partir de la configuración de costo por kWh. La Figura 8.1 ilustra la funcionalidad considerando la configuración de un costo de R\$0,35 por kWh.

| Cost (R\$/kWh)  |               | Cost (R\$/kWh)   Last 24 hours | Cost (R\$/kWh)   Last 30 days |
|-----------------|---------------|--------------------------------|-------------------------------|
| 0,35            | 0             | R\$ 8.40                       | R\$ 249.20                    |
| 0               | Apply         | 0                              | 0                             |
| Output power    | Motor Torque  | Consumption   Last 24 hours    | Consumption   Last 30 days    |
| 8.10 kw         | 28.0 %        | 188.0 kWh                      | 4410 kwh                      |
| i 2 minutes ago | 2 minutes ago | 0                              | 0                             |

| Figura 8.1: Página de o | consumo del Drive Specialist |
|-------------------------|------------------------------|
|-------------------------|------------------------------|

En la misma página es posible visualizar gráficos de histórico de consumo x costo por período y todas las mediciones relacionadas al consumo de energía del activo, como rotación del motor, potencia de salida y torque.

Notas sobre la indicación de la potencia indicada (basada en el contenido del parámetro P0010 en kW):

1. La potencia indicada se trata de la potencia eléctrica activa en la salida del convertidor, dada por:

$$P0010 = \sqrt{3} \times P0007 \times P0003 \times P0011 \tag{1}$$

Donde P0010 es la potencia (kW), P0007 es la tensión (V), P0003 es la corriente (A) y P0011 es el factor de potencia.

- 2. Esa potencia será la suma de la potencia mecánica más la potencia disipada en el motor (pérdidas en el motor).
- 3. La diferencia entre la potencia eléctrica en la salida del convertidor y la potencia mecánica será tanto mayor como menor la velocidad y la carga. Tal situación puede ser vista tomando en consideración los gráficos de la Figura 8.2.

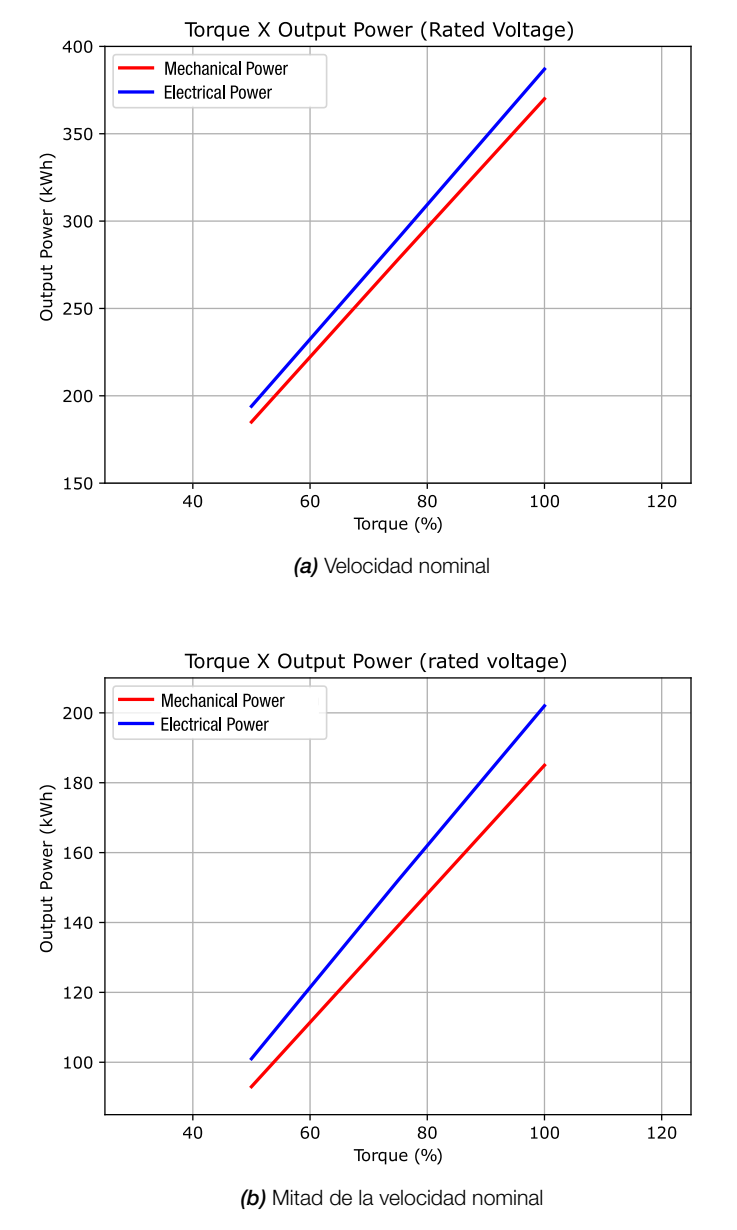

Figura 8.2: Ejemplo de la diferencia entre la potencia mecánica y la potencia eléctrica en la salida del convertidor – Motor W22 IR3 Premium, 500 CV, 4 Polos – no incluido error de medición

Los datos utilizados para el gráfico (a) de la Figura 8.2 son descritos conforme la Tabla 8.1.

| Carga (%) | Rendimiento | Potencia mecánica (kW) | Pérdidas en el motor con drive (kW) | Potencia eléctrica (kW) |
|-----------|-------------|------------------------|-------------------------------------|-------------------------|
| 50 %      | 96,0 %      | 185                    | 8,86                                | 194                     |
| 75%       | 96,1 %      | 278                    | 12,95                               | 290                     |
| 100 %     | 96,2 %      | 370                    | 16,81                               | 387                     |

 Tabla 8.1: Informaciones de la curva de torque X potencia para mitad de la velocidad nominal

Los datos utilizados para el gráfico (b) de la Figura 8.2 son descritos conforme la Tabla 8.2.

 Tabla 8.2: Informaciones de la curva de torque X potencia para mitad de la velocidad nominal

| Carga (%) | Rendimiento | Potencia mecánica (kW) | Pérdidas en el motor con drive (kW) | Potencia eléctrica (kW) |
|-----------|-------------|------------------------|-------------------------------------|-------------------------|
| 50 %      | 96,0 %      | 93                     | 8,87                                | 101                     |
| 75 %      | 96,1 %      | 139                    | 12,95                               | 152                     |
| 100 %     | 96,2 %      | 185                    | 16,81                               | 202                     |

### 8.2.2 Diagnóstico

La página de Diagnóstico presenta un análisis de salud del convertidor (Figura 8.3), evaluando el riesgo de parada de éste en función de las condiciones de la red de alimentación y de los ventiladores que hacen la refrigeración de los semiconductores de potencia.

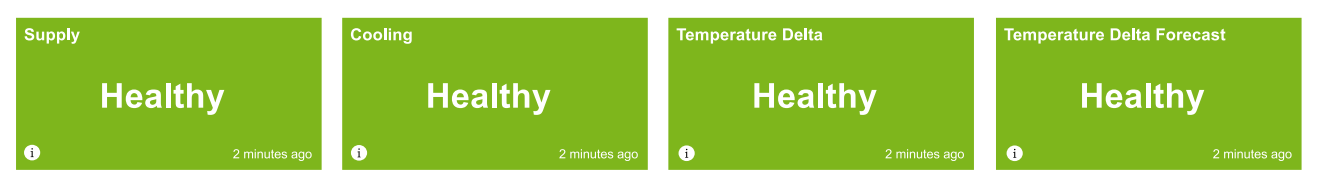

Figura 8.3: Ejemplo de informaciones de la salud del convertidor señalizadas en la pestaña de Diagnóstico

### 8.2.2.1 Alimentación

La calidad de la red de alimentación es evaluada en función de la lectura de la tensión del link CC del convertidor. La tensión media del link CC presenta relación directa con la amplitud de la red de alimentación (valor eficaz) referente a los momentos de frenado, i. e., cuando el motor conectado a la salida del convertidor funciona como generador, la tensión del link CC no es más definida por la red, lo que es considerado

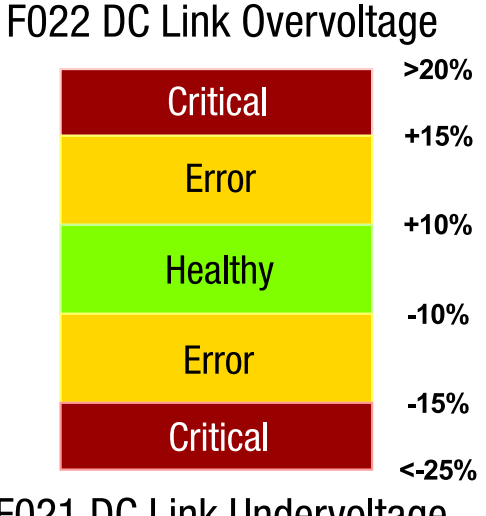

F021 DC Link Undervoltage

Figura 8.4: Indicaciones de la calidad de la alimentación con relación a la tensión eficaz de la red

La amplitud del ripple de tensión, en especial la amplitud de la segunda armónica (100 Hz para redes de 50 Hz y 120 Hz para redes de 60 Hz), tiene relación directa con el equilibrio de las fases de las tensiones trifásicas de alimentación (Figura 8.5). Además del riesgo de que el convertidor entre en modo de falla por el ripple de tensión alto (F006 Desequilibrio Falta de Fase en la red) la operación por tiempo prolongado en condiciones de mayor desequilibrio de tensiones puede traer los siguientes efectos indeseados:

- a) Reducción de la vida útil de los condensadores e inductores del link CC en función de mayor corriente de ripple;
- b) Con valores tanto mayores de los picos de corriente y valores eficaces de las corrientes en la red cuanto mayor es el desequilibrio de tensiones (Figura 8.6), podrá ocurrir la actuación de dispositivos de protección eléctrica conectados a la entrada del convertidor, como relés de sobrecarga y fusibles.

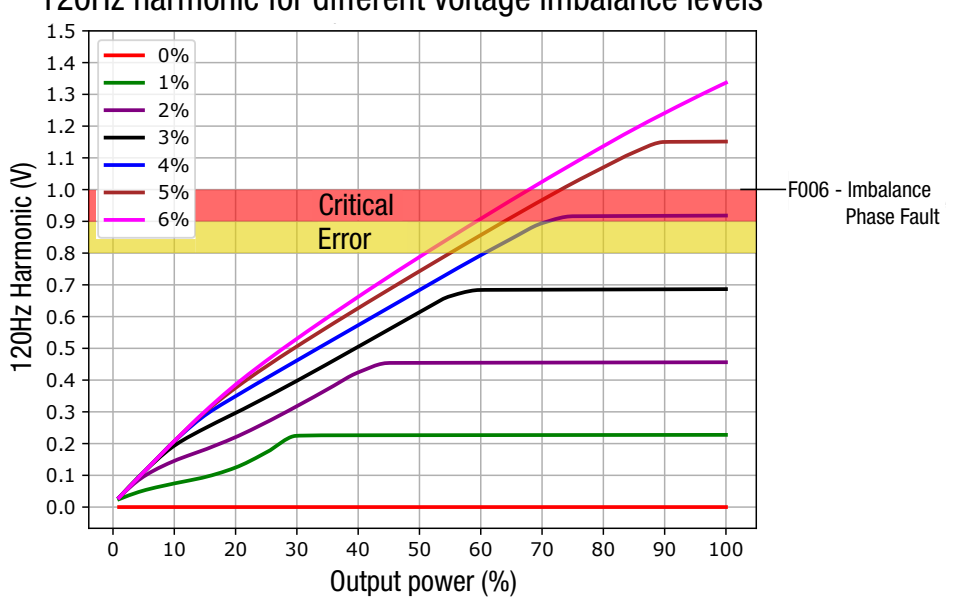

120Hz harmonic for different voltage imbalance levels

Figura 8.5: Indicaciones de la calidad de la alimentación con relación al equilibrio de las fases de la red – ejemplos para alimentación en 60 Hz

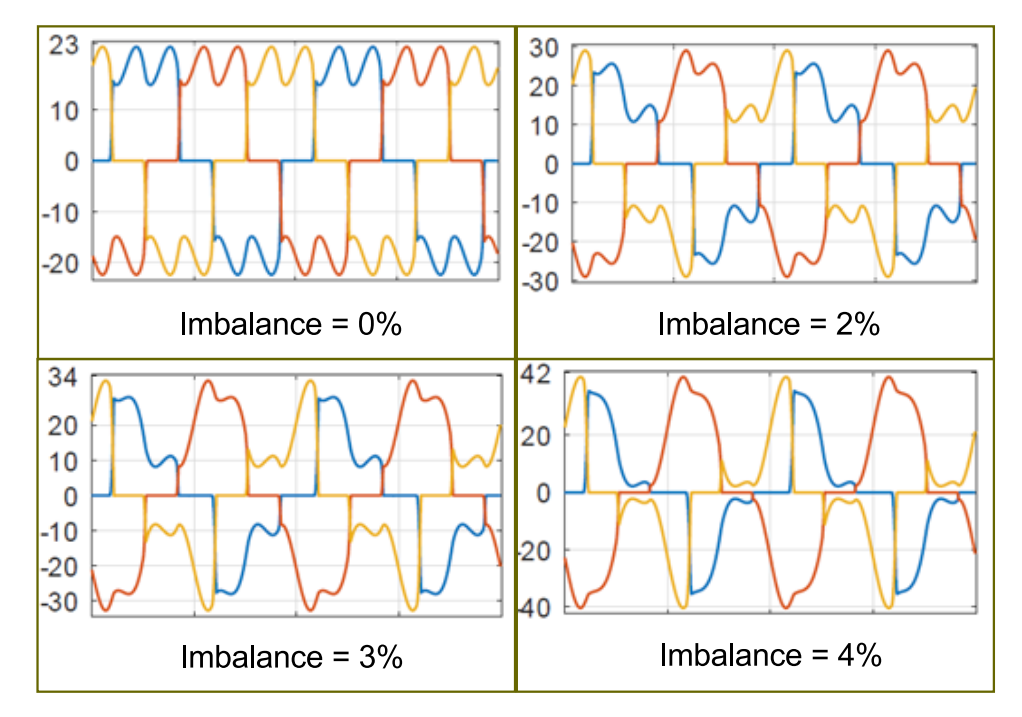

**Figura 8.6:** Formas de onda de las corrientes  $I_R$ ,  $I_S \in I_T$  en la red de alimentación en función del desequilibrio de las fases de la red – ejemplos para alimentación en 60 Hz

Dispositivos de Baja Tensión | 8-4

Шер

Los valores de las corrientes  $I_R$ ,  $I_S$  e  $I_T$  en la red de alimentación, en función de los desequilibrios de las fases de red pueden ser vistos conforme la Tabla 8.3.

**Tabla 8.3:** Valores de las corrientes IR, IS e IT en la red de alimentación en función del desequilibrio de las fases de la red – ejemplos para alimentación en 60 Hz

| Desequilibrio de tensiones | I Máx RMS | I Mín RMS | I Máx Peak | $I_R$ | $I_S$ | $I_T$ |
|----------------------------|-----------|-----------|------------|-------|-------|-------|
| 0 %                        | 15A       | 15A       | 22A        | 15A   | 15A   | 15A   |
| 2 %                        | 19A       | 15A       | 29A        | 15A   | 19A   | 15A   |
| 3 %                        | 20A       | 15A       | 33A        | 16A   | 20A   | 15A   |
| 4 %                        | 22A       | 16A       | 36A        | 16A   | 22A   | 16A   |

#### 8.2.2.2 Ventilación

Los ventiladores que hacen la refrigeración de la parte de potencia de los convertidores son fundamentales para operación segura de los semiconductores de potencia y garantizar una vida útil esperada de los componentes internos de los convertidores. El flujo de aire es un factor fundamental para la correcta refrigeración. En cuanto al montaje de convertidores en tableros con grado de protección elevado el flujo de aire de refrigeración puede ser restringido por filtros de toma de aire y salida. La acumulación de polvo en los filtros de aire de estos tableros es un factor común de causa del aumento de la temperatura en los convertidores. Un mal funcionamiento del sistema de refrigeración puede llevar, en un primer momento, a la indicación de falla en los convertidores por sobretemperatura, sea:

- F011 Sobretemperatura Retificador,
- F051 Sobretemperatura IGBTs U,
- F054 Sobretemperatura IGBTs V,
- F057 Sobretemperatura IGBTs W,
- F153 Sobretemperatura Aire Interno,
- F183 Sobrecarga IGBTs + Temperatura

Los ventiladores usados en los convertidores CFW11 son del tipo "Dual Bal Bearing" con alimentación DC y con "3 cables", para alimentación y medición de velocidad. El fabricante del ventilador especifica una vida útil prevista en horas, considerando condiciones ambientales como temperatura máxima y grado de contaminación del aire: grado de contaminación: 2 (conforme EN50178 y UL508C) con contaminación no conductora. En el caso de que el ventilador exceda ese número de horas de operación, podrá presentar defecto, principalmente mecánico. Una causa muy común es el grado de contaminación del aire en aplicaciones industriales exceda lo especificado.

En la pestaña Diagnóstico, los valores especificados para los ventiladores pueden ser vistos conforme la Figura 8.7:

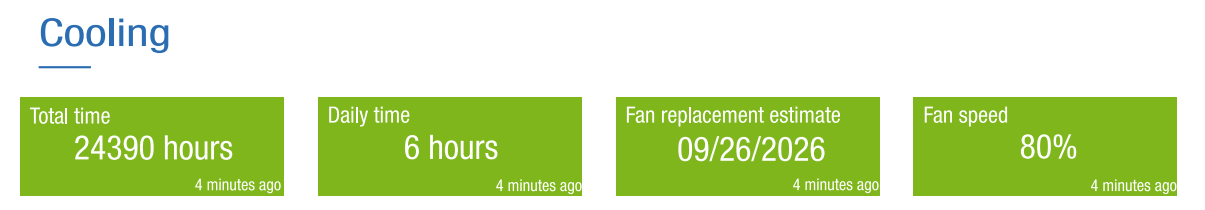

Figura 8.7: Indicaciones relacionadas a la salud de los ventiladores

Las indicaciones de salud de la ventilación son descritas abajo:

 Tiempo total: tiempo en horas total que el ventilador permaneció encendido. Se nota que el convertidor enciende y apaga automáticamente los ventiladores, en función de la temperatura interna del convertidor;

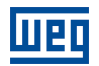

- Tiempo diario: valor del número de horas medio en que el ventilador permaneció encendido por día. Este valor es actualizado diariamente y es usado para estimar el tiempo de cambio del ventilador;
- Estimativa de cambio: es la fecha estimada para el número de horas previsto por el fabricante para la vida útil del ventilador. Esta fecha es calculada y actualizada cada día, substrayendo el número máximo de horas de vida útil especificado por el fabricante del número de horas de operación de las últimas 24 horas y proyectando el número de días restantes, considerando el promedio de horas diarias de operación.

Nótese que la vida útil será válida si el ventilador es utilizado en condiciones ambientales con los límites especificados por el fabricante. El modelo de ventilador varía de acuerdo con el modelo del CFW11, la información de vida útil considerada del modelo monitoreado viene de una base de datos almacenada en el WEGnology.

Los estados Normal (verde), Alerta (amarillo) y Crítico (rojo) son definidos por los siguientes criterios:

- Normal: 180 días (contados desde la fecha actual) < Fecha de cambio,
- Alerta: 90 días  $\leq$  Fecha de cambio <180 días,
- Crítico: Fecha de cambio <90 días
- Rotación del ventilador: indica la velocidad actual del ventilador. Esta velocidad en las condiciones normales: ambiente con los límites especificados por el fabricante y un máximo de presión, tal que el flujo de aire quede en un valor mínimo. Una caída en la rotación por debajo de ciertos valores indica una operación anormal del ventilador que podrá llevar al convertidor a una falla de sobretemperatura o a una falla de velocidad del ventilador:
  - F174 Falla de Velocidad Ventilador Izquierdo,
  - F175 Falla Velocidad Ventilador Centro,
  - F176 Falla Velocidad Ventilador Derecho

Los estados indicados son (Figura 8.8):

- Normal: 0,85 x velocidad nominal ≤ velocidad del ventilador,
- Alerta: 0,70 x velocidad nominal < velocidad del ventilador <0,85 x velocidad nominal,
- Crítico: si velocidade del ventilador <0,70 x velocidad nominal

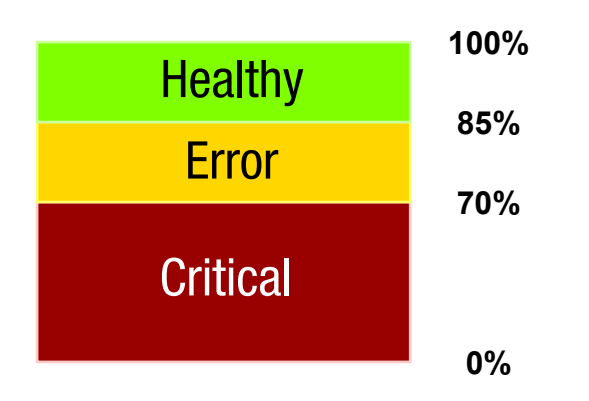

Figura 8.8: Indicaciones de los status de salud de la rotación del ventilador con relación a la velocidad nominal

 Reconfiguración tras la realización del mantenimiento de los ventiladores: en el caso del cambio de los ventiladores será necesario reiniciar el conteo de la vida útil..

#### 8.2.2.3 Elevación de Temperatura

El estrés causado por el funcionamiento continuo o intermitente a temperaturas más altas es una de las principales causas de falla del convertidor de frecuencia. Las paradas del inversor debido a la activación de protecciones internas o fallas tempranas de los componentes a menudo están relacionadas con el funcionamiento a alta temperatura.

Los diagnósticos de temperatura de Drive Specialist se basan en las temperaturas de IGBT y la temperatura ambiente medida. A continuación se muestran posibles formas de medir la temperatura ambiente.

A partir de estas variables, se calcula la diferencia de temperatura entre los IGBT y el medio ambiente, aquí llamado  $\Delta T$ . El monitoreo de  $\Delta T$  permite identificar una condición de enfriamiento reducida del inversor o del panel donde está montado, incluso si las temperaturas absolutas aún no han alcanzado valores críticos.

Mediante de la curva de comportamiento  $\Delta T$ , el Drive Specialist establece automáticamente los limites de ALERTA y CRÍTICO para el valor diario más alto de  $\Delta T$ . Además, el Drive Specialist predice el máximo diario de  $\Delta T$  esperado durante los próximos 5 días (Figura 8.10). Para establecer la predicción de la variable, el Drive Scan necesita registrar al menos **25 días** de datos de Temperature Delta, de lo contrario, el sistema de aprendizaje automático (ML) aprenderá el comportamiento de la variable (según Figura 8.9).

La definición de thresholds, así como las predicciones de temperaturas futuras, se realizan en base a técnicas de ML junto con algoritmos estadísticos. A continuación se analizan algunas situaciones importantes que involucran la predicción de  $\Delta T$ .

#### ML en aprendizaje:

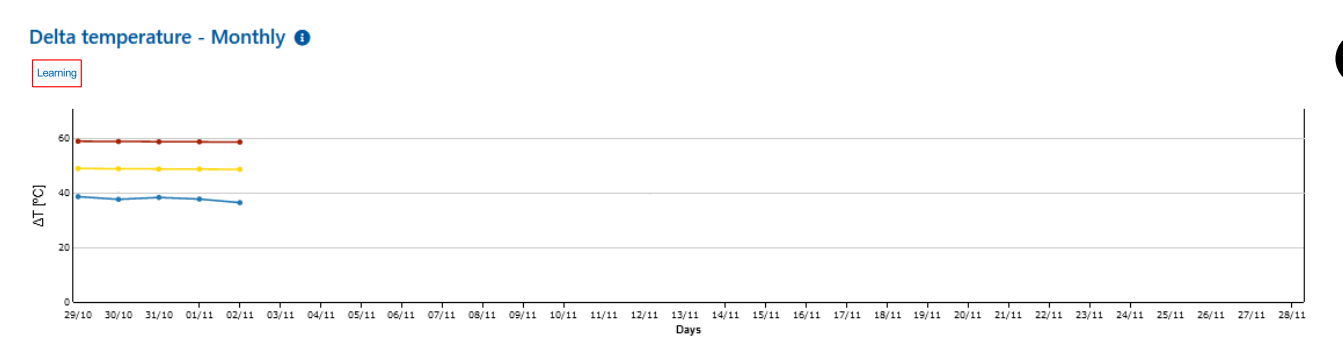

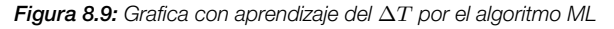

#### Predicción en curso:

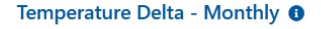

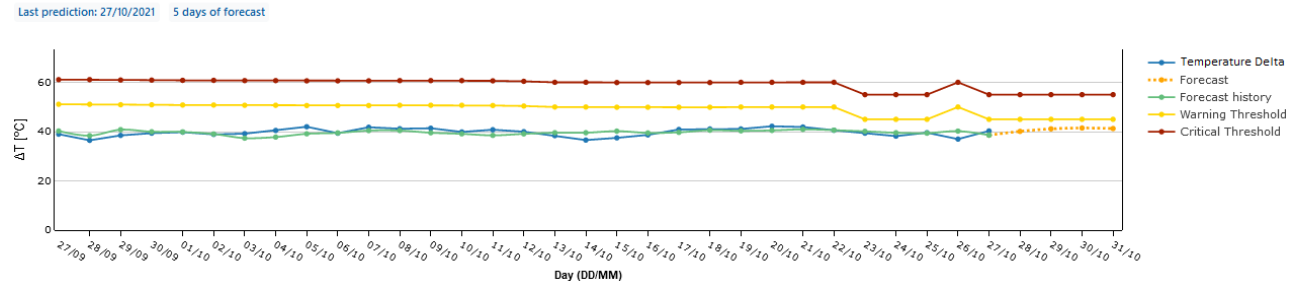

Figura 8.10: Gráficos de los valores  $\Delta T$  mostrados en el diagnóstico de aumento de temperatura ( $\Delta T$ )

Las curvas representan, respectivamente,

• Azul: valores registrados del máximo  $\Delta T$  de cada día (hasta el día actual);

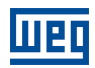

- Verde: Valores pasados predichos del máximo  $\Delta T$  de cada día;
- Amarillo punteado:  $\Delta T$  previsión máxima para los próximos días (3 a 5 días);
- Thresholds:

Amarillo: nivel ALERTA para o  $\Delta T$  máximo;

Rojo: nivel CRÍTICO para el  $\Delta T$  máximo.

**Predicción con datos faltantes (huecos)**: En determinadas aplicaciones, el convertidor de frecuencia puede estar apagado durante algunos períodos. En el gráfico de pronóstico del Delta de temperatura, esta situación se vuelve bastante evidente. La Figura 8.11 ejemplifica el caso.

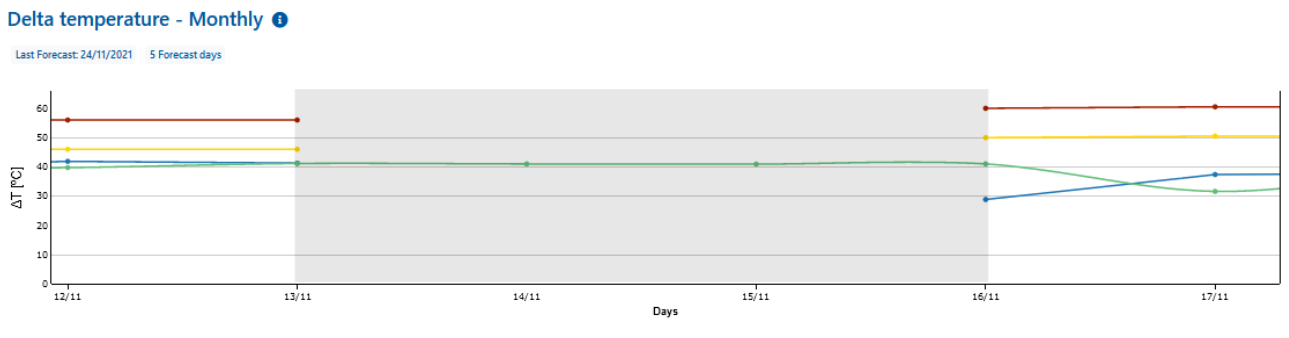

Figura 8.11: Gráfico de valores  $\Delta T$  mensuales con datos faltantes

Como se puede ver en la figura anterior, la región demarcada representa el período en el que faltan datos del Delta de temperatura, desde el 13/11 al 16/11.

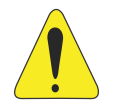

### ¡ATENCIÓN!

Cabe señalar que si el convertidor se desactiva durante un período superior a los días de predicción, las predicciones futuras no se realizarán.

**Gráfico diario**  $\Delta T$ : Debajo del gráfico de las curvas mensuales del delta de temperatura, hay un gráfico que contiene las curvas diarias de la variable (figRef drivepredday).

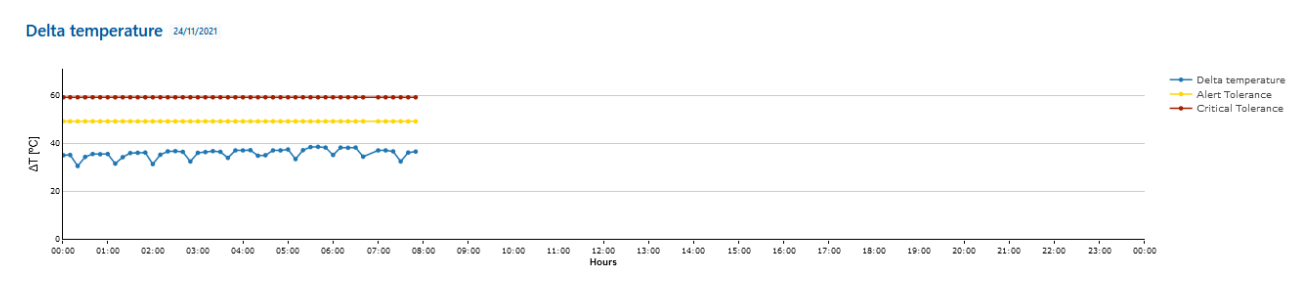

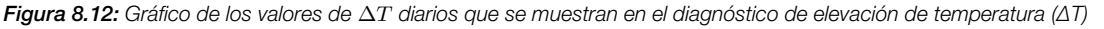

Las curvas representan, respectivamente,

- Azul: valores máximos de  $\Delta T$  registrados cada 10 minutos (hasta la hora actual);
- Thresholds:

Amarillo: nivel de ALERTA para un máximo de  $\Delta T$ ; Rojo: nivel CRÍTICO para un máximo de  $\Delta T$ .

La salud de la unidad en relación con el aumento de temperatura que muestra el especialista en unidades se ejemplifica en Figura 8.13. El status "Delta de Temperaturaïndica la salud en relación con los valores medidos y Dispositivos de Baja Tensión | 8-8

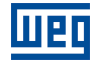

calculados actuales de Delta de temperatura. El status "Predicción Delta Temperatura" indica salud en relación con la previsión de hasta 5 días para la temperatura Delta.

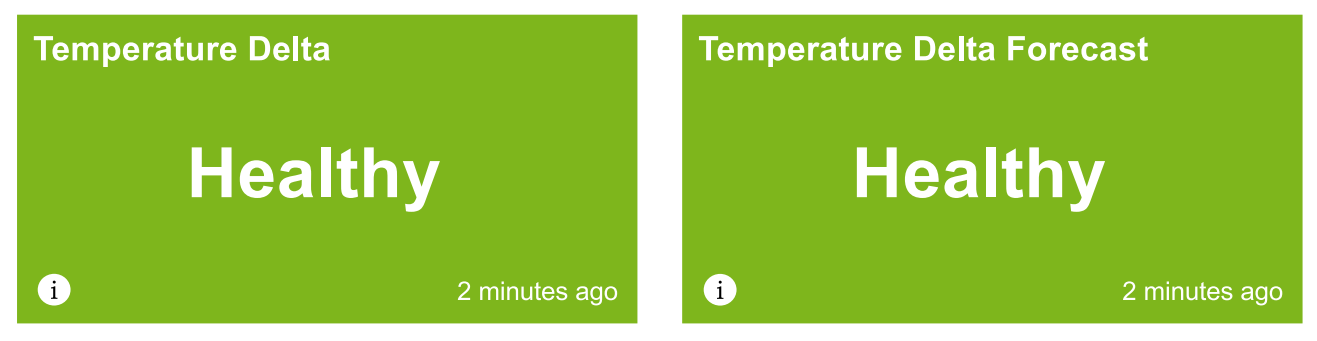

Figura 8.13: Diagnósticos de salud relacionados con el aumento de temperatura ( $\Delta T$ )

En Capítulo 8.2.2.4 se muestra la forma de adquisición de la temperatura ambiente por parte del Drive Specialist.

#### 8.2.2.4 Formas de medir la temperatura ambiente

Para medir la temperatura ambiente, la temperatura de la región se utiliza a través de datos de Interfaces de Programación de Aplicaciones (API: Application Programming Interface) o, con más precisión, puede medir directamente la temperatura ambiente con un sensor de temperatura. El Drive Specialist tiene dos API de consulta. La principal es la API meteorológica y la geolocalización que proporciona datos muy confiables y precisos y la segunda es OpenWeather, que funciona como backup.

Tenga en cuenta que los datos de las API son datos meteorológicos recopilados de puntos específicos en cada ciudad y, incluso si la consulta trae el valor de temperatura del punto de recolección más cercano a la ubicación de instalación del inversor, pueden haber pequeñas variaciones en relación con la temperatura de la ubicación.. El segundo caso, el uso de un sensor de temperatura local, se recomienda para ambientes que tienen temperaturas muy diferentes a la temperatura de la región, que suele ser la situación en los almacenes industriales.

En la figura Figura 8.14 se muestran ejemplos de sensores de temperatura ambiente para usar con Drive Specialist.

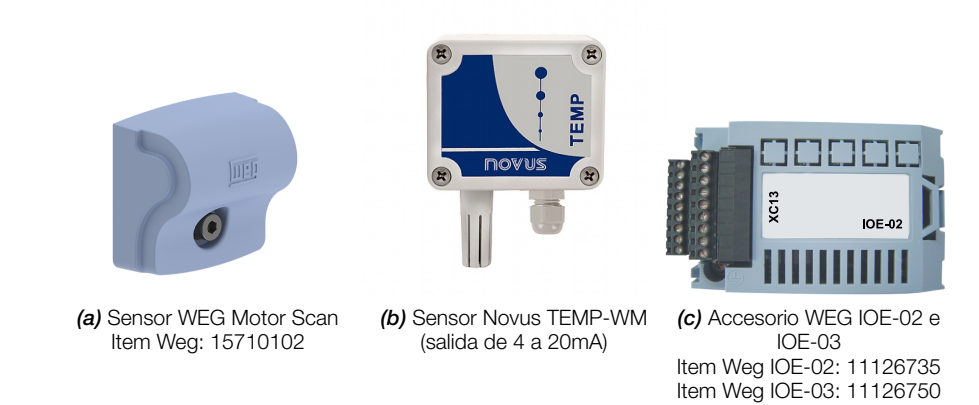

Figura 8.14: Ejemplos de medidores de temperatura ambiente

1. Instrucciones para usar un sensor de temperatura externo:

El sensor de temperatura ambiente debe estar estratégicamente posicionado para obtener la mayor sensibilidad posible en la medición de  $\Delta T$ .

En el caso de un inversor montado en la pared o en una brida (conducto de aire), coloque el sensor cerca de la entrada de aire de refrigeración del inversor: parte inferior cerca de la entrada de aire y los ventiladores del disipador de calor.

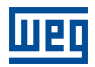

En caso de que el inversor esté montado en un panel, coloque el sensor **externamente al panel muy cerca de su entrada de aire de refrigeración**, normalmente ubicada en la parte inferior del panel. Como se muestra en la Figura 8.15, es posible ver un caso típico con el WEG Motor Scan, pero el mismo posicionamiento es válido para los demás sensores.

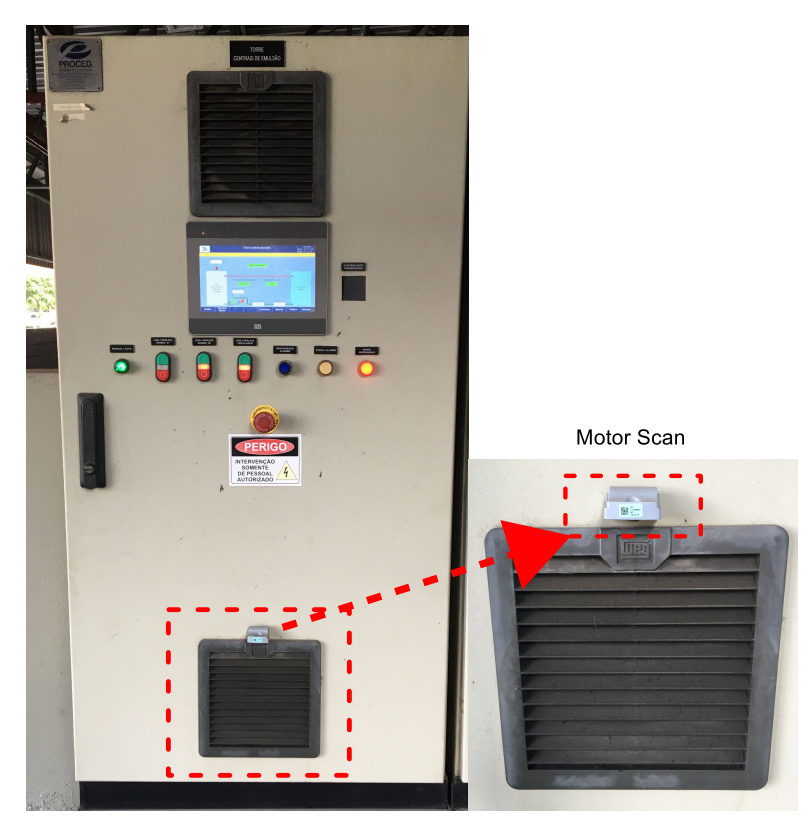

Figura 8.15: Ejemplo de la posición correcta del sensor de temperatura ambiente WEG Motor Scan en el caso de un panel que contiene un inversor

#### a) Sensor WEG Motor Scan:

El sensor WEG Motor Scan se puede utilizar para la detección de temperatura ambiente del variador, con su modo de sensor genérico.

Para utilizar el sensor, es necesario tener la aplicación "Motor Scan" en el celular y configurar el Motor Scan como "Otros Activos". Lo mismo se puede ver según la página 83 del documento "Manual General de Instalación y Operación WEG Motor Scan". Es necesario prestar atención a algunos detalles:

- El Motor Scan debe configurarse en la misma planta que el Drive Scan utilizado para monitorear los variadores,
- No es necesario utilizar el tornillo de fijación y el buje de Motor Scan,
- En el paso 7 de la configuración del Motr Scan, seleccione "Otro" como activo.

Con la configuración de Motor Scan realizada, es posible seleccionarlo como el sensor de temperatura ambiente para el convertidor. En secuencia, abra la página de tolerancias del activo y vaya a la opción "Fuente de datos de temperatura ambiente". Seleccione "Motor Scan genérico" como fuente de datos. Debajo de la selección, el Motor Scan configurado debe estar en la lista. Finalmente, debe seleccionarse y confirmarse como fuente de datos (Figura 8.16). Fonte de dados de temperatura ambiente

| Fonte de dados atual:<br>Motor Scan genérico | ۵ |
|----------------------------------------------|---|
| Selecione uma nova fonte de dados            |   |
| Sensores na planta                           | Ň |
| SensorTemp                                   | ~ |

Figura 8.16: Selección de Motor Scan genérico como fuente de datos de temperatura ambiente en la página de tolerancias de activos

b) Sensor de Temperatura Novus:

Para utilizar el sensor de temperatura novus como fuente de datos de temperatura ambiente del CFW11, es posible conectarlo a una de las entradas analógicas disponibles en el conector XC1 de la placa de control del variador.

Además, es necesario alimentar el sensor con 12Vdc a 30Vdc. Una sugerencia es suministrarlo por el propio variador, a través de la fuente de 24Vdc disponible en el propio variador (pines 13 y 11 del conector XC1). Se recomienda utilizar la entrada analógica Al2, ya que no tiene una función predeterminada de fábrica. Para usarlo en modo de 4 mA a 20 mA es necesario mover el interruptor DIP S1.3 a ON.

La Figura 8.17 ilustra las conexiones eléctricas sugeridas.

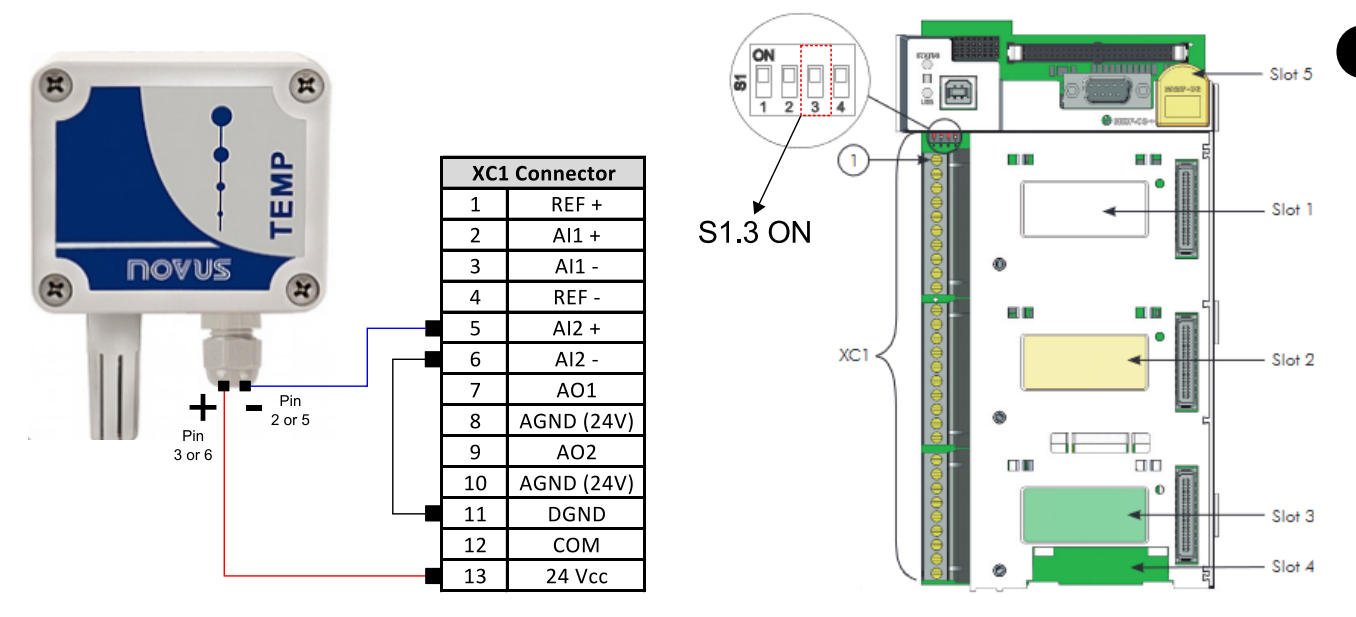

Figura 8.17: Ejemplo de conexiones y configuración para el sensor de temperatura ambiente Novus TEMP-WM con salida de 4 a 20 mA conectada a Al2 del CFW11

Una vez realizadas las conexiones, es posible seleccionarlo como sensor de temperatura ambiente para el convertidor. Abra la página de tolerancias del activo y vaya a la opción "Fuente de datos de temperatura ambiente". Seleccione "Entrada analógica de unidad" como fuente de datos.

A continuación, seleccione "Entrada analógica 2 del inversor". Finalmente, debes escalar las temperaturas. En este caso, configure la entrada analógica 0 % a una temperatura de 0°C y la entrada analógica 100 % a una temperatura de 100°C. Los ajustes se ilustran como se muestra en la figura Figura 8.18.

| Fuente de datos a      | ctual:       |                           |   |
|------------------------|--------------|---------------------------|---|
| Entrada analógica      | a de Drive   | 8                         |   |
| Seleccione una nueva f | uente de d   | latos                     |   |
| Entrada analógica de   | Drive        |                           | ~ |
| Seleccionar entrada an | alógica      |                           |   |
| Entrada analógica de   | l inversor 2 | 2                         | ~ |
| Entradas analógicas    |              | Valor de temperatura (°C) |   |
| 0%                     | <b>→</b>     | 0                         | 0 |
| 100%                   | <b>→</b>     | 100                       | 0 |
| Cambio                 |              |                           |   |

Figura 8.18: Selección de la entrada analógica 2 como fuente de datos de temperatura ambiente en la página de tolerancias del activo

c) Accesorio de temperatura IOE:

Otra alternativa para adquirir la temperatura ambiente del convertidor se refiere al uso de accesorios IOE-02 o IOE-03. Los accesorios se pueden conectar, respectivamente, a los conectores XC13 y XC14 de la placa de control CFW11.

El IOE-02 utiliza el PT100 como sensor para realizar la medición. El IOE-03 utiliza el sensor KTY84. Cada accesorio tiene 5 entradas de sensor, de las cuales solo se necesita una para realizar la medición. Las entradas 1 a 5 se pueden leer, respectivamente, en los parámetros P0388 a P0392 del CFW11. Se puede acceder a más información sobre el accesorio en el Centro de Downloads de WEG, buscando "Módulo IOE-01, IOE-02 e IOE-03".

La conexión de un PT100 de tres hilos a la **entrada 1** del módulo de temperatura IOE-02 se ilustra en la Figura 8.19.

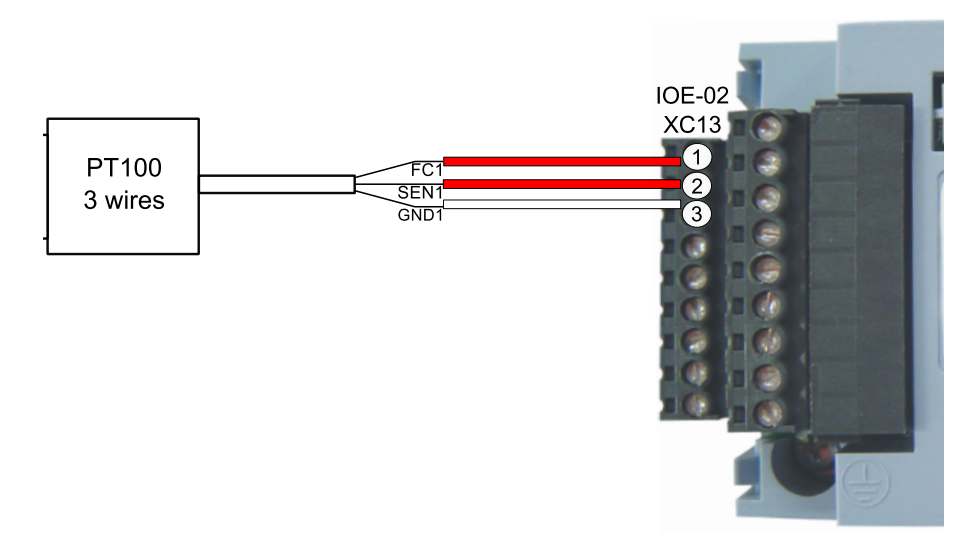

Figura 8.19: Conexión entre PT100 e IOE-02

Para seleccionar el IOE como fuente de datos de temperatura ambiente, abra la página de tolerancias del activo y vaya a la opción "Fuente de datos de temperatura ambiente". Seleccione "Accesorio de temperatura del drive" como fuente de datos. En secuencia, se debe seleccionar una de las entra-

das accesorias. En la situación ilustrada por la Figura 8.19, se selecciona la entrada 1 (P0388). La configuración se ilustra como se muestra en la figura Figura 8.20.

| Fuente de datos actual:                                                 |   |
|-------------------------------------------------------------------------|---|
| Entrada analógica de Drive                                              |   |
| Seleccione una nueva fuente de datos                                    |   |
| Tarjeta de temperatura de Drive                                         | ~ |
| Seleccionar entrada analógica                                           |   |
| Entrada 01 (P388) de la tarjeta de temperatura instalada en el inversor | ~ |
| Cambio                                                                  |   |

Figura 8.20: Selección del accesorio de temperatura como fuente de datos de temperatura ambiente

Con el sensor configurado correctamente, es posible monitorear la temperatura ambiente a través del gráfico de temperatura ambiente, presente en la parte inferior de la página de diagnóstico del especialista (Figura 8.21).

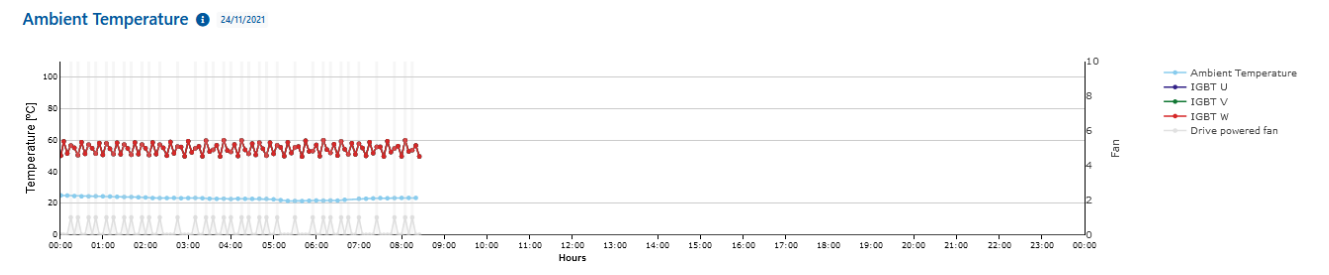

Figura 8.21: Gráfico de los valores de temperatura ambiente que se muestran en el diagnóstico de elevación de temperatura (ΔT)

Las curvas representan, respectivamente,

- Azul claro: valores registrados de temperatura ambiente, registrados cada 10 minutos (hasta la hora actual);
- Azul, verde y rojo representan, respectivamente, la temperatura del IGBT U, V y W. Los valores se registran cada 5 minutos; : Gris: estado del ventilador (1 para encendido y 0 para apagado), registrado cada 5 minutos.

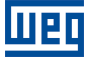

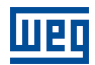

## A CONFIGURANDO EL IP EN WINDOWS 10

- Passo 1
- Haga clic con el botón derecho del mouse en el botón Windows (antiguamente "Iniciar"). Haga clic en el botón "Configuración" (Figura A.1).

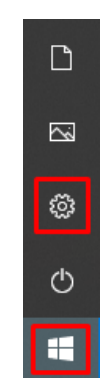

Figura A.1: Start del Windows

Passo 2 Haga clic en la opción "Red e Internet" (Figura A.2).

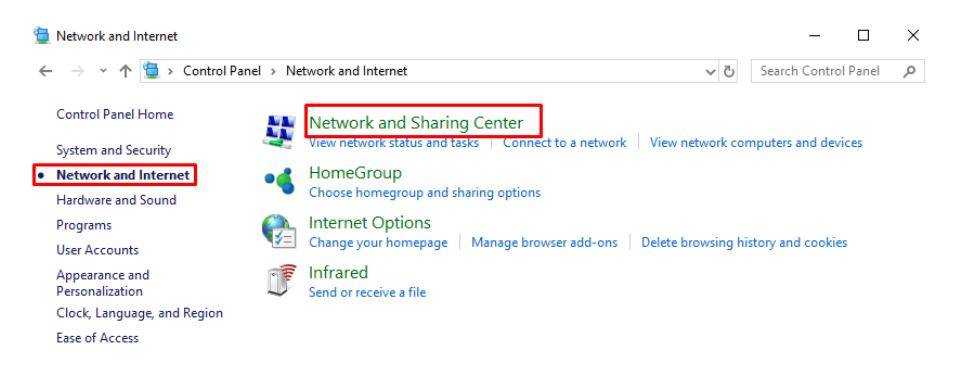

Figura A.2: Página de red y internet

**Passo 3** Haga clic en la opción "Alterar opciones de adaptador" (Figura A.3).

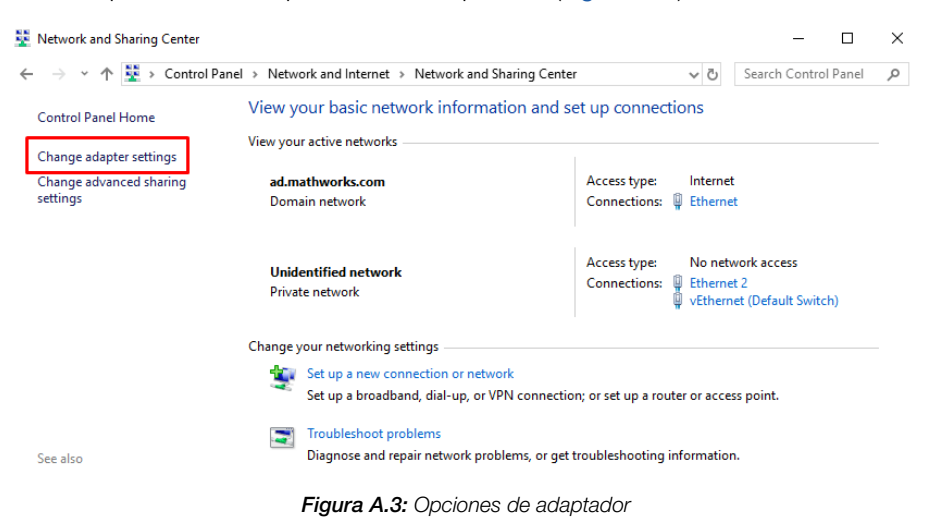

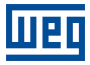

Passo 4 Haga un doble clic en la placa "Ethernet" (Figura A.4).

| → * 个 😨 > Cont            | trol Panel > Network and I | nternet > Network Connections              |                        |                  |                  |                            | ~ Ö     | Search Networ   | k Conn |
|---------------------------|----------------------------|--------------------------------------------|------------------------|------------------|------------------|----------------------------|---------|-----------------|--------|
| ganize 👻 Disable this     | network device Diagno      | ose this connection Rename this connection | View status of this co | nnection Change  | settings of this | connection                 |         |                 |        |
| me                        | Status                     | Device Name                                | Connectivity           | Network Category | Owner            | Туре                       | Phone # | or Host Address |        |
|                           | -                          |                                            |                        |                  |                  |                            |         |                 |        |
| Ethernet                  | Unidentified network       | Realtek P Cle GBE Family Controller        | No network access      | Private network  | System           | LAN or High-Speed Internet |         |                 |        |
| vEthernet (Default Switch | ) Unidentified network     | Hyper-V Virtual Ethernet Adapter           | No network access      | Private network  | System           | LAN or High-Speed Internet |         |                 |        |
|                           |                            |                                            |                        |                  |                  |                            |         |                 |        |

Figura A.4: Seleccionando adaptador

Passo 5 Haga clic en el botón "Propiedades" (Figura A.5).

| Ethernet Status    |                    | × |
|--------------------|--------------------|---|
| General            |                    |   |
| Connection         |                    | _ |
| IPv4 Connectivity: | Internet           |   |
| IPv6 Connectivity: | No network access  |   |
| Media State:       | Enabled            |   |
| Duration:          | 01:09:34           |   |
| Speed:             | 100.0 Mbps         |   |
| Details            |                    |   |
| _                  |                    |   |
| Activity           |                    | - |
| Sent               | t — 💵 — Received   |   |
| Bytes: 60,80       | 02,336 358,793,791 |   |
|                    | sable Diagnose     |   |
|                    | <u>C</u> lose      |   |

Figura A.5: Accediendo a las propiedades de la red

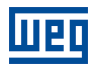

Passo 6 Seleccione la opción "Protocolo IP Versión 4 (TCP/IPv4). Haga clic en el botón "Propiedades" (Figura A.6).

| Ethernet Properties                                                                                                    | ×  |
|----------------------------------------------------------------------------------------------------|----|
| Networking Sharing                                                                                                    |    |
| Connect using:                                                                                                    |    |
| Realtek PCIe GBE Family Controller                                                                                                    |    |
| Configure<br>This connection uses the following items:                                                                                                    |    |
| <ul> <li>Client for Microsoft Networks</li> <li>File and Printer Sharing for Microsoft Networks</li> <li>QoS Packet Scheduler</li> <li>Internet Protocol Version 4 (TCP/IPv4)</li> <li>Microsoft Network Adapter Multiplexor Protocol</li> <li>Microsoft LLDP Protocol Driver</li> <li>Internet Protocol Version 6 (TCP/IPv6)</li> </ul> | *  |
|                                                                                                    |    |
| Description                                                                                                    |    |
| Transmission Control Protocol/Internet Protocol. The default<br>wide area network protocol that provides communication<br>across diverse interconnected networks.                                                                                                    |    |
| OK Cano                                                                                                    | el |

Figura A.6: Seleccionando la opción IPv4

Passo 7 Escriba en algún local las configuraciones actuales de su placa de red, ya que posteriormente será necesario restaurar estas configuraciones.
 Seleccione la opción "Usar la siguiente dirección IP".
 Configure la dirección IP en el mismo rango del IP del Drive Scan, alterando por ejemplo el último

dígito a 20 (u otro número no utilizado), resultando en 192.168.0.20. Altere la subred a 255.255.255.0. Haga clic en el botón "OK" (Figura A.7).

Шеп

| Internet Protocol Version 4 (TCP/IPv4)                                                                                | Properties                                                           | × |
|----------------------------------------------------------------------------------------------------|----------------------------------------------------------------------|---|
| General Alternate Configuration                                                                                       |                                                                      |   |
| You can get IP settings assigned autor<br>this capability. Otherwise, you need to<br>for the appropriate IP settings. | natically if your network supports<br>ask your network administrator |   |
| Obtain an IP address automatical                                                                                      | ly                                                                   |   |
| Use the following IP address:                                                                                         |                                                                      |   |
| IP address:                                                                                                    | 192.168.0.20                                                         |   |
| Subnet mask:                                                                                                    | 255 . 255 . 255 . 0                                                  |   |
| Default gateway:                                                                                                    |                                                                      |   |
| Obtain DNS server address automatically                                                                               |                                                                      |   |
| • Use the following DNS server add                                                                                    | resses:                                                              |   |
| Preferred DNS server:                                                                                                 |                                                                      |   |
| Alternate DNS server:                                                                                                 |                                                                      |   |
| Validate settings upon exit                                                                                           | Advanced                                                             |   |
|                                                                                                    | OK Cancel                                                            |   |

Figura A.7: Configurando o IP

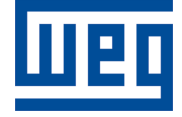

WEG Drives & Controls - Automação LTDA. Jaraguá do Sul – SC – Brasil Teléfono 55 (47) 3276-4000 – Fax 55 (47) 3276-4020 São Paulo – SP – Brasil Teléfono 55 (11) 5053-2300 – Fax 55 (11) 5052-4212 automacao@weg.net www.weg.net